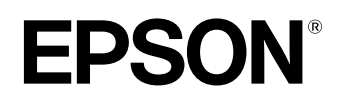

# Home Projector **EMP-TW500**

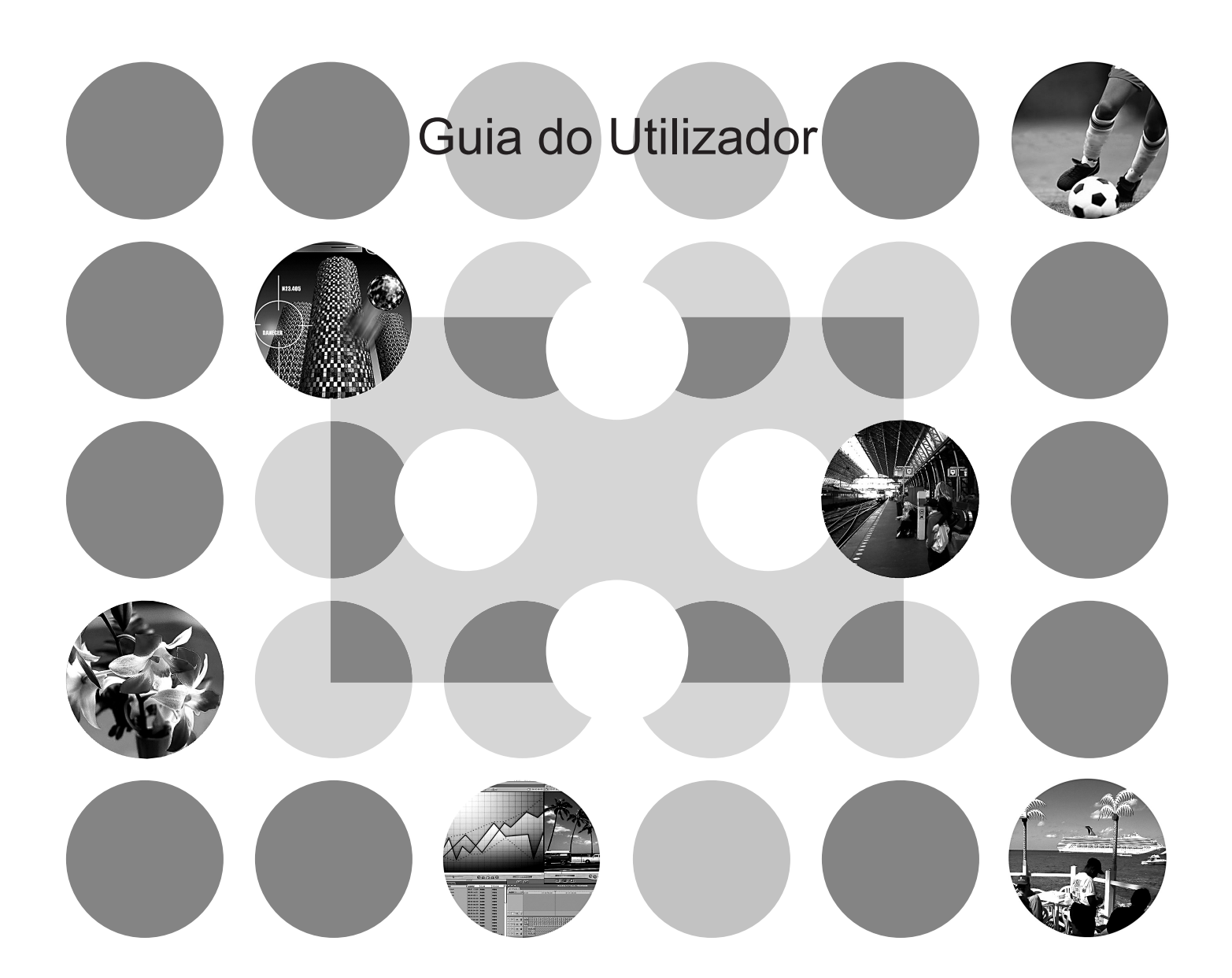

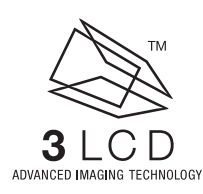

# Manuais e Convenções Utilizadas

### Tipos de Manuais

A documentação do seu videoprojector EPSON subdivide-se nos quatro manuais apresentados em seguida. Consulte os manuais pela ordem indicada.

#### 1 Guia de Desembalagem e Instalação

Contém uma lista dos acessórios fornecidos com o videoprojector.

#### Instruções de Segurança/Condições de Garantia Internacionais

Este manual contém informações sobre como utilizar o videoprojector com segurança e inclui também as *instruções de segurança e as condições de garantia internacionais* e uma folha de verificação de resolução de problemas.

Leia este manual atentamente antes de utilizar o videoprojector.

#### Ouia de Instalação

Contém informações sobre as operações básicas a efectuar para preparar o videoprojector antes da utilização (instalação e ligação ao equipamento de vídeo ou ao computador) e explica como iniciar a projecção.

#### **4** Guia do Utilizador (este manual)

Contém informações sobre como ajustar imagens, utilizar os menus de configuração, utilizar o Cinema Color Editor e informações sobre resolução de problemas e manutenção.

### Simbologia Utilizada

### Informações gerais

| (!)              | Indica os procedimentos que têm de ser executados para evitar ferimentos para o utilizador ou danos no videoprojector.                                       |
|------------------|----------------------------------------------------------------------------------------------------|
|                  | Indica informações adicionais e aspectos que pode ser útil saber relativamente a um determinado assunto.                                                     |
| Ð                | Indica uma página que contém informações úteis sobre um determinado assunto.                                                                                 |
| ••               | Indica que aparece uma explicação da palavra ou palavras sublinhadas antes deste<br>símbolo no glossário.<br>Consulte o "Glossário" no "Apêndice". 🔊 Pág. 57 |
| On , Menu , etc. | Indica botões do comando à distância ou do painel de controlo do videoprojector.                                                                             |
| "(Nome do Menu)" | Indica itens do menu de configuração.<br>Exemplo: "Imagem" - "Modo de Cor" ("Image" - "Color Mode")                                                          |
| [(Nome)]         | Indica o nome das portas de ligação do videoprojector e o nome de itens de menus e de menus do computador.<br>Exemplo: [InputA]; [Iniciar]                   |

### Utilização dos termos "unidade" e "videoprojector"

Quando a palavra "unidade" ou "videoprojector" aparece no texto deste *Guia do Utilizador*; pode referir-se a itens como acessórios ou equipamento opcional para além do próprio videoprojector.

# Índice Geral

| Características do Videoprojector | 2 |
|-----------------------------------|---|
| Descrição e Funções               | 4 |
| Parte Frontal/Superior            | 4 |
| Painel de Controlo                |   |

| . 6 |
|-----|
| . 6 |
| . 5 |
|     |

### Ajustes Básicos de Qualidade de Imagem

| Ajustes Básicos de Qualidade de Imagem                     | 8       |
|------------------------------------------------------------|---------|
| Seleccionar o Modo de Cor                                  | 8       |
| Seleccionar a Relação de Aspecto da Imagem                 | 8       |
| Ajustes de Cor Avançados                                   | 10      |
| Ajuste da Temperatura de Cor Absoluta/Tom da<br>Ajuste RGB | Pele 10 |

## Menus de Configuração

| Funções dos Menus de Configuração | 14 |
|-----------------------------------|----|
| Lista de Menus de Configuração    | 14 |
| Menu Imagem (Image)               | 16 |

#### 

| Menu Configuração (Setting)       | 19 |
|-----------------------------------|----|
| Menu Reiniciar (Reset)            | 25 |
| Utilizar os Menus de Configuração | 26 |

### Ajustar Imagens com um Computador

| Antes de Utilizar o Cinema Color Editor                           | 27 |
|-------------------------------------------------------------------|----|
| Instalar o Cinema Color Editor                                    | 27 |
| Desinstalar o Cinema Color Editor                                 | 28 |
| Efectuar a Ligação a um Computador                                | 28 |
| • Efectuar a ligação com um cabo de rede                          | 28 |
| <ul> <li>Efectuar a ligação com um cabo USB ou RS-232C</li> </ul> | 29 |
| Efectuar Definições de Ligação no Videoprojector                  |    |
| (Ligação em Rede)                                                 | 29 |
| • Descrição das definições                                        | 30 |
|                                                                   |    |

| Utilizar o Cinema Color Editor                    | 31         |
|---------------------------------------------------|------------|
| Iniciar o Cinema Color Editor                     | 31         |
| Ajustar a Qualidade de Imagem                     | 31         |
| Utilizar o Videoprojector                         | 31         |
| Guardar Ajustes/Carregar Ajustes a partir de um F | -icheiro32 |
| Possibilidades do Ajuste Gama Personalizado       | 33         |
| Como Efectuar o Auste Gama Personalizado          | 33         |
| Guardar Definições Personalizadas na Memória      | 35         |
| Guardar/Carregar Definições da Memória            |            |
| e Editar Nomes de Áreas da Memória                | 35         |

### Resolução de Problemas

- Indicador luminoso 😃 aceso ou intermitente e vermelho... 37

| Quando os Indicadores Luminosos Não Apresentam |    |
|------------------------------------------------|----|
| Solução                                        | 39 |
| Problemas relativos a imagens                  | 40 |
| Outros problemas                               | 44 |
| Problemas com ligações em rede                 | 46 |

### Apêndice

| Efectuar o Ajuste do Painel LCD                             | 47 |
|-------------------------------------------------------------|----|
| Manutenção                                                  | 48 |
| Limpar                                                      |    |
| • Limpar o filtro de ar                                     |    |
| • Limpar a caixa exterior do videoprojector                 | 48 |
| • Limpar a lente                                            |    |
| Períodos de Substituição de Consumíveis                     |    |
| <ul> <li>Período de substituição do filtro de ar</li> </ul> | 49 |
| <ul> <li>Período de substituição da lâmpada</li> </ul>      | 49 |
| Substituir Consumíveis                                      | 50 |
| Substituir o filtro de ar                                   | 50 |
| • Substituir a lâmpada                                      | 50 |
| • Reiniciar o tempo de funcionamento da lâmpada             | 50 |
| Acessórios Opcionais                                        | 52 |

| Suportados                                                                       | 53          |
|----------------------------------------------------------------------------------|-------------|
| Vídeo componente/Vídeo RGB                                                       | 53          |
| Vídeo composto/S-Vídeo                                                           | 53          |
| <ul> <li>Sinais RGB analógicos/Sinais recebidos pela<br/>porta [HDMI]</li> </ul> | 53          |
| Características Técnicas                                                         | 54          |
| Computadores Compatíveis para Utilizar o Cinema Colo                             | r Editor 55 |
| Esquema do Cabo RS-232C                                                          | 55          |
| Glossário                                                                        | 57          |
| Índice Remissivo                                                                 | 59          |
|                                                                                  |             |

# **Características do Videoprojector**

### Selecção do aspecto da imagem em função do ambiente da projecção (modo de cor)

Para projectar excelentes imagens de acordo com o local de projecção, basta seleccionar o modo de cor pretendido a partir dos seis modos predefinidos, não sendo necessário efectuar ajustes de cor complexos. Quando selecciona Teatro (Theatre), Natural, Teatro Escuro (Theatre Black) ou <u>sRGB</u>, o filtro para cinema Epson é aplicado automaticamente aumentando o contraste e atribuindo maior naturalidade aos tons da pele. Se seleccionar Dinâmico (Dynamic) ou Sala de estar (Living Room), a função Aumento do Preto-Branco (Black-White Stretch) irá produzir imagens mais precisas, com áreas claras e escuras mais nítidas. A Pág. 8

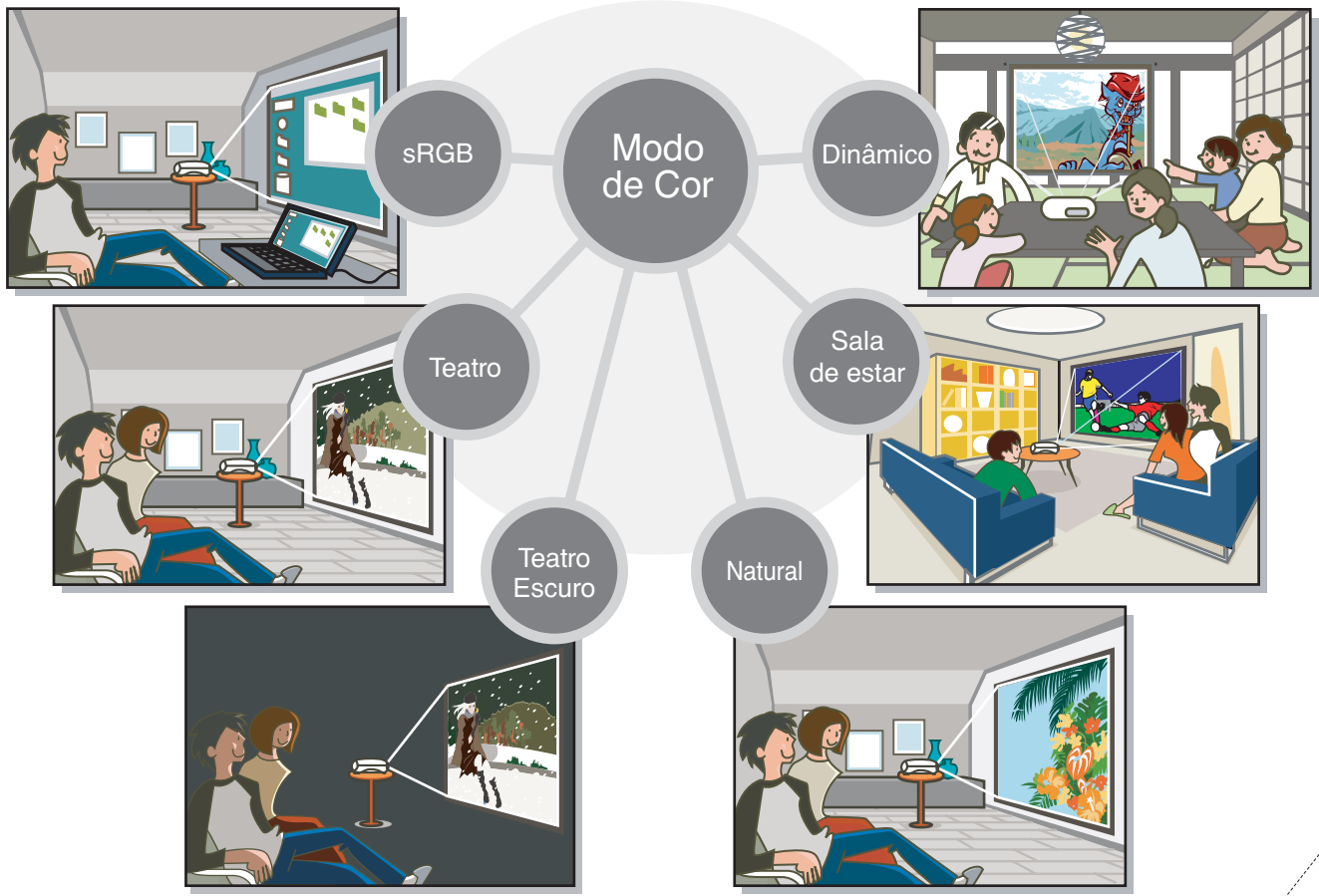

### Fácil ajuste da definição gama a partir do computador

O CD-ROM do Cinema Color Editor fornecido com o videoprojector permite efectuar definições de gama através de um computador. Pode guardar as definições como um ficheiro no computador, o que permite trocar o ficheiro com um colega e projectar as imagens com as mesmas definições mas com um videoprojector diferente.

Se o videoprojector estiver ligado a uma rede, pode carregar e descarregar dados de ajuste de imagem e utilizar o videoprojector através da rede. 🕾 Pág. 27

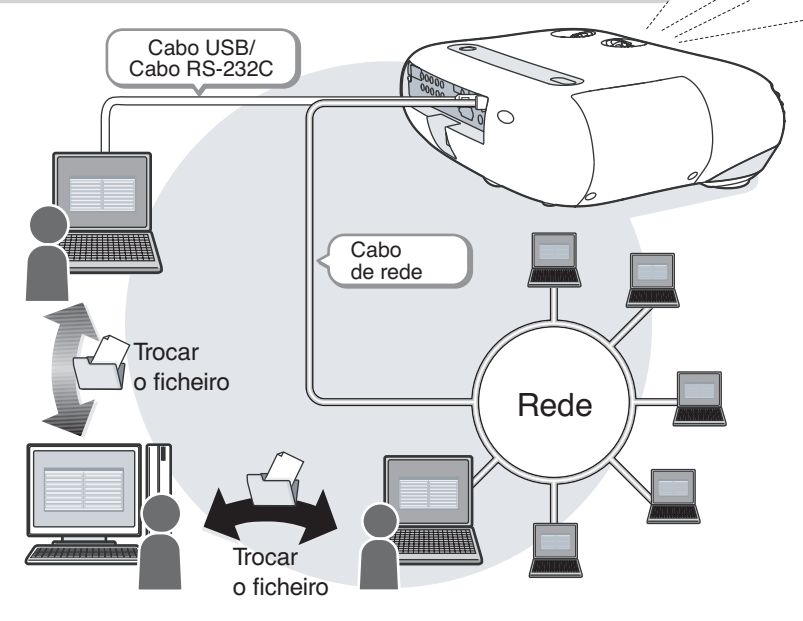

### Função de ajuste da lente num grande ângulo

A função de ajuste da lente permite ajustar a posição das imagens projectadas na vertical e na horizontal sem as distorcer. Assim, é possível instalar livremente o videoprojector, mesmo que este tenha de ser suspenso a partir do tecto ou de forma não perpendicular ao ecrã. A Guia de Instalação

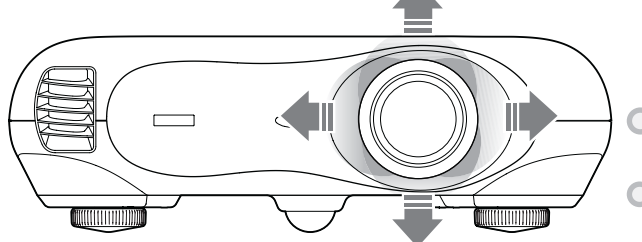

### Ajustar a tonalidade e saturação das cores

Pode ajustar a tonalidade e saturação de cada componente de cor vermelho (R), verde (G), azul (B), azul-claro (C), magenta (M) e amarelo (Y) para produzir imagens com uma maior profundidade. 🖙 Pág. 10, 31

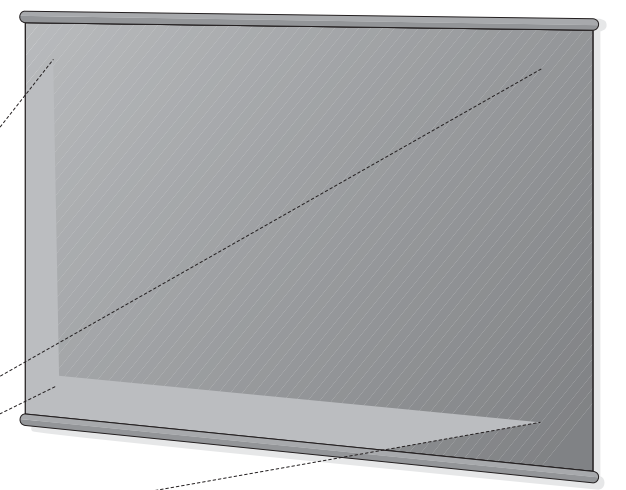

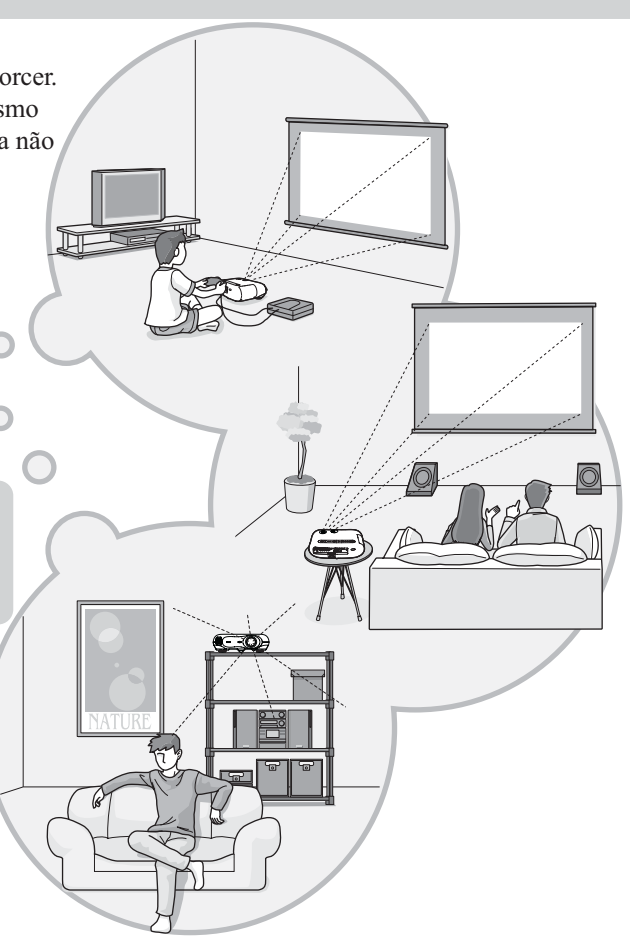

### Vasta gama de ajustes de brilho

Estão disponíveis diversos ajustes de brilho da imagem. Pode obter imagens excelentes quando utiliza o videoprojector em ambientes iluminados, para ver vídeos ou jogos, ou em ambientes escuros, quando pretende recriar o ambiente do cinema em casa. BPÁg. 16

### **Zoom electrónico e ajuste da focagem**

O painel de controlo do videoprojector e o comando à distância acessório podem ser utilizados para ajustar facilmente o zoom e a focagem. Para ajustar o zoom, é fornecida uma lente com grande poder de ampliação para que possa aumentar o tamanho das imagens até 1,5 vezes e projectá-las num ecrã de 80" a cerca de 2,5 m de distância. A Guia de Instalação

### > Diversas funções de configuração da imagem

Estão disponíveis muitas outras funções, entre as quais:

- Funções de detecção de movimento e progressiva que permitem obter resultados ideais tanto para imagens com muito movimento como para imagens estáticas. 🕾 Pág. 19
- Função de ajuste da relação de aspecto para poder visualizar imagens em formato de ecrã panorâmico. 🖙 Pág. 8
- Funções de memória que permitem guardar e aceder facilmente aos resultados dos ajustes utilizando o comando à distância. 🖉 Pág. 12
- Função de bloqueio que bloqueia os botões do painel de controlo para evitar que as definições efectuadas sejam alteradas acidentalmente. 🖉 Pág. 22
- Adopção de um circuito de vídeo DCDi de elevada resolução desenvolvido pela Faroudja. Este circuito reduz os contornos escadeados resultantes do processo de conversão progressiva convencional.

# Descrição e Funções

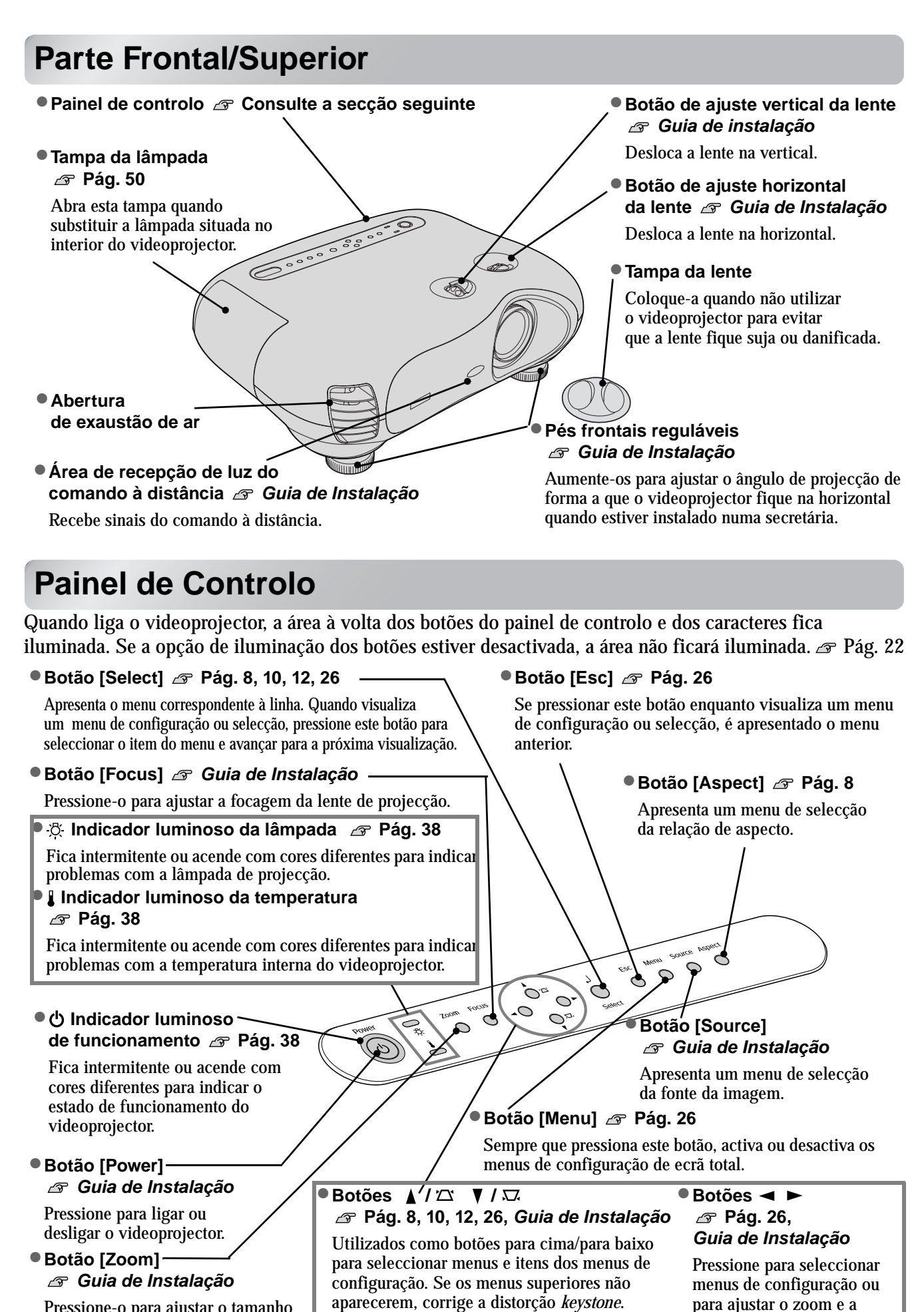

focagem.

Pressione-o para ajustar o tamanho das imagens projectadas.

### Comando à Distância

Os botões que não estão descritos nesta secção funcionam da mesma forma que os botões correspondentes do painel de controlo do videoprojector. Para mais informações, consulte a secção "Painel de Controlo".

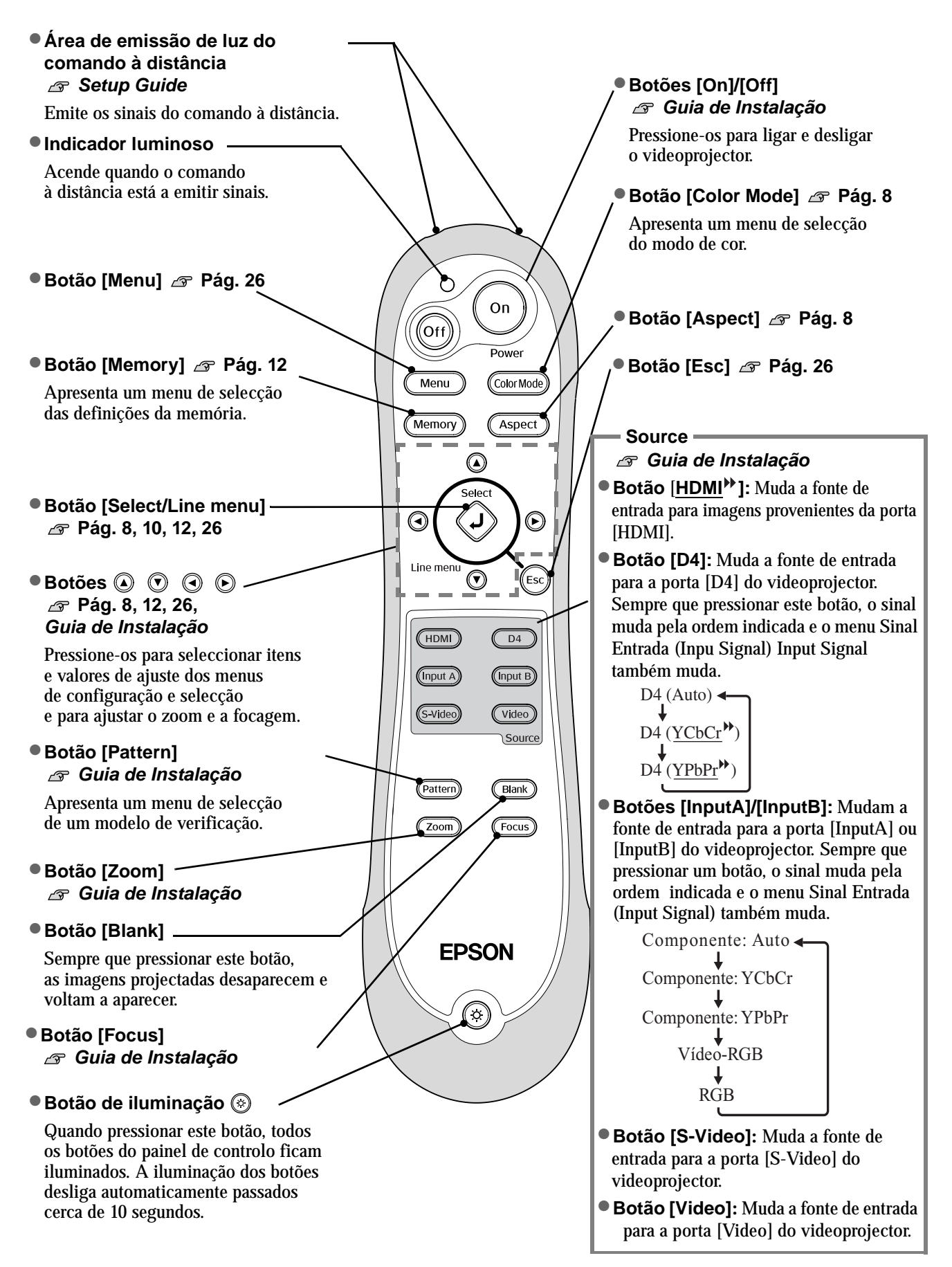

### **Parte Posterior**

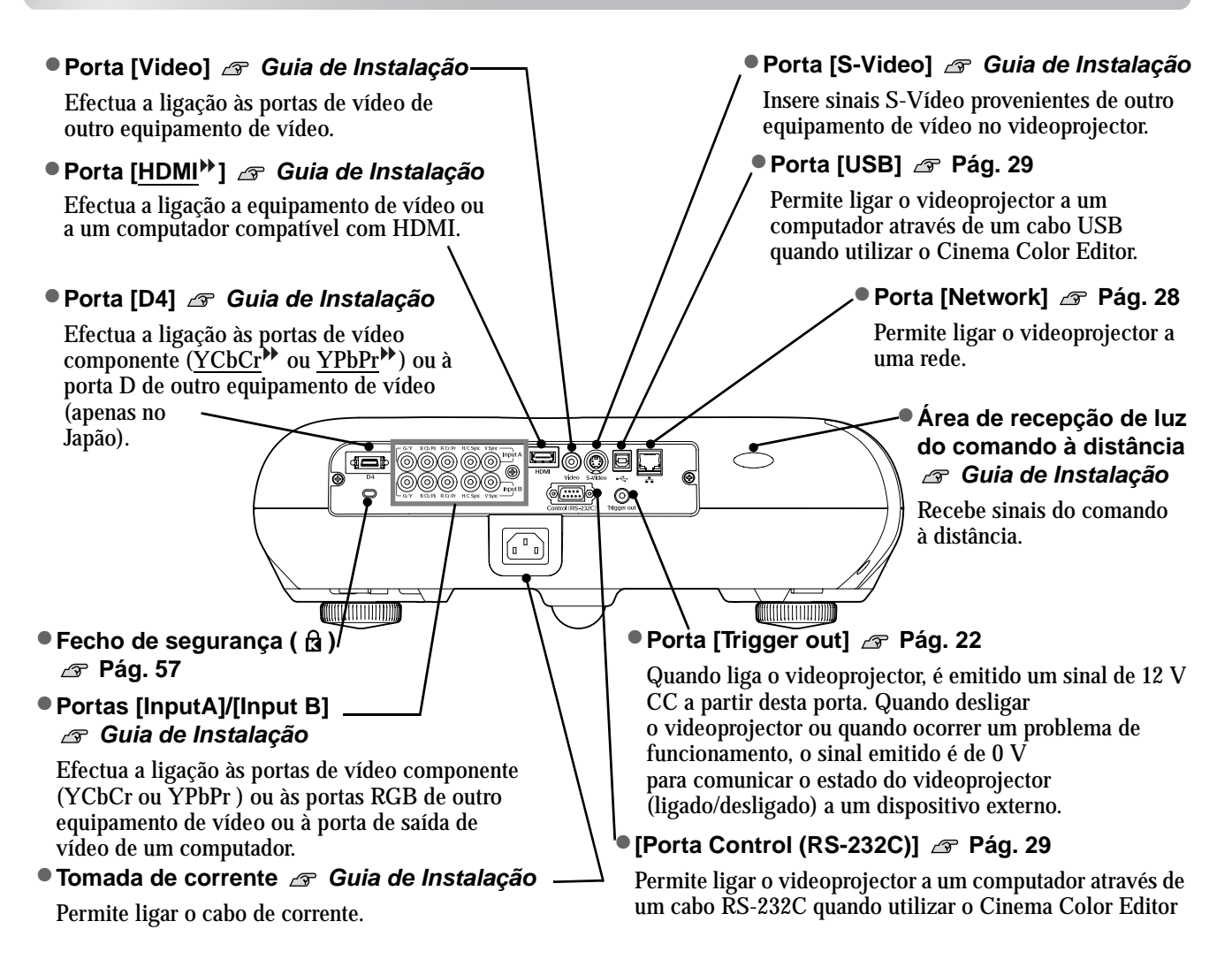

### Base

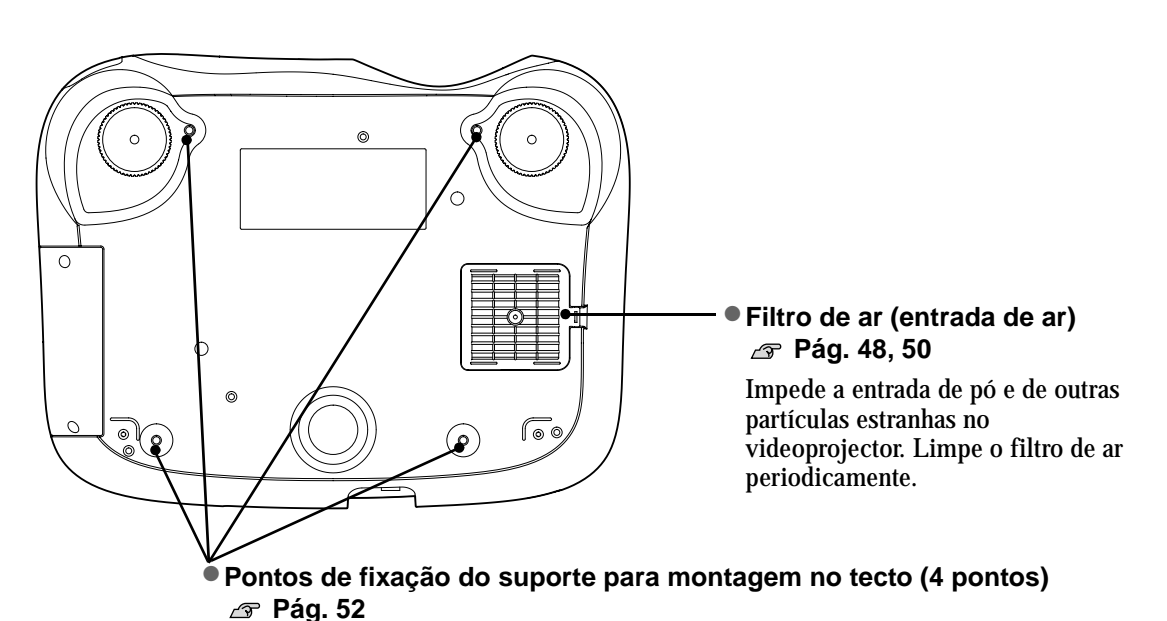

Instale aqui um suporte para montagem no tecto opcional quando pretender suspender o videoprojector a partir do tecto.

# Aspecto e Dimensões

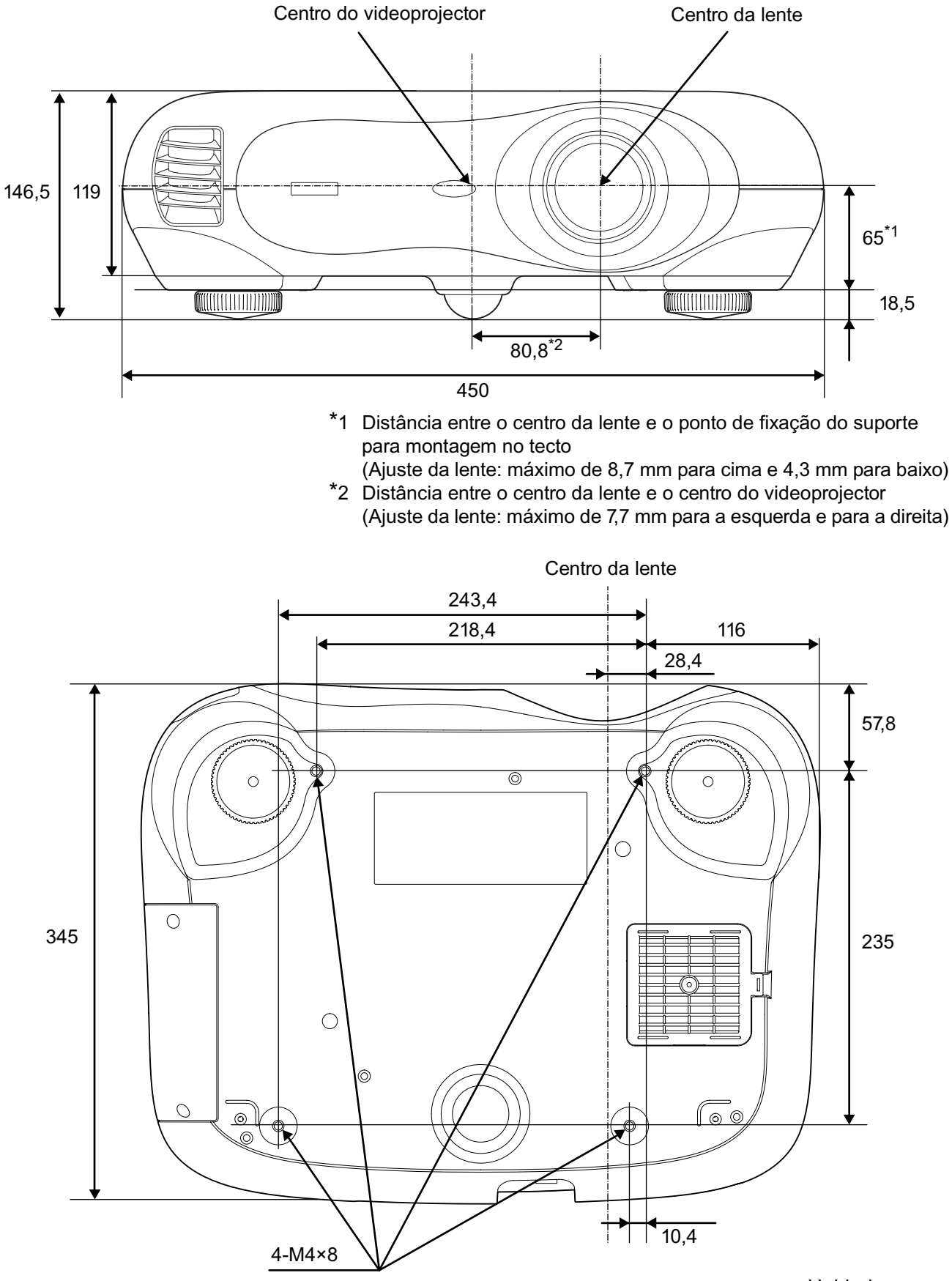

Unidade: mm

# Ajustes Básicos de Qualidade de Imagem

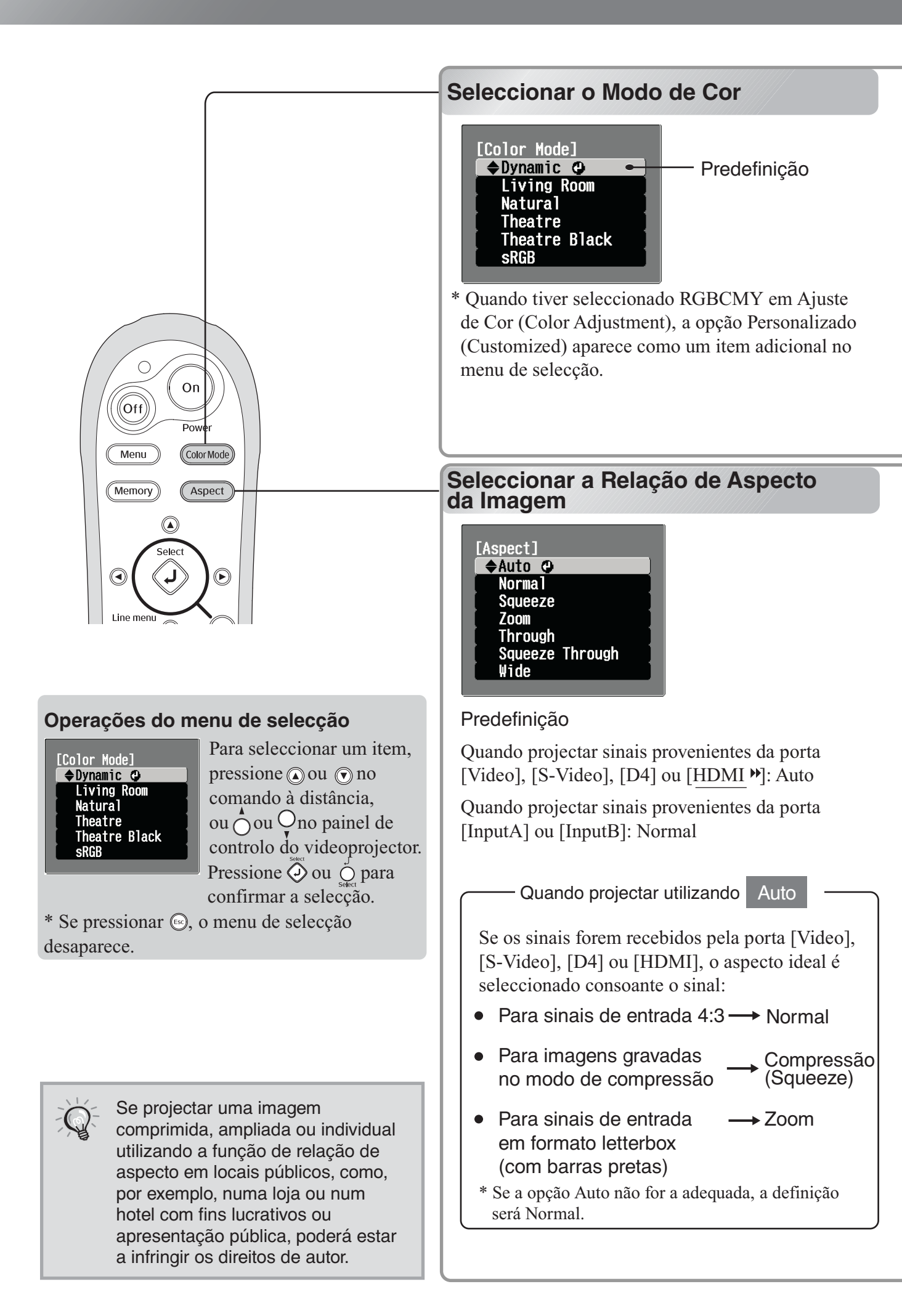

Pressione (colorMode) e seleccione um modo de cor de entre os seguintes modos no menu de selecção. Também é possível efectuar esta definição através do menu de configuração. Teatro Escuro : Ideal para utilização em salas sem qualquer luz. (Theatre Black) : Ideal para utilização em salas Dinâmico (Dynamic) iluminadas. Se a fonte de sinal que está ligada dispuser de : Ideal para utilização em sRGB Sala de estar um modo sRGB, defina o videoprojector e a salas com as cortinas (Living Room) fonte de sinal ligada como sRGB (ideal para fechadas. visualizar imagens de computador). Ideal para utilização em salas Natural Personalizado: As definições de gama efectuadas através do escuras. Recomenda-se que (Customized) Cinema Color Editor incluído ficam guardadas na comece por utilizar este modo opção Personalizado. Se seleccionar Personalizado, quando efectuar ajustes de cor. sem efectuar definições de gama, o resultado será : Ideal para utilização em salas Teatro igual ao obtido guando selecciona Natural. (Theatre) escuras. Ajuste Gama Personalizado 🔊 Pág. 33 Quando selecciona um modo de cor assinalado com a o filtro para cinema EPSON é aplicado automaticamente para aumentar o contraste e conferir naturalidade aos tons de pele. Quando selecciona Dinâmico (Dynamic) ou Sala de estar (Living Room), a função Aumento do Preto-Branco (Black-White Stretch) irá produzir imagens com um major contraste entre as áreas mais claras e mais escuras. Pressione (Aspect) e seleccione o modo de aspecto no menu de selecção. •Emissões normais de TV Imagens gravadas em Imagens em • Emissões normais de TV Sinal •Imagens com uma modo de compressão por formato letterbox Imagens com uma de entrada relação de aspecto de 4:3 uma câmara de vídeo ou (com barras pretas) relação de aspecto de 4:3 •Imagens de computador software de DVD Modo Compressão Largo de aspecto Normal Zoom (Squeeze) (Wide) recomendado Irão aparecer barras Os sinais de entrada Os sinais de entrada Os sinais de entrada Resultado pretas do lado serão projectados com serão projectados com serão projectados com a mesma altura da esquerdo e direito das a mesma largura da a mesma altura da imagens. resolução do painel do resolução do painel do resolução do painel do videoprojector. O valor de videoprojector. videoprojector. ampliação da imagem será • Se projectar imagens inferior próximo do centro 4:3, a parte superior e das imagens mas superior inferior da imagem nas extremidades esquerda e aparecerá cortada. Se projectar imagens direita das imagens. Se projectar imagens • Se projectar imagens <u>HDTV</u>, estas 4:3, as imagens com legendas e estas Útil para quando projectar aparecem com o serão alongadas na aparecerem cortadas, imagens 4:3 para um ecrã formato 16:9. horizontal. utilize a opção Valor panorâmico. Uma vez que não Se a resolução da imagem for 1.280 x 720 ou de Zoom (Zoom ocorre quase nenhuma distorção inferior e tiver seleccionado Directo (Through) ou Caption) para efectuar devido à ampliação no centro das Compressão directo (Squeeze Through), a ajustes. imagens, as imagens aparecem Notas projecção será mais nítida pois a resolução é 🖙 Pág. 21 semelhantes ao que seriam com o mantida. formato original. Como ambas as Compressão Directo Directo extremidades das imagens estão (Squeeze Through) (Through) ampliadas, o movimento nas extremidades aparece mais depressa e dá a sensação de maior velocidade, o que o torna ideal para eventos desportivos. Para projectar imagens de forma a que preencham \* Não pode seleccionar este modo a totalidade do ecrã, utilize o ajuste do zoom ou se tiver efectuado a correcção ajuste a distância entre o videoprojector e o ecrã. keystone.

# Ajustes de Cor Avançados

Se pretender criar as suas próprias imagens com definições efectuadas de acordo com as suas preferências, pode ajustar as opções Temperatura de Cor Absoluta (Abs. Color Temp.), Tom da pele (Flesh Tone), RGB e/ ou RGBCMY no submenu Ajuste de Cor (Color Adjustment) do menu Imagem (Image). Pode guardar os valores de ajuste em Memória: Padrão (Memory: Standard) e em Memória: Avançada (Memory: Advance) para que seja possível recuperar as definições e aplicá-las às imagens projectadas em qualquer altura. 🔊 Pág. 12

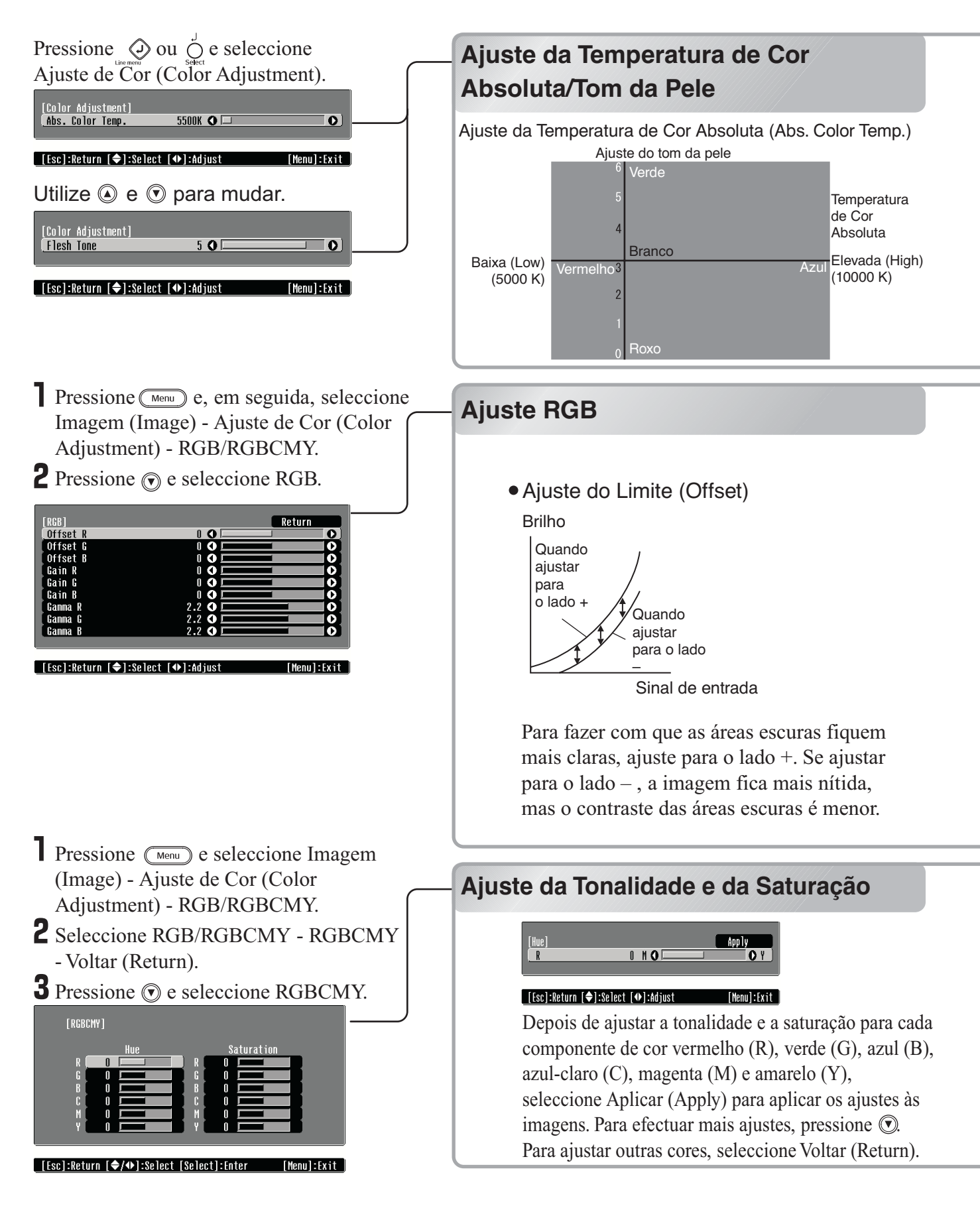

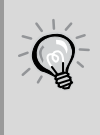

Se utilizar o Cinema Color Editor fornecido com o videoprojector, pode efectuar facilmente ajustes de qualidade de imagem e definições de gama a partir de um computador utilizando um rato. Pode guardar estes ajustes num ficheiro de computador que pode trocar com outras pessoas para que possam desfrutar das imagens que ajustou.

• Temperatura de cor absoluta

Pode ajustar a coloração geral das imagens.

Se seleccionar um valor mais elevado, as imagens aparecem azuladas, enquanto que se seleccionar um valor mais baixo, as imagems ficam avermelhadas. Pode definir a temperatura de cor absoluta para um de 12 valores entre 5000K a 10000K.

Ajuste dos tons da pele

Pode utilizar esta opção para ajustar os tons da pele de imagens com pessoas. O efeito de filtro para cinema Epson, aplicado automaticamente às imagens consoante as definições de Modo de Cor (Color Mode) efectuadas, atribui um aspecto natural aos tons da pele. Se pretender optimizar os tons da pele, utilize a definição Tom da Pele (Flesh Tone) para efectuar o ajuste. Se seleccionar um valor mais elevado, as imagens aparecem esverdeadas, enquanto que se seleccionar um valor mais baixo, as imagems ficam arroxeadas.

É possível ajustar o brilho da imagem se ajustar os componentes individuais (R [vermelho], G [verde] e B [azul]) das áreas escuras (limite), das áreas claras (ganho) e das áreas intermédias (gama), respectivamente. Devido à possibilidade de efectuar ajustes detalhados, pode obter imagens com mais profundidade.

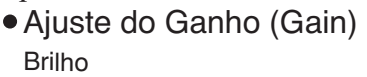

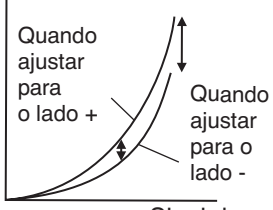

Sinal de entrada

Se pretender que as áreas claras fiquem mais nítidas, efectue o ajuste para o lado –. Se ajustar para o lado +, as áreas claras ficam mais brancas, mas o contraste será menor.

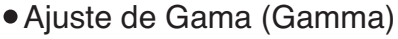

Brilho

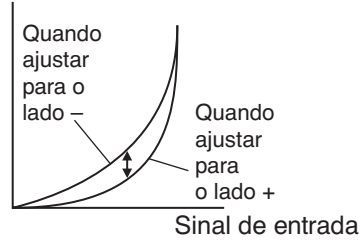

Se alterar a definição para o lado –, pode obter imagens mais suaves. Se ajustar para o lado +, as imagens ficarão mais nítidas.

Pode ajustar a tonalidade e a saturação de cada componente de cor vermelho (R), verde (G), azul (B), azul-claro (C), magenta (M) e amarelo (Y) para produzir imagens com uma maior profundidade. Estes ajustes permitem reproduzir a imagem como se estivesse a ver o seu filme favorito numa sala de cinema, ou mesmo mudar as cores para cores completamente diferentes.

Tonalidade (Hue): Ajusta a coloração, desde azuis e verdes para vermelhos. Saturação (Saturation): Ajusta a vivacidade das imagens.

# Ver Imagens com Qualidade Predefinida (Função de Memória)

Depois de utilizar as opções Qualidade de Imagem (Picture Quality) e Ajuste de Cor (Color Adjustment) para ajustar as imagens projectadas, é possível guardar os valores de ajuste.

Para além disso, pode recuperar facilmente os dados guardados para desfrutar das imagens com as definições efectuadas em qualquer altura.

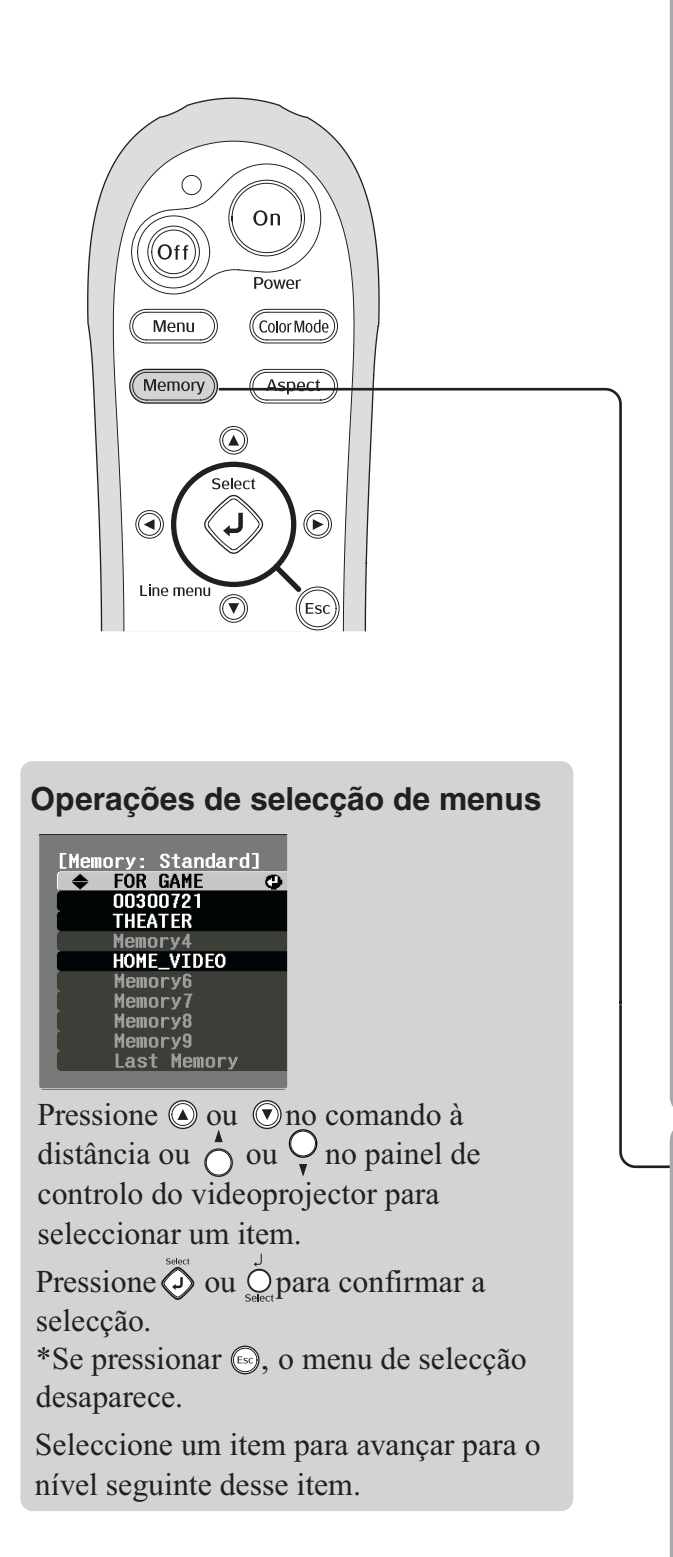

### Guardar Ajustes de Qualidade de Imagem (Guardar Memória)

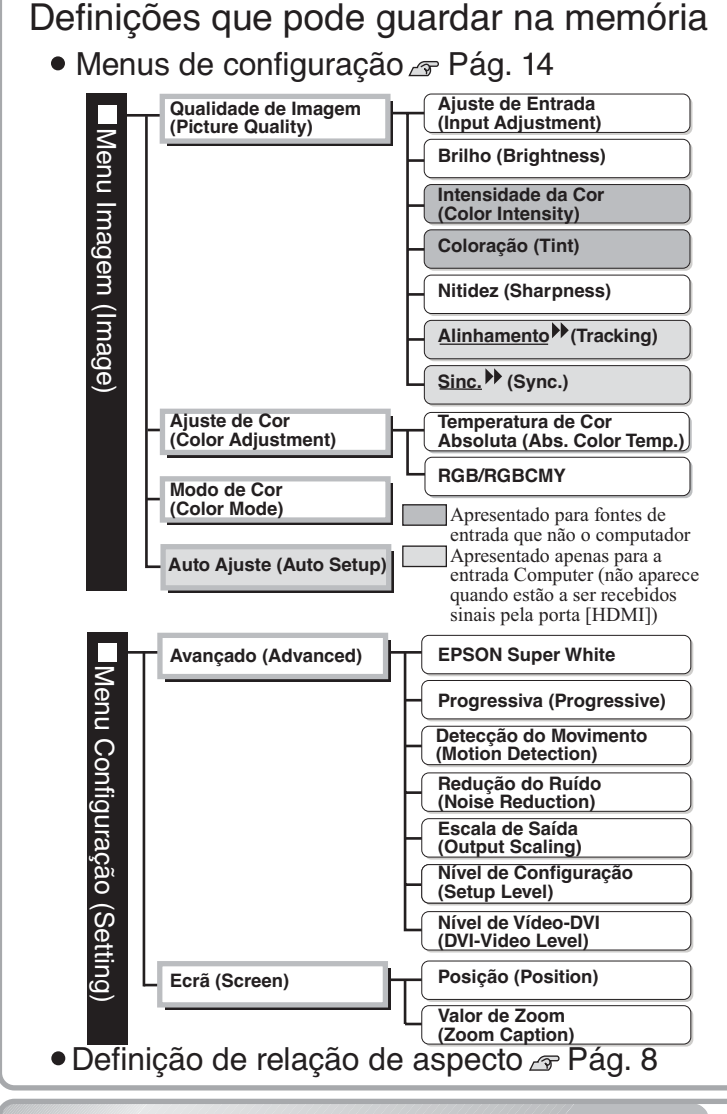

Recuperar Ajustes de Qualidade de Imagem (Recuperar Memória)

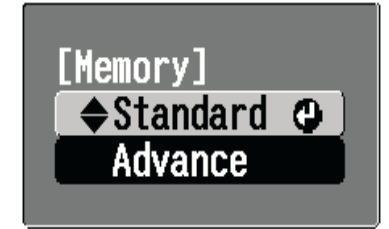

Pode guardar os valores de ajuste de cada um dos itens dos menus de configuração apresentados à esquerda e da relação de aspecto.

A área da memória utilizada para guardar as definições varia consoante tenha seleccionado RGB ou RGBCMY na definição RGB/RGBCMY do submenu Ajuste de Cor (Color Adjustment). Se tiver seleccionado RGB: As definições serão guardadas na Memória: Padrão (Memory: Standard) Se tiver seleccionado RGBCMY: As definições serão guardadas na Memória: Avançada (Memory: Advance)

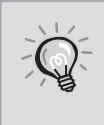

Se tiver utilizado o Cinema Color Editor para efectuar ajustes de qualidade de imagem e definições de gama a partir de um computador, pode também guardar as definições ou ajustes na memória e posteriormente recuperá-los. Com o Cinema Color Editor, pode ainda guardar os valores de ajuste em ficheiros do computador e na memória; assim poderá guardar vários conjuntos de valores sem ficar limitado pelo número de áreas de memória. Pág. 32

Ajuste as definições que pretende guardar na memória.

2 Seleccione Memória: Padrão (Memory: Standard) no menu Imagem (Image) e pressione 🐼 .

Se tiver seleccionado RGBCMY, o nome do menu muda para Memória: Avançada (Memory: Advance).

O estado da área de memória é indicado pela cor do símbolo 🌒 situado do lado esquerdo do nome da memória: 🛛 Verde: Área de memória utilizada 🔍 Cinzento: Área de memória não utilizada 🔍 Laranja: Seleccionada Se seleccionar uma área da memória já utilizada e pressionar 🍎, o conteúdo é eliminado e as definições actuais são guardadas nessa área.

Para apagar todo o conteúdo da memória, seleccione Reiniciar Memória (Memory Reset) no menu Reiniciar (Reset). 🔊 Pág. 25

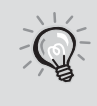

Número de definições que pode guardar na memória

- Padrão: 9
- Avançada: 3

Pode pressionar (Memory) e seleccionar o nome da memória pretendida no menu de selecção. Se tiver guardado as definições com os comandos Memória: Padrão (Memory: Standard) e Memória: Avançada (Memory: Advance), aparecerá um ecrã para seleccionar a memória padrão ou a memória avançada. Seleccione a área da memória onde estão guardadas as definições que pretende recuperar.

- As definições da memória aplicadas às imagens mantêm-se mesmo que desligue o videoprojector. Da próxima vez que ligar o videoprojector, são aplicadas as mesmas definições de ajuste às imagens projectadas.
- A relação de aspecto aplicada a partir da memória poderá não ser aplicada às imagens se estas forem do formato 16:9 ou se as imagens do sinal de entrada tiverem uma determinada resolução.
- É possível que não consiga alterar definições de alguns comandos dos menus de configuração, consoante o tipo de definições de memória recuperadas. Nessas situações, se seleccionar Última Memória (Last Memory) no menu de selecção, será reposto o valor das definições existente antes de os ajustes terem sido repostos e poderá então ajustar estas definições.

# Funções dos Menus de Configuração

Os menus de configuração podem ser utilizados para efectuar vários ajustes e definições relativos ao ecrã, à qualidade da imagem e aos sinais de entrada. Estão disponíveis os seguintes dois tipos de menu:

Menu completo

Menu superior

Pode visualizar todos os itens de um menu de configuração enquanto efectua as definições.

Submenu

Menu da linha

Permite ajustar as definições Qualidade de Imagem (Picture Quality) e Ajuste de Cor (Color Adjustment) do menu Imagem (Image). Este menu é útil para visualizar os efeitos dos ajustes nas imagens que estão a ser projectadas enquanto efectua os ajustes.

| 1             | Picture Auality  | ill contraction of the second second s | efectua os aiustes                    |             |
|---------------|------------------|----------------------------------------------------------------------------------------------------|---------------------------------------|-------------|
| Setting       | Color Adjustment | Duponio                                                                                                    |                                       |             |
| Info          | Memory: Standard | Dynamic                                                                                                    | Picture Quality ●<br>Color Adjustment |             |
| Reset         | Reset            |                                                                                                    |                                       |             |
|               |                  |                                                                                                    | [�]:Select [Select]:Enter             | [Menu]:Exit |
|               |                  |                                                                                                    |                                       |             |
| [�]:Select [S | elect]:Enter     | [Menu]:Exit                                                                                                    | Barra de navegação                    |             |

Para mais informações sobre as operações do menu, consulte "Utilizar os Menus de Configuração" (
Arag. 26).

Os menus de configuração podem ser utilizados para activar ou desactivar a barra de navegação e para alterar o padrão de cores e a posição de apresentação.
 ☞ Configuração (Setting) - Apresentação no Ecrã (On-Screen Display) - Posição do Menu (Menu Position), Barra de Navegação (Navigation Bar), Cor do Menu (Menu Color)

### Lista de Menus de Configuração

Quando não estão a ser recebidos sinais de imagem, não é possível ajustar nenhuma definição excepto a definição Brilho (Brightness) do submenu Qualidade de Imagem (Picture Quality) do menu Imagem (Image). Os itens apresentados nos menus de configuração Imagem (Image) e Info variam de acordo com os tipos de sinais de imagem que estão a ser projectados.

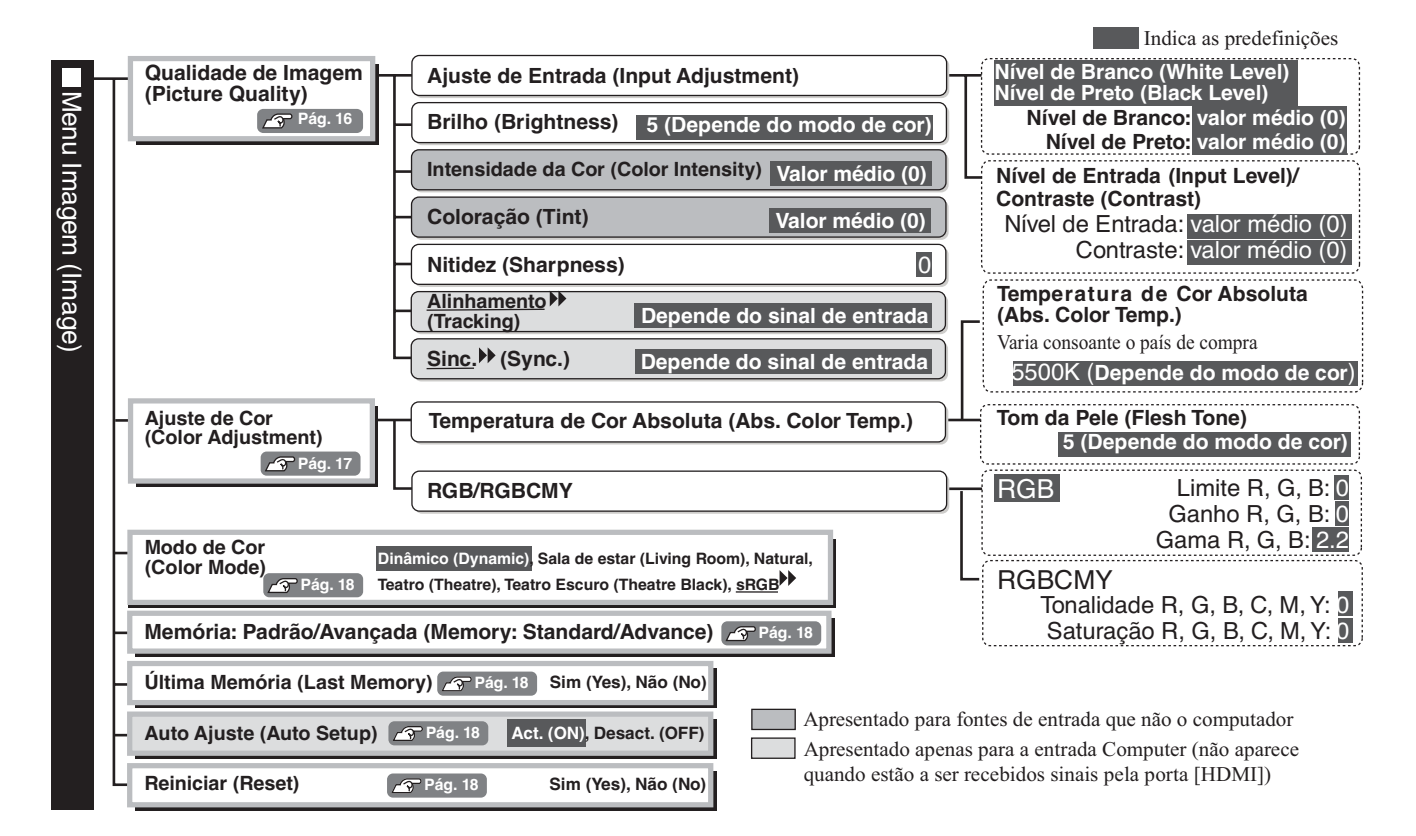

|         |       |                                                                       |                                                  |                                                                                                    | Indica as predefinições                                                                                                    |
|---------|-------|-----------------------------------------------------------------------|--------------------------------------------------|----------------------------------------------------------------------------------------------------|----------------------------------------------------------------------------------------------------|
|         | Г     | Avançado (Advanced)                                                   | Н                                                | EPSON Super White                                                                                                    | Activado (ON),<br>Desactivado (OFF)                                                                                                    |
| len     |       | 🖉 Pág. 19                                                             |                                                  | Progressiva (Progressive) Desactivado (O                                                                                                    | FF), Vídeo (Video), Filme/Auto (Film/Auto)                                                                                                    |
| L<br>Co |       |                                                                       | Н                                                | Detecção do Movimento (Motion Detection)                                                                                                    | Valor médio (3)                                                                                                    |
| nfig    | onfig |                                                                       | Н                                                | Redução do Ruído (Noise Reduction)                                                                                                    | Desactivado (OFF), NR1, NR2                                                                                                    |
| uraça   |       |                                                                       | Н                                                | Escala de Saída Quando estão a ser recebidos sinais de vídeo compo<br>(Output Scaling) Quando estão a ser recebidos sinais através da port                                                                                                    | onente  → ou RGB: Normal, Superior (Larger) ta [HDMI → ]: Auto Normal Inferior (Smaller)                                                                      |
| ăo (S   |       |                                                                       | Ц                                                | Nível de Configuração (Setup Level) (Varia consoante o país de c                                                                                                    | compra) 0% , 7,5%                                                                                                    |
| Settii  |       |                                                                       | Ц                                                | Nível de Vídeo-DVI (DVI-Video Level)                                                                                                    | Normal , Expandido (Expanded)                                                                                                    |
| ng)     | ┝     | Ecrã (Screen)                                                         | Н                                                | Posição (Position)                                                                                                    | Tamanho Vertical<br>(Vertical Size) Valor médio (0)                                                                                                    |
|         |       | 🔗 Pág. 21                                                             | Н                                                | Valor de Zoom (Zoom Caption)                                                                                                    | Posição de Zoom<br>(Zoom Position) Valor médio (0)                                                                                                    |
|         |       |                                                                       | Н                                                | Keystone Valor médio (0)                                                                                                    | Activ. (ON) Desactiv. (OFF)                                                                                                    |
|         |       |                                                                       | Ц                                                | Projecção Frontal (Front), Frontal/A partir do tecto (Front/Ceiling)<br>(Projection) Posterior (Rear), Posterior/A partir do tecto (Rear/Ceiling)                                                                                                    | Endereço IP (IP Address)                                                                                                    |
|         | Н     | Funcionamento                                                         | Н                                                | Modo Repouso Desactivado (OFF) , 5min. , 10min., 30min.                                                                                                    | - <u>Mascára de Sub-rede</u> <sup>PP</sup> (Subnet Mask)<br>Endereco da porta de ligação                                                                      |
|         |       | (Operation)                                                           | Ation) Pág. 21 Porta COM (COM Port) RS-232C, USB |                                                                                                    | (Gateway Address)<br>Endereço IP do Trap → SNMP 1 →                                                                                                    |
|         |       |                                                                       | Н                                                | Monitorização de Rede<br>(Network Monitoring) Activado (ON), Desactivado (OFF)                                                                                                    | (SNMP Irap IP Address 1)<br>Endereço IP do Trap SNMP 2<br>(SNMP Trap IP Address 2)                                                                            |
|         |       |                                                                       | Н                                                | Rede (Network)                                                                                                    | Endereço MAC 🎔 (MAC Address)                                                                                                    |
|         | Н     | Logótipo do Utilizador                                                | Н                                                | Aviso (Trigger Out) Activado (ON), Desactivado (OFF)                                                                                                    | Nome do Videoprojector (Projector Name)                                                                                                    |
|         |       | Logo) Pág. 23                                                         | Н                                                | Definição de Bloqueio (Lock Setting)                                                                                                    | (Focus Lock)<br>Fixar Zoom Activ (ON) Desactiv (OFF)                                                                                                    |
|         |       |                                                                       |                                                  | Illuminação dos Botões<br>(Button Illumination) Activado (ON) Desactivado (OFF)                                                                                                    | (Zoom Lock)<br>Bloquear Funcionamento                                                                                                    |
|         |       | l                                                                     |                                                  | Ajuste do Painel LCD (LCD Panel Adjustment)                                                                                                    | (Operation Lock) Activ. (ON), Desactiv. (OFF)                                                                                                    |
|         | H     | Apresentação no Ecrã<br>(On-Screen<br>Display)                        | Ц                                                | Posição Sup. E (Top-left), Sup. Centro (Top-center), Sup.<br>do Menu<br>(Menu Position)                                                                                                    | D ( Top-right), Centro E. (Center-left) Centro D<br>hter-right), Centro (Center), Inf. E (Bottom-left),<br>centro Inf. (Bottom-center), Inf. D (Bottom-right) |
|         | Ľ     |                                                                       | Н                                                | Barra de Navegação (Navigation Bar)                                                                                                    | Activado (ON) Desactivado (OFF)                                                                                                    |
|         |       |                                                                       | Н                                                | Cor do Menu (Menu Color) Cor 1 (Color 1), Cor 2 (Color 2), Cor                                                                                                    | 3 (Color 3), Cor 4 (Color 4), Cor 5 (Color 5)                                                                                                    |
|         |       |                                                                       | Η                                                | Mensagem (Message)                                                                                                    | Activado (ON) Desactivado (OFF)                                                                                                    |
|         |       |                                                                       | Н                                                | Cor de Fundo (Background Color)                                                                                                    | Preto (Black), Azul (Blue), Logo                                                                                                    |
|         |       |                                                                       | Ц                                                | Ecrã Inicial (Startup Screen)                                                                                                    | Activado (ON), Desactivado (OFF)                                                                                                    |
|         | H     | Sinal Entrada<br>(Input Signal)                                       | Ц                                                | Sinal Vídeo<br>(Video Signal)                                                                                                    | Auto ,NTSC, NTSC4.43, PAL<br>M-PAL, N-PAL, PAL60, SECAM                                                                                                    |
|         |       |                                                                       | Н                                                | Entrada A (Input A) Component(Auto , Component(YCbCr → ), Component(YCbCr → ), Component(YCb | mponent( <u>YPbP</u> r <sup>▶</sup> ), RGB-Video, RGB                                                                                                    |
|         |       |                                                                       | Н                                                | Entrada B<br>(Input B) Component(Auto) , Component(YCbCr), C                                                                                                    | Component(YPbPr), RGB-Video, RGB                                                                                                    |
|         | L     |                                                                       | Ч                                                | D4                                                                                                    | Auto , YCbCr, YPbPr                                                                                                    |
|         | Η     | Lingua<br>(Language) 🖙 Pág. 24 🗄                                      | 本                                                | 語 , <mark>English</mark> , Français,Deutsch,Italiano,Español,Português,⊑                                                                                                    | 中文,한국어(Varia consoante o país de compra)                                                                                                    |
|         | L     | Reiniciar<br>(Reset) Pág. 24                                          |                                                  | Sim (Yes),<br>Não (No)                                                                                                    |                                                                                                    |
|         | Н     | Tempo Funcionamento Lâmp                                              | bad                                              | a (Lamp Hours)                                                                                                    |                                                                                                    |
| Menu    | ľ     | • O texto da mensagem aparece a<br>• Entre as 0h e as 10h de funciona | ver                                              | nelho quando for necessário substituir a lâmpada.<br>to, aparece a indicação 0H. A partir das 10h. o tempo aumenta em increment                                                                                                    | tos de 1h                                                                                                    |
| ı Info  | H     | Fonte (Source)                                                        | _                                                | Reinic. Tempo Funcio                                                                                                    | namento Sim (Yes),<br>Não (No)                                                                                                    |
|         | Ľ     | Sinal Entrada (Input Signal)                                          |                                                  | Reiniciar Memória                                                                                                    | Pág. 25 Sim (Yes),                                                                                                    |
|         | Ľ     | – Resolução (Resolution)                                              |                                                  |                                                                                                    | et) Sim (Yes),                                                                                                    |
|         | H     | Sinal Vídeo (Video Signal)                                            |                                                  |                                                                                                    | Nao (No)                                                                                                    |
|         | H     | Taxa de Renovação <sup>▶</sup> (Refre                                 | sh                                               | Rate) Apresentado apenas para entra                                                                                                    | ada de vídeo composto/S-Vídeo                                                                                                    |
|         | Ľ     | Info. Sinc, 🎔 (Sync Info)                                             |                                                  | Apresentado apenas para entra<br>Apresentado apenas para entra                                                                                                    | ada de vídeo componente/vídeo RGB/computador<br>ada de computador                                                                                             |

# Menu Imagem (Image)

| Apresentado para fontes de entrad.<br>Apresentado apenas para a entrada<br>quando estão a ser recebidos sinais<br>*1 Os valores das definições são guardados separadamente para cada fonte de<br>*2 Os valores das definições são guardados separadamente para cada fonte de<br>modo de cor.   | a que não o computador<br>I Computer (não aparece<br>s pela porta [HDMI])<br>: imagem e tipo de sinal.<br>: imagem e definição de |
|----------------------------------------------------------------------------------------------------|----------------------------------------------------------------------------------------------------|
| Qualidade de Imagem (Picture Quality)                                                                                                    | Predefinição                                                                                                    |
| Ajuste de Entrada (Input Adjustment) *1                                                                                                    |                                                                                                    |
| Pode ajustar estas definições se o nível de saída do equipamento ligado for fraco e as imagens estiverem escuras. Não pode efectuar duas definições em simultâneo, só pode seleccionar uma delas para efectuar o ajuste.                                                                       | Nível de Branco<br>(White Level)/<br>Nível de Preto (Black<br>Level)                                                              |
| <ul> <li>Nível de Branco (White Level)/Nível de Preto (Black Level): Permitem ajustar as<br/>érres assures e aleres des imagens</li> </ul>                                                                                                    |                                                                                                    |
| Nível de Branco (White Level): Ajusta o brilho dos tons claros sem alterar o nível de<br>preto. Quando alterar a definição para o lado - , as áreas<br>claras ficam mais nítidas.                                                                                                    | Nível de Branco<br>(White Level):<br>Valor médio (0)                                                                              |
| branco. Quando alterar a definição para o lado + , as áreas<br>escuras ficam mais nítidas.                                                                                                    | Nível de Preto (Black<br>Level):<br>Valor médio (0)                                                                               |
| <ul> <li>Nível de Entrada (Input Level)/Contraste (Contrast): Ajusta o brilho geral das<br/>imagens</li> </ul>                                                                                                    |                                                                                                    |
| Nível de Entrada (Input Level): Ajusta o brilho geral das imagens. Quando alterar a<br>definição para o lado + , as imagens ficam mais claras.<br>Contraste (Contrast): Ajusta a diferença entre as áreas claras e escuras.<br>Quando aumenta o contraste, pode obter imagens mais<br>nítidas. | Nível de Entrada<br>(Input Level):<br>Valor médio (0)<br>Contraste (Contrast):<br>Valor médio (0)                                 |
| Brilho (Brightness) * <sup>2</sup>                                                                                                    |                                                                                                    |
| É possível ajustar o brilho das imagens.<br>Se efectuar projecções em salas escuras ou em ecrãs pequenos e as imagens estiverem<br>demasiado claras, diminua o valor da definição.<br>Se a definição for igual ou inferior a 0, o consumo de energia diminui em cerca<br>de 25%.               | 5 (Depende do modo<br>de cor)                                                                                                    |
| Intensidade da Cor (Color Intensity) *1                                                                                                    |                                                                                                    |
| Ajusta a intensidade da cor das imagens.                                                                                                    | Valor médio (0)                                                                                                    |
| Coloração (Tint) * <sup>1</sup>                                                                                                    |                                                                                                    |
| Só é possível efectuar o ajuste quando estão a ser recebidos sinais de <u>vídeo composto</u> ₩<br>ou <u>S-Vídeo</u> ₩ com o formato <u>NTSC</u> ₩.<br>Ajusta a coloração da imagem.                                                                                                    | Valor médio (0)                                                                                                    |
| Nitidez (Sharpness) *1                                                                                                    |                                                                                                    |
| Ajusta a nitidez da imagem.                                                                                                    | 0                                                                                                    |
| Alinhamento <sup>™</sup> (Tracking) * <sup>1</sup>                                                                                                    |                                                                                                    |
| Ajusta as imagens se aparecerem faixas verticais.                                                                                                    | Depende do sinal de entrada                                                                                                    |

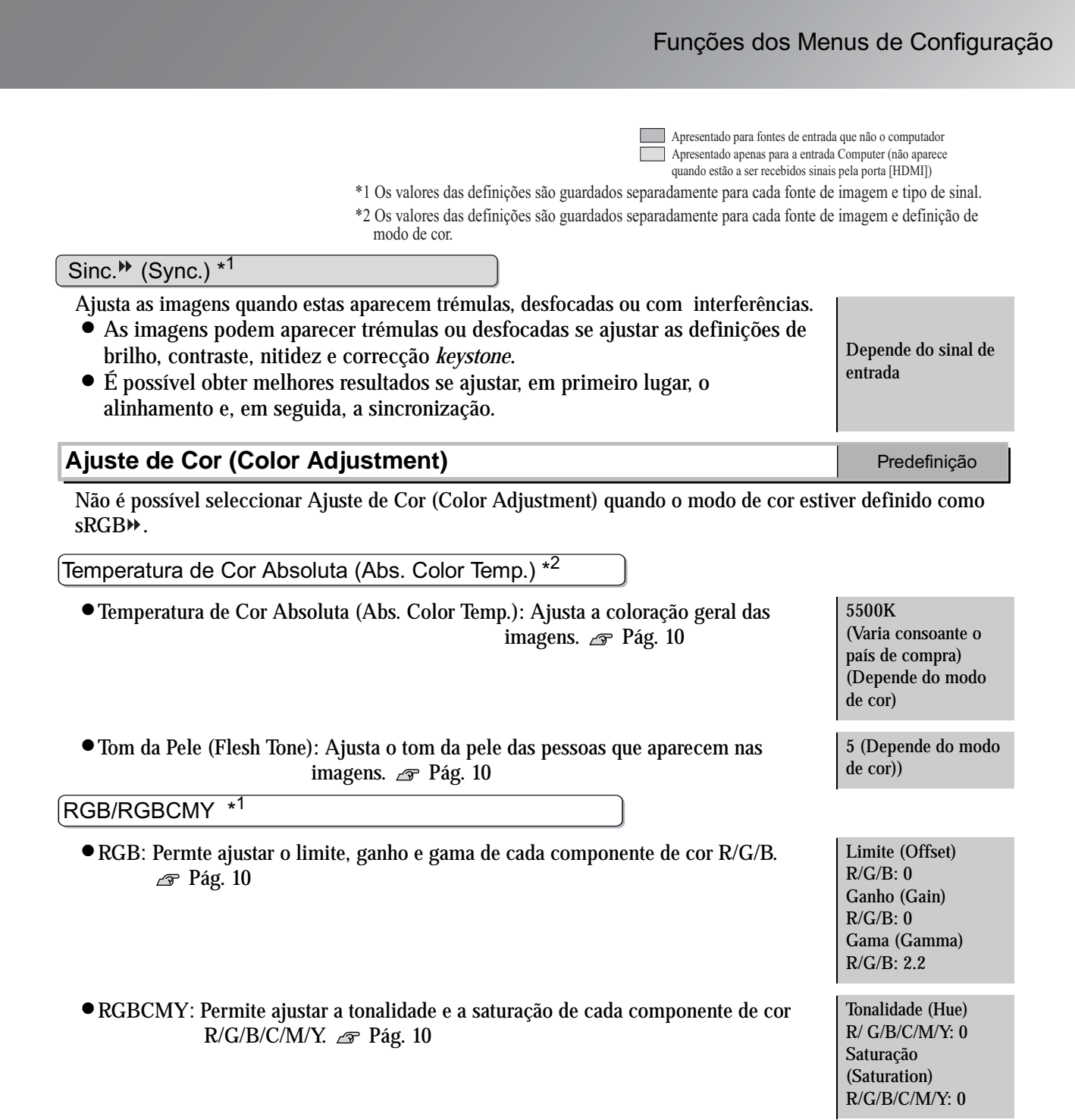

| Pode seleccionar<br>projectadas. 🔊 🛛 | r o modo de cor<br>Pág. 8<br>cada modo são | entre seis defi<br>as seguintes: | nições diferentes                                | s, consoante as i                                                                                  | imagens                                 |                                              |  |  |  |  |
|--------------------------------------|--------------------------------------------|----------------------------------|--------------------------------------------------|----------------------------------------------------------------------------------------------------|-----------------------------------------|----------------------------------------------|--|--|--|--|
| As definições de                     |                                            | 0                                |                                                  | Pode seleccionar o modo de cor entre seis definições diferentes, consoante as imagens projectadas. |                                         |                                              |  |  |  |  |
| Modo                                 | Filtro para<br>cinema Epson                | Gama                             | Temperatura de<br>Cor Absoluta<br>(predefinição) | Auste do brilho<br>(predefinição)                                                                  | Ajuste do to<br>de pele<br>(predefiniçã | m Função de<br>aumento do<br>o) preto-branco |  |  |  |  |
| Dinâmico<br>(Dynamic)                | Desactivado<br>(OFF)                       | Original 1                       | 5500k <sup>*</sup>                               | +5                                                                                                 | 5                                       | Activado (ON)                                |  |  |  |  |
| Sala de estar<br>(Living Room)       | Desactivado<br>(OFF)                       | Original 2                       | 5500k <sup>*</sup>                               | +5                                                                                                 | 5                                       | Activado (ON)                                |  |  |  |  |
| Natural                              | Activado (ON)                              | 2.2× (básico)                    | 6500k                                            | 0                                                                                                  | 3                                       | Desactivado<br>(OFF)                         |  |  |  |  |
| Teatro (Theatre)                     | Activado (ON)                              | Original 3                       | 6500k                                            | 0                                                                                                  | 3                                       | Desactivado<br>(OFF)                         |  |  |  |  |
| Teatro Escuro<br>(Theatre Black)     | Activado (ON)                              | Original 4                       | 6500k                                            | -5                                                                                                 | 3                                       | Desactivado<br>(OFF)                         |  |  |  |  |
| sRGB                                 | Activado (ON)                              | 2.2× (básico)                    | 6500k                                            | 0                                                                                                  | 3                                       | Desactivado<br>(OFF)                         |  |  |  |  |

\* Varia consoante o país de compra

#### Memória: Padrão/Avançada (Memory: Standard/Advance)

Pode utilizar esta definição para guardar as definições actuais dos menus Imagem (Image) e Configuração (Setting) e a relação de aspecto.

O tipo de área da memória utilizada para efectuar a gravação irá variar de acordo com os ajustes RGB/RGBCMY. A Pág. 12

### Última Memória (Last Memory) \*<sup>1</sup>

É possível que não consiga alterar definições de alguns comandos dos menus de configuração, consoante o tipo de definições de memória recuperadas. Nessas situações, seleccione Sim (Yes) para repor o valor das definições existente antes de os ajustes terem sido repostos e poderá então ajustar estas definições.

| Auto Ajuste (Auto Setup) * <sup>1</sup>                                                                                                    | Predefinição  |
|----------------------------------------------------------------------------------------------------|---------------|
| Activa ou desactiva o ajuste automático das imagens para definir se o videoprojector deve ajustar automaticamente as imagens para as definições ideais quando mudar o sinal de entrada. | Activado (ON) |
| Painiaiar (Paaat)                                                                                                    |               |

#### **Reiniciar (Reset)**

Repõe as predefinições do menu Imagem (Image) excepto as definições guardadas com o comando Memória: Padrão (Memory: Standard) e Memória: Avançada (Memory: Advance). Pode reiniciar as definições de Memória: Padrão (Memory: Standard) e Memória: Avançada (Memory: Advance) utilizando o menu Reiniciar Memória (Memory Reset). 🖙 Pág. 25

### Menu Configuração (Setting)

\*1 Os valores das definições são guardados separadamente para cada fonte de imagem e tipo de sinal.

| Avançado (Advanced)                                                                                                    | Predefinição               |
|----------------------------------------------------------------------------------------------------|----------------------------|
| EPSON Super White *1                                                                                                    |                            |
| Só é possível efectuar esta definição quando tiver definido o modo de cor como<br>Natural, Teatro (Theatre) ou Teatro Escuro (Theatre Black).<br>Se as áreas mais brancas das imagens (por exemplo, nuvens, t-shirts e imagens captadas<br>na praia durante o verão) aparecerem irregulares ou sobrexpostas, active esta definição.<br>Os sinais de entrada que contenham brancos de 100IRE ou superiores serão<br>reproduzidos sem sobrexposição. Quando activada, a definição Nível de Vídeo-DVI<br>(DVI-Video Level) será ignorada.                                                                                                    | Desactivado (OFF)          |
| Progressiva (Progressive) *1                                                                                                    |                            |
| <ul> <li>Só é possível efectuar esta definição quando estiverem a ser recebidos sinais de <u>vídeo</u> <u>composto</u>, <u>S-Vídeo</u>, <u>vídeo componente</u> ou sinais de vídeo RGB (525i e 625i).</li> <li>Desactivado (OFF): Converte sinais <u>entrelaçados</u> (i) em sinais progressivos (p) para cada janela do ecrã. Ideal para quando visualizar imagens com muito movimento.</li> <li>Vídeo (Video): Efectua uma conversão IP. A função de avaliação de filme é desactivada. Ideal para imagens de vídeo em geral. É activada a função DCDi.</li> <li>Filme/Auto (Film/Auto): Determina automaticamente se se trata de uma fonte de vídeo ou não. Se for uma fonte de vídeo, será projectada a imagem equivalente à respectiva fonte original. É activada a função DCDi.</li> </ul> | Filme/Auto (Film/<br>Auto) |
| Detecção do Movimento (Motion Detection)                                                                                                    |                            |
| Só é possível efectuar esta definição quando estiverem a ser recebidos sinais de vídeo<br>composto, S-Vídeo, vídeo componente e sinais de vídeo RGB (525i e 625i).<br>Ajusta as definições da conversão IP consoante se tratem de imagens com muito<br>movimento ou de imagens estáticas (ou com pouco movimento).<br>Se seleccionar um valor mais baixo, as imagens não ficam tão trémulas e aparecem<br>mais nítidas e com mais pormenor, o que é ideal para visualizar imagens estáticas. Se<br>seleccionar um valor mais elevado, o movimento torna-se mais suave e com menos<br>duplicações, o que é ideal para visualizar imagens com movimento.                                                                                                    | Valor médio (3)            |

Redução do Ruído (Noise Reduction) \*1

Só é possível efectuar esta definição quando estiverem a ser recebidos sinais de vídeo composto ou S-Vídeo.

Esta definição elimina as interferências das imagens e faz com que as imagens pareçam mais suaves. Se visualizar imagens com poucas ou nenhumas interferências, tais como as imagens de DVD, recomenda-se que desactive esta definição.

Desactivado (OFF)

| Escala de Saída (Output Scaling) * <sup>1</sup>                                                                                                    |                                             |
|----------------------------------------------------------------------------------------------------|---------------------------------------------|
| Não é possível efectuar esta definição quando estiverem a ser recebidos sinais de <u>vídeo</u><br><u>composto</u> , <u>S-Vídeo</u> ou sinais RGB analógicos.                                                                                                    |                                             |
| Altera a área apresentada (a parte das imagens que está a ser projectada).                                                                                                    |                                             |
| • Quando estiverem a ser recebidos sinais de <u>video componente</u> » ou de video RGB:                                                                                                    |                                             |
| normal da imagem. As imagems de TV são apresentadas<br>com um formato de 92%.                                                                                                    |                                             |
| Superior (Larger) (apresentação a 100%): As áreas superiores, inferiores e laterais das<br>imagens que normalmente não é possível<br>visualizar são recebidas e projectadas. Podem<br>ocorrer interferências na parte superior ou<br>inferior das imagens, consoante o sinal de<br>imagem recebido.                                                                                                    | Normal                                      |
| ●Quando a porta [HDMI) estiver ligada:                                                                                                    |                                             |
| Auto: Os sinais são projectados automaticamente a 100% ou 92% consoante os sinais recebidos (não apresentado quando a porta DVI do equipamento estiver ligada à porta [HDMI] do videoprojector).                                                                                                    |                                             |
| Normal (apresentação à 100%): Os sinais recebidos são projectados com o formato                                                                                                    | Auto                                        |
| IOIAI DA IMAGENI.<br>Inferior (Smaller) (apresentação a 02%): As margans das imagans são cortadas                                                                                                    |                                             |
| durante a projecção. Seleccione esta opção se                                                                                                    |                                             |
| ocorrerem interferências na narte superior ou                                                                                                    |                                             |
| inferior das imagens.                                                                                                    |                                             |
| Nível de Configuração (Setup Level) *1                                                                                                    |                                             |
| Só é possível efectuar esta definição quando estiverem a ser recebidos sinais de vídeo composto ou S-Vídeo com o formato NTSC ou quando a fonte de imagem seleccionada for vídeo componente ou vídeo RGB. Não é possível efectuar esta definição quando os sinais estiverem a ser recebidos pela porta [HDMI]. Se utilizar produtos concebidos para utilização nos E.U.A. ou na Coreia do Sul, que têm uma configuração diferente do nível de preto (nível de configuração), utilize esta função para obter as imagens correctas. Verifique as características do equipamento que está ligado quando alterar esta definição. | 0%<br>(Varia consoante o<br>país de compra) |
| Nível de Vídeo-DVI (DVI-Video Level) *1                                                                                                    |                                             |
| Só é possível efectuar esta definição quando estiverem a ser recebidos sinais de vídeo<br>RGB pela porta [HDMI].<br>Se a porta [HDMI] do videoprojector estiver ligada à porta DVI de um leitor de DVD ou de um<br>equipamento semelhante através de um cabo HDMI/DVI, seleccione um nível de vídeo para o<br>videoprojector que corresponda ao nível de vídeo definido no leitor de DVD. A definição do<br>leitor de DVD pode ser Normal ou Expandida (Expand).                                                                                                    | Normal                                      |

Predefinição

#### Ecrã (Screen)

Posição (Position) \*1

Não é possível efectuar esta definição quando os sinais estiverem a ser recebidos pela porta [HDMI].

Utilize os botões ( ), ( ), ( ) e ( ) para deslocar a posição de apresentação das imagens.

Valor de Zoom (Zoom Caption) \*1

Se definir a relação de aspecto como Zoom quando visualizar imagens com legendas, altere a definição de acordo com as indicações apresentadas em seguida para que as legendas fiquem legíveis. O tamanho vertical e a posição de apresentação podem ser ajustadas em simultâneo.

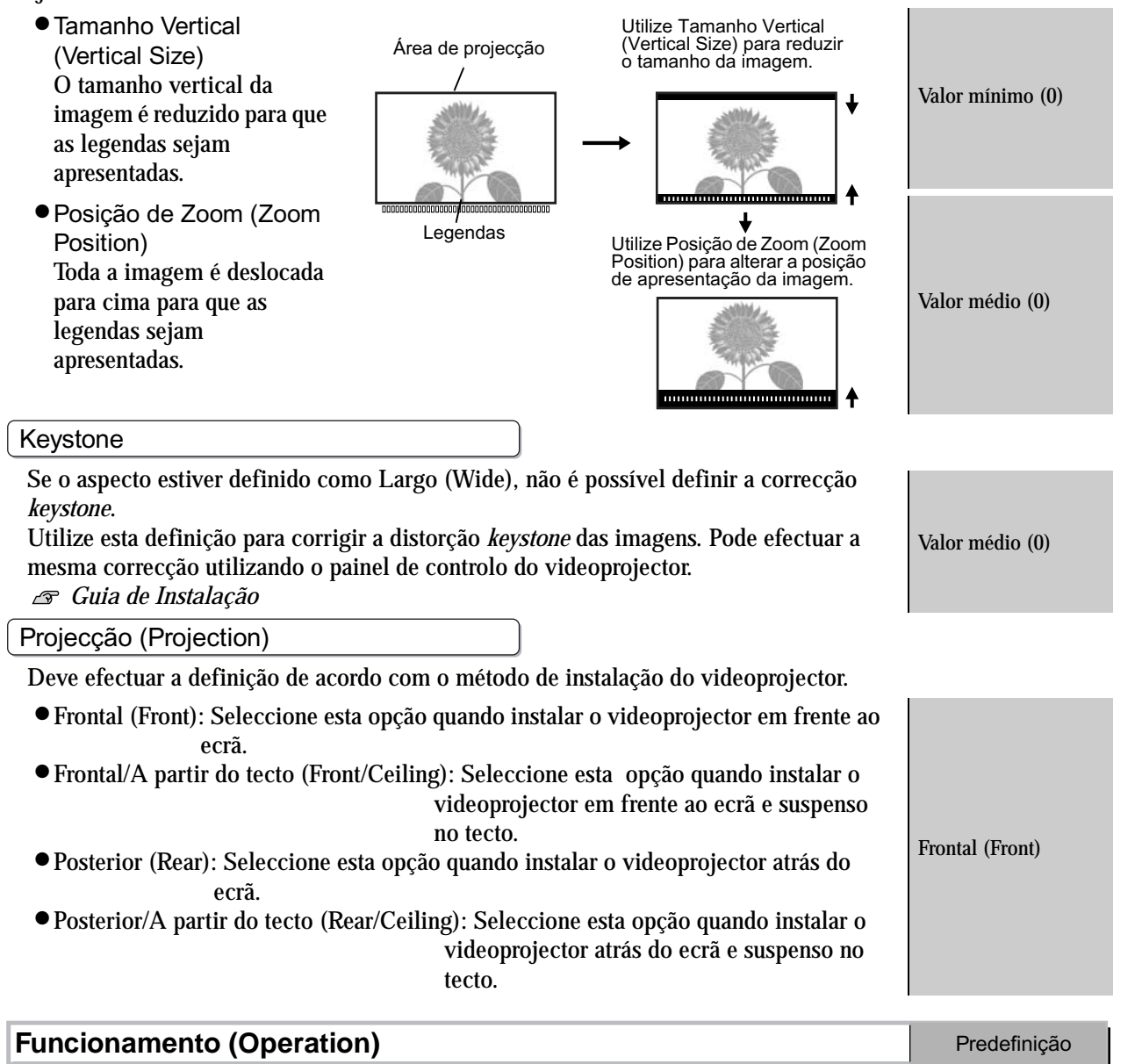

Modo Repouso (Sleep Mode)

O videoprojector dispõe de uma função de poupança de energia que faz com que o equipamento se desligue automaticamente e o videoprojector entre no modo de espera se não forem recebidos sinais durante um determinado período de tempo. Pode seleccionar a duração do período de espera antes de o videoprojector entrar no modo de poupança de energia entre quatro definições. Se desactivar esta definição, a função de poupança de energia não é activada. Se pressionar (a) enquanto o videoprojector estiver no modo de espera, a projecção começa novamente.

| Porta COM (COM Port)                                                                                                    |                   |
|----------------------------------------------------------------------------------------------------|-------------------|
| Permite seleccionar a porta utilizada para efectuar a ligação ao computador quando usa<br>o Cinema Color Editor para ajustar a qualidade das imagens a partir de um computador.<br>Se alterar a definição, o novo valor é activado depois de desligar o videoprojector e o<br>período de <u>arrefecimento</u> » terminar.                                                                                                    | USB               |
| Monitorização de Rede (Network Monitoring)                                                                                                    |                   |
| Se esta definição estiver activada, pode ligar o videoprojector quando este estiver em<br>modo de espera utilizando a janela relativa ao comando à distância do Cinema Color<br>Editor a partir da rede<br>Se pretender utilizar o Cinema Color Editor para ajustar a qualidade das imagens,<br>certifique-se de que o videoprojector está a projectar imagens.<br>Se alterar esta definição, o novo valor é activado depois de desligar o videoprojector e o<br>período de arrefecimento terminar. | Desactivado (OFF) |
| Rede (Network)                                                                                                    |                   |
| Permite efectuar definições de rede quando ligar o videoprojector a uma rede para<br>utilizar o Cinema Color Editor e a função <u>SNMP</u> ».<br>Permite também verificar o Nome do Videoprojector (Projector Name) e o <u>Endereço</u><br><u>MAC</u> » (MAC Address) utilizados para identificar o videoprojector na rede.                                                                                                    |                   |
| Aviso (Trigger Out)                                                                                                    |                   |
| Activa ou desactiva a função de aviso, para determinar se o videoprojector deve<br>comunicar o estado ou os problemas ocorridos a um dispositivo externo.<br>Se alterar esta definição, o novo valor é activado depois de desligar o videoprojector e o<br>período de arrefecimento terminar.                                                                                                    | Desactivado (OFF) |
| Definição de Bloqueio (Lock Setting)                                                                                                    |                   |
| Permite activar ou desactivar as definições das várias funções de bloqueio. Quando uma destas funções estiver activada, aparece o ícone 🝙 no ecrã quando pressionar um botão.<br>• Fixar Focagem (Focus Lock): Quando activada, não é possível ajustar a focagem.                                                                                                    | Desactivado (OFF) |
| • Fixar Zoom (Zoom Lock): Quando activada, não é possível ajustar o zoom.                                                                                                    | Desactivado (OFF) |
| <ul> <li>Bloquear Funcionamento (Operation Lock): Quando activada, não é possível<br/>utilizar os botões do painel de controlo. Se alterar esta definição, o<br/>novo valor é activado depois de encerrar o menu de configuração.</li> </ul>                                                                                                    | Desactivado (OFF) |
| Iluminação dos Botões (Button Illumination)                                                                                                    |                   |
| <ul> <li>Activado (ON): A área à volta dos botões do painel de controlo e dos caracteres fica iluminada quando o videoprojector está ligado. Desta forma, poderá utilizar o videoprojector numa sala escura.</li> <li>Desactivado (OFF): Se desactivar esta definição, a área à volta dos botões do painel de controlo e dos caracteres mantém-se apagada enquanto estão a ser projectadas imagens.</li> </ul>                                                                                      | Activado (ON)     |
| Ajuste do Painel LCD (LCD Panel Adjustment)                                                                                                    |                   |

Poderão aparecer faixas verticais nas imagens projectadas. Se estas faixas interferirem na visualização das imagens, efectue este ajuste. 🔊 Pág. 47

| Logótipo do Utilizador (User's Logo)                                                                                                    | Predefinição    |
|----------------------------------------------------------------------------------------------------|-----------------|
| <ul> <li>Pode guardar a sua imagem preferida como logótipo do utilizador.</li> <li>O logótipo será projectadao no início da projecção e quando utilizar a função de ecrã em branco. Quando guarda um logótipo, o logótipo utilizado anteriormente será apagado. Para guardar um logótipo do utilizador, siga as instruções apresentadas no ecrã.</li> <li>Moldura de selecção</li> <li>Mova a moldura de selecção de forma selecione a taxa de apresentação.</li> <li>a que a área da imagem que pretende guardar fique dentro da moldura.</li> <li>A imagem será apresentada com o formato de pontos enquanto é apresentada a moldura de selecção, o que significa que o tamanho de apresentação pode mudar.</li> <li>O tamanho da imagem guardada é de 480 × 360 pontos.</li> <li>Depois de guardar um logótipo do utilizador, não é possível repor o logótipo predefinido.</li> <li>Para utilizar o logótipo do utilizador que guardou, defina a opção Cor de Fundo (Background Color) como Logo.</li> </ul> | EPSON           |
| Apresentação no Ecrã (On-Screen Display)                                                                                                    | Predefinição    |
| Posição do Menu (Menu Position)                                                                                                    |                 |
| Pressione $\textcircled{O}$ , $\textcircled{O}$ , $\textcircled{O}$ e $\textcircled{O}$ para especificar a posição de apresentação dos menus.                                                                                                    | Centro          |
| Barra de Navegação (Navigation Bar)                                                                                                    |                 |
| Permite activar ou desactivar a apresentação da barra de navegaçãoo dos menus<br>de configuração.                                                                                                    | Activado (ON)   |
| Cor do Menu (Menu Color)                                                                                                    |                 |
| Pode seleccionar a cor do menu de configuração principal (menu completo) e da barra<br>de navegação:<br>● Cor 1 (Color 1): Cinzento● Cor 2 (Color 2): Azul● Cor 3 (Color 3): Verde<br>● Cor 4 (Color 4): Vermelho ● Cor 5 (Color 5): Roxo                                                                                                    | Cor 1 (Color 1) |
| Mensagem (Message)                                                                                                    |                 |
| <ul> <li>Permite activar ou desactivar a apresentação das seguintes mensagens:</li> <li>Nomes de itens, como, por exemplo, do sinal da imagem, do modo de cor, da relação de aspecto, quando repõe as definições da memória</li> <li>Mensagens a indicar que não estão a ser recebidos sinais de imagem, que está a ser recebido um sinal de formato incompatível e que a temperatura interna é demasiado elevada</li> </ul>                                                                                                    | Activado (ON)   |

| Cor de Fundo (Background Color)                                                                                                    |                                                           |
|----------------------------------------------------------------------------------------------------|-----------------------------------------------------------|
| Permite seleccionar o estado do ecrã para quando aparecer o ecrã inicial (a imagem apresentada quando a projecção inicia) ou para quando estiver a utilizar a função de ecrã em branco.                                                                                                    | Preto (Black)                                             |
| Ecrã Inicial (Startup Screen)                                                                                                    |                                                           |
| Permite activar ou desactivar a apresentação do ecrã inicial (a imagem apresentada<br>quando a projecção inicia).<br>Se alterar a definição, o novo valor é activado depois de desligar o videoprojector e o<br>período de <u>arrefecimento</u> <sup>III</sup> terminar.                                                                                                    | Activado (ON)                                             |
| Sinal Entrada (Input Signal)                                                                                                    | Predefinição                                              |
| Sinal Vídeo (Video Signal)                                                                                                    |                                                           |
| Define o formato do sinal de acordo com o equipamento de vídeo que está ligado à porta<br>[Video] ou [S-Video]. Se seleccionar Auto, o formato do sinal de vídeo é definido<br>automaticamente.<br>Se existirem muitas interferências na imagem ou se ocorrer um problema (por exemplo,<br>as imagens não são projectadas) mesmo quando a opção Auto está seleccionada,<br>seleccione manualmente o formato do sinal correcto.                                                                                                    | Auto                                                      |
| <ul> <li>Entrada A (Input A) Entrada B (Input B)</li> <li>Define o formato do sinal de acordo com o equipamento de vídeo que está ligado à porta [InputA] ou [InputB] ou o sinal enviado a partir de um computador. Se estiver ligada uma fonte de vídeo componente», o formato do sinal de vídeo é definido automaticamente quando está seleccionada a opção Componente(Auto) [Component(Auto)]. Se a opção Componente(Auto) [Component(Auto)] estiver seleccionada e as cores não parecerem naturais, seleccione o sinal adequado.</li> </ul> | Componente(Auto)<br>[Component(Auto)]                     |
| D4                                                                                                    |                                                           |
| Define o formato do sinal de acordo com os sinais enviados a partir do equipamento de vídeo ligado à porta [D4]. Se tiver seleccionado Auto, a definição é efectuada automaticamente. Se a opção Auto estiver seleccionada e as cores não parecerem naturais, seleccione o sinal adequado.                                                                                                    | Auto                                                      |
| Língua (Language)                                                                                                    | Predefinição                                              |
| Permite definir a língua de apresentação das mensagens e dos menus.                                                                                                    | Inglês (English)<br>(Varia consoante o<br>país de compra) |

### **Reiniciar (Reset)**

Repõe as predefinições do menu Configuração (Setting), excepto as definições de Rede (Network), Ajuste do Painel LCD (LCD Panel Adjustment), Logótipo do Utilizador (User's Logo), Sinal Entrada (Input Signal) e Língua (Language).

### Menu Reiniciar (Reset)

#### Reiniciar Tempo Funcionamento Lâmpada (Lamp-Hours Reset)

Inicializa o tempo de funcionamento da lâmpada. Quando seleccionar este comando, o tempo de funcionamento da lâmpada apresentado regressa ao valor predefinido.

#### Reiniciar Memória (Memory Reset)

Reinicia (apaga) todas as definições efectuadas com os comandos Memória: Padrão (Memory: Standard) e Memória: Avançada (Memory: Advance).

#### Reinic. Tudo (All Reset)

Repõe as predefinições dos menus de configuração. As definições de Memória: Padrão (Memory: Standard), Memória: Avançada (Memory: Advance), Rede (Network), Ajuste do Painel LCD (LCD Panel Adjustment), Logótipo do Utilizador (User's Logo), Sinal Entrada (Input Signal), Tempo Funcionamento Lâmpada (Lamp Hours) e Língua (Language) não são repostas.

### Utilizar os Menus de Configuração

#### Visualizar um menu

Menu completo: Pressione Menu.

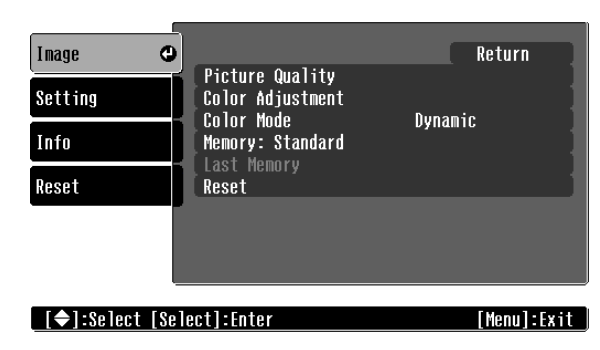

| Menu da linha: Pression   | ne $\bigotimes_{\text{Line menu}}$ ou $\bigotimes_{\text{Select}}$ . |
|---------------------------|----------------------------------------------------------------------|
| Picture Quality           |                                                                      |
| [♦]:Select [Select]:Enter | [Menu]:Exit                                                          |

### 2 Seleccionar um item do menu

Utilize os botões 🕢 e 💿 para seleccionar um item do menu e, em seguida, pressione 🖏.

### **3** Alterar definições

Exemplo:

| [Picture Quality]<br>Brightness 0 0 • • • • • • • • • • • • • • • • • | [Projection] Return<br>Front<br>OFront/Ceiling ♥<br>Rear<br>Rear/Ceiling |
|-----------------------------------------------------------------------|--------------------------------------------------------------------------|
|                                                                       | ≬ (verde): Definição actual<br>≬ (laranja): Item seleccionado            |

Utilize os botões o e o para seleccionar um item e pressione o.

Se pressionar o botão 🖉 quando estiver seleccionado um item assinalado com a indicação 🥑 , é apresentado o ecrã de selecção correspondente a esse item.

Para regressar ao menu anterior, pressione B. Em alternativa seleccione [Voltar] (Return) e pressione D.

### 4 Quando concluir a configuração

Pressione Menu.

# Antes de Utilizar o Cinema Color Editor

### Instalar o Cinema Color Editor

Se tiver outras aplicações abertas, feche-as antes de instalar o Cinema Color Editor. Se estiver a utilizar um computador Macintosh com a versão anterior do Cinema Color Editor instalada, desinstale-a antes de instalar a versão mais recente. 🔊 Pág. 28

### Insira o CD-ROM do Cinema Color Editor na respectiva unidade.

Windows: O programa de instalação inicia automaticamente.

Macintosh: Faça clique no ícone do programa de instalação para Mac OS Classic ou no ícone do programa de instalação para Mac OS X na janela EPSON, consoante o sistema operativo utilizado.

Aparecerá uma janela do programa anti-vírus. Verifique o conteúdo da janela e faça clique em [Continuar] (Continue).

Aparecerá a janela de verificação do software.

Mindows

| Windows                                                                                                | Macintosh                                                                                              |
|----------------------------------------------------------------------------------------------------|----------------------------------------------------------------------------------------------------|
| EPSON PROJECTOR UTILITIES                                                                              | EPSON PROJECTOR UTILITIES                                                                              |
| This CD ROM has all the software and information you need.<br>Click the Instali button to get started. | This CD-ROM has all the software and information you need.<br>Click the install button to get started. |
| EPSON Cinema Color Editor                                                                              | 🗵 Cinema Color Editor(OS X)                                                                            |
| EPSON Projector USB-Virtual COM Driver                                                                 | EPSON Contern Language Eat Install                                                                     |
| Seleccione o<br>software a instalar.                                                                   | Seleccione o<br>software a instalar.                                                                   |
| Mude a língua de<br>apresentação.                                                                      | Mude a língua de<br>apresentação.                                                                      |
| Feche o programa<br>de instalação.                                                                     | Feche o programa<br>de instalação.                                                                     |
| Inicie a instalação.                                                                                   | Inicie a instalação.                                                                                   |

Utilizadores de Windows:

- Se efectuar a ligação a um computador através de um cabo USB, certifique-se de que instala o controlador USB (Videoprojector USB EPSON-Controlador COM Virtual [EPSON Projector USB-Virtual COM Driver]).
- Se o programa de instalação não iniciar automaticamente, faca clique em [Iniciar] (Start) - [Executar] (Run) e abra a caixa de diálogo Procurar (Browse). Em seguida, seleccione [unidade de CD-ROM]:\Epsetup.exe e faça clique em [OK].

### **2** Verifique as definições e faça clique em [Instalar] (Install).

A instalação é iniciada. Siga as instruções apresentadas no ecrã para concluir a instalação.

### 3 Faça clique em [Sair] (Exit) para concluir a instalação.

Se utilizar um Macintosh, poderá aparecer uma mensagem a indicar que reinicie o computador. Se isso acontecer, siga as instruções indicadas na mensagem e reinicie o computador.

### **Desinstalar o Cinema Color Editor**

Se já não necessitar do Cinema Color Editor, desinstale-o executando as seguintes operações:

Windows

Seleccione O meu computador (My Computer), abra o Painel de controlo (Control Panel), faça clique duas vezes em Adicionar ou remover programas (Add or Remove Programs) e seleccione Cinema Color Editor. Em seguida, faça clique em [Adicionar/Remover] (Add/Remove) ou [Alterar/Remover] (Change/Remove) no Windows XP. Macintosh

Siga as instruções apresentadas no ecrã até aparecer a seguinte janela.

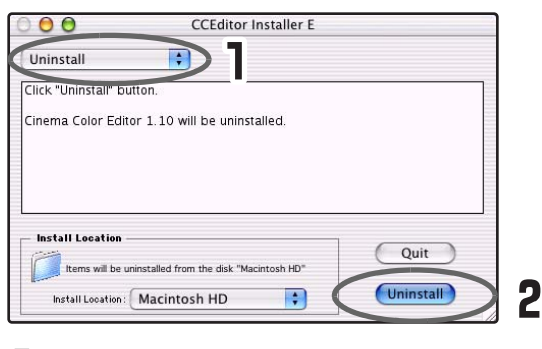

Seleccione Desinstalar (Uninstall).

**2** Faça clique em [Desinstalar] (Uninstall).

### Efectuar a Ligação a um Computador

Para que possa utilizar o Cinema Color Editor para ajustar a qualidade de imagem, ligue o videoprojector ao computador através de um cabo USB, de um cabo RS-232C ou de um cabo de rede.

### Efectuar a ligação com um cabo de rede

Pode ligar o videoprojector a uma rede utilizando um cabo de rede 100baseTX ou 10baseT (disponível no mercado). Tem de utilizar um cabo blindado e de par entrelaçado de Categoria 5 para ligar a rede e evitar um mau funcionamento.

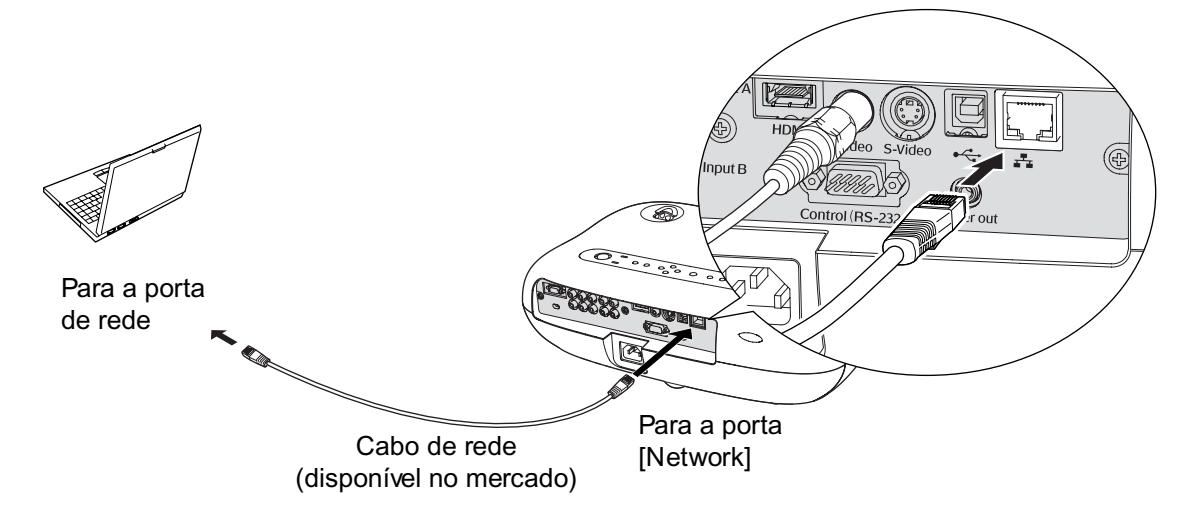

### Efectuar a ligação com um cabo USB ou RS-232C

Se efectuar a ligação através de um cabo USB, deve instalar o Cinema Color Editor antes de ligar o cabo. Se utilizar um cabo RS-232C, utilize um cabo cruzado.

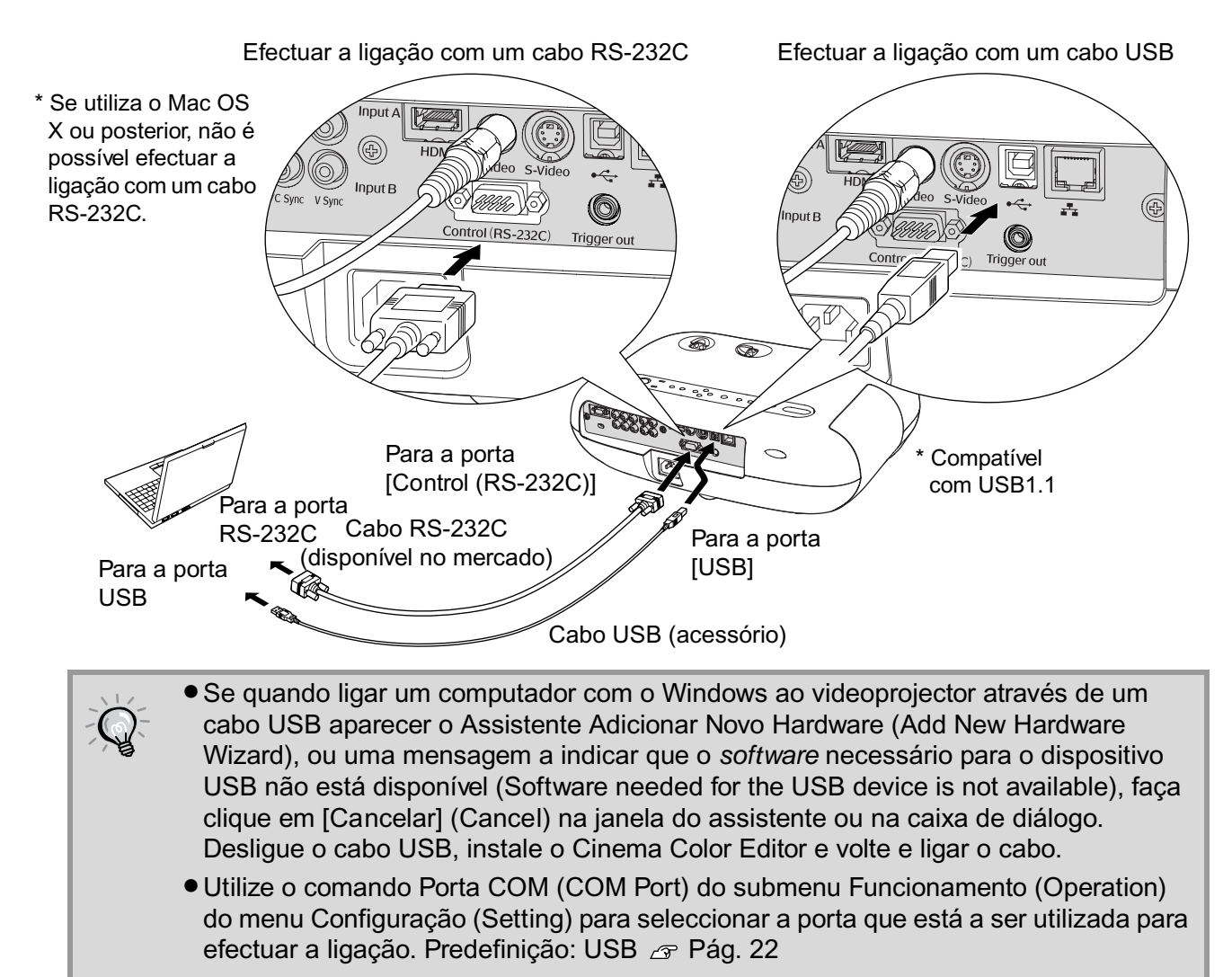

### Efectuar Definições de Ligação no Videoprojector (Ligação em Rede)

Quando o videoprojector estiver ligado a uma rede, efectue as definições de rede da seguinte forma:

Pressione e utilize os menus de configuração para seleccionar Configuração (Setting) - Funcionamento (Operation) - Rede (Network).

### Descrição das definições

Defina os seguintes itens de acordo com o ambiente de rede que estiver a utilizar. As definições do computador variam consoante o sistema operativo que estiver a utilizar. Para mais informações sobre o método de configuração, consulte a documentação do computador.

#### Quando ligado directamente a um computador

| DHCP                                                       | Desactive a opção DHCP.                                                                                                    |
|------------------------------------------------------------|----------------------------------------------------------------------------------------------------|
| Endereço IP <sup></sup> (IP Address)                       | Insira um endereço IP privado.<br>Exemplo: 192.168.0.1 – 192.168.255.254<br>Defina um endereço IP diferente do endereço IP do computador.                                                                                                    |
| Máscara de sub-rede <sup>♥</sup><br>(Subnet Mask)          | Defina, por exemplo, para 255.255.255.0.                                                                                                    |
| Endereço da <u>porta de ligação</u> ♥<br>(Gateway Address) | Insira o mesmo endereço que o endereço IP do computador.                                                                                                    |
| Endereço IP do Trap SNMP 1/2<br>(SNMP Trap IP Address 1/2) | Pode definir dois endereços IP como endereços para notificações de traps SNMP.<br>Se pretender utilizar a função SNMP para monitorizar o videoprojector, terá de ter<br>instalado um programa de gestão SNMP no computador. Para tal, consulte o administrador<br>da rede.<br>Se não for possível enviar uma notificação para o endereço IP definido como Endereço IP<br>do Trap SNMP 1, a notificação será enviada para o endereço definido como Endereço IP<br>do Trap SNMP 2. |
| Endereço Mac<br>(Mac Address)                              | Apresenta o endereço MAC do videoprojector.                                                                                                    |
| Nome do videoprojector<br>(Projector name)                 | Apresenta o nome individual utilizado para identificar o videoprojector na rede.                                                                                                    |

#### Quando ligado a um computador permanentemente ligado à Internet

| DHCP                                                              | Active a opção DHCP.<br>Se não for possível utilizar a função DHCP ou se atribuir um endereço IP estático, desactive esta<br>opção.                                                                                                    |  |
|-------------------------------------------------------------------|----------------------------------------------------------------------------------------------------|--|
| Endereço IP                                                       | Se a opção DHCP estiver activada, estes itens são definidos automaticamente.                                                                                                    |  |
| Máscara de sub-rede <sup>▶</sup>                                  | Se a opção DHCP estiver desactivada, insira o endereço especificado pelo seu fornecedor<br>de serviços de Internet                                                                                                    |  |
| Endereço da porta de ligação                                      |                                                                                                    |  |
| Endereço IP do Trap <sup>III</sup> <u>SNMP</u> <sup>III</sup> 1/2 | Pode definir dois endereços IP como endereços para notificações de traps SNMP.<br>Se pretender utilizar a função SNMP para monitorizar o videoprojector, terá de ter<br>instalado um programa de gestão SNMP no computador. Para tal, consulte o administrador<br>da rede.<br>Se não for possível enviar uma notificação para o endereço IP definido como Endereço IP<br>do Trap SNMP 1, a notificação será enviada para o endereço definido como Endereço IP<br>do Trap SNMP 2. |  |
| Endereço Mac <sup>♥</sup>                                         | Apresenta o endereço MAC do videoprojector.                                                                                                    |  |
| Nome do videoprojector                                            | Apresenta o nome individual utilizado para identificar o videoprojector na rede.                                                                                                    |  |

Quando mudar um valor numérico, aparecerá um cursor; utilize ④ e para mover o cursor para o valor a alterar e utilize ④ e ⑦ para visualizar o valor pretendido.

Quando aparecer o valor pretendido, pressione 🔊 para activar a definição.

O seguinte *software* é fornecido para que possa monitorizar e controlar o estado dos videoprojectores numa rede.

 EMP NetworkManager: Permite definir endereços de destino para a função de notificação por correio electrónico e para os quais serão enviadas mensagens de correio electrónico a avisar o utilizador do computador que ocorreu um problema com um videoprojector.

• EMP Monitor: Permite monitorizar o estado de vários videoprojectores da rede e efectuar operações, como, por exemplo, ligar e desligar o videoprojector e mudar as fontes de sinal a partir do monitor de um computador.

Para saber como adquirir o software, visite o site Web: http://www.epson.co.uk/support/download/

# **Utilizar o Cinema Color Editor**

Pode utilizar o Cinema Color Editor para ajustar facilmente a qualidade das imagens do videoprojector e para utilizar videoprojectores. As informações apresentadas em seguida descrevem como utilizar a edição do programa para Windows. A edição do Macintosh funciona basicamente da mesma forma.

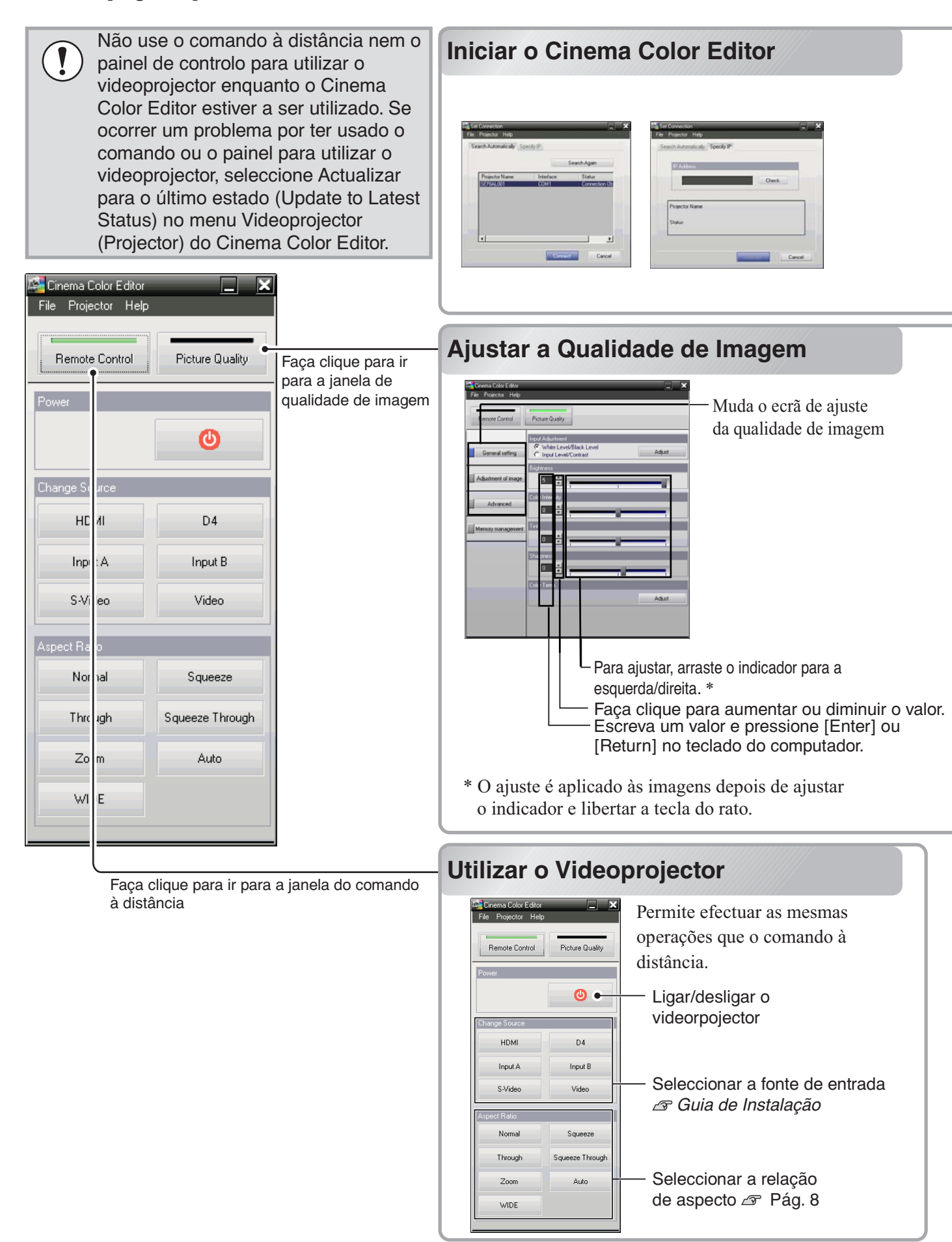

Se estiver a utilizar um cabo USB ou um cabo RS-232C para ligar os videoprojectores ao computador, certifique-se de que o videoprojector que pretende ajustar está ligado e inicie o Cinema Color Editor. Windows: Faça clique em Iniciar (Start), Programas (Programs), Videoprojector EPSON (EPSON Projector) e Cinema Color Editor.

Macintosh: Faça clique no ícone Finder na barra de ferramentas dock e em Macintosh HD. Em seguida, faça clique em Aplicações (Applications) e faça clique duas vezes em CCEditor V1.\* e Cinema Color Editor.

Depois de aparecer o ecrã inicial, aparece o ecrã de ligação. Este ecrã apresenta uma lista dos videoprojectores que estão ligados. Seleccione os videoprojectores que pretende ajustar e faça clique em [Ligar] (Connect). Se o videoprojector estiver ligado a uma rede diferente da do computador (por exemplo, através de um encaminhador), o videoprojector não será detectado automaticamente. Utilize o separador Especificar IP (Specify IP) para inserir directamente o <u>endereço IP</u><sup>\*\*</sup> que foi definido para o videoprojector e faça clique em [Verificar] (Check). Aparecerá o nome do videoprojector; faça clique em [Ligar]. Se o nome do videoprojector não for apresentado, verifique se o videoprojector está ligado correctamente à rede. <sup>CAP</sup> Pág. 29, 46

Pode ajustar facilmente a qualidade das imagens do videoprojector utilizando o rato.

#### Itens que pode definir

Faça clique numa das teclas situadas do lado esquerdo da janela para efectuar os ajustes apresentados em seguida. Pode efectuar os mesmos ajustes do menu de configuração correspondente. Pág. 14

#### General setting

Nível de Branco (White Level)/Nível de Preto (Black Level); Nível de Entrada (Input Level)/Contraste (Contrast); Brilho (Brightness); Intensidade da Cor (Color Intensity); Coloração (Tint); Nitidez (Sharpness); Temperatura de Cor Absoluta (Abs. Color Temp.); Alinhamento (Tracking); Sinc. (Sync.)

#### Adjustment of image

Modo de Cor (Color Mode); Ajsute de Cor (Color Adjustment); Ajuste Gama Personalizado (Custom Gamma Adjustment)\*

#### Advanced

EPSON Super White; Progressiva (Progressive); Detecção do Movimento (Motion Detection); Redução do Ruído (Noise Reduction); Escala de Saída (Output Scaling); Nível de Configuração (Setup Level); Nível de Vídeo-DVI (DVI-Video Level); Auto Ajuste (Auto Setup)

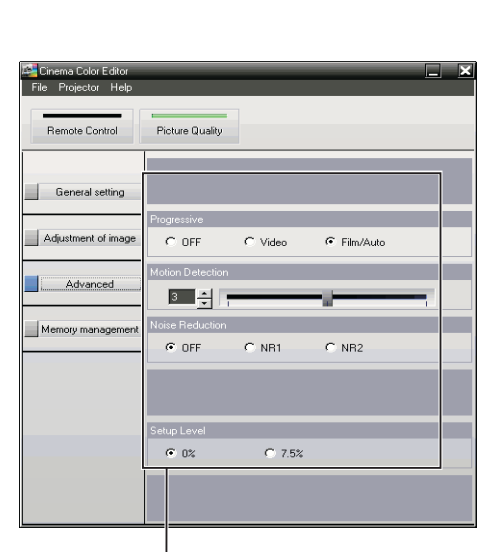

Faça clique no item a definir.

\*Se seleccionar RGBCMY em Ajuste de Cor (Color Adjustment), a definição de gama personalizada fica disponível. Não é possível efectuar definições de gama personalizadas no menu de configuração. 🖉 Pág. 33

# Guardar Ajustes/Carregar Ajustes a partir de um Ficheiro

Pode guardar as definições de ajuste das imagens projectadas como ficheiros de computador. Os ajustes guardados nestes ficheiros podem então ser carregados e aplicados às imagens projectadas. Para além disso, pode enviar os ficheiros a outras pessoas para lhes permitir ver os efeitos dos ajustes que efectuou. Também é possível carregar as definições de ajuste de um ficheiro de computador para a memória do videoprojector e aplicá-las às imagens. 🖉 Pág. 35

Para guardar ficheiros e aplicar as definições, utilize o menu Ficheiro (File).

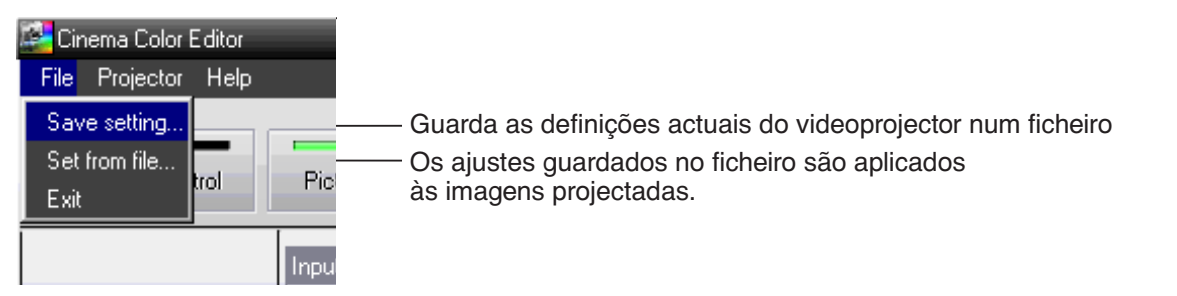

Faça clique em Adjustment of image.

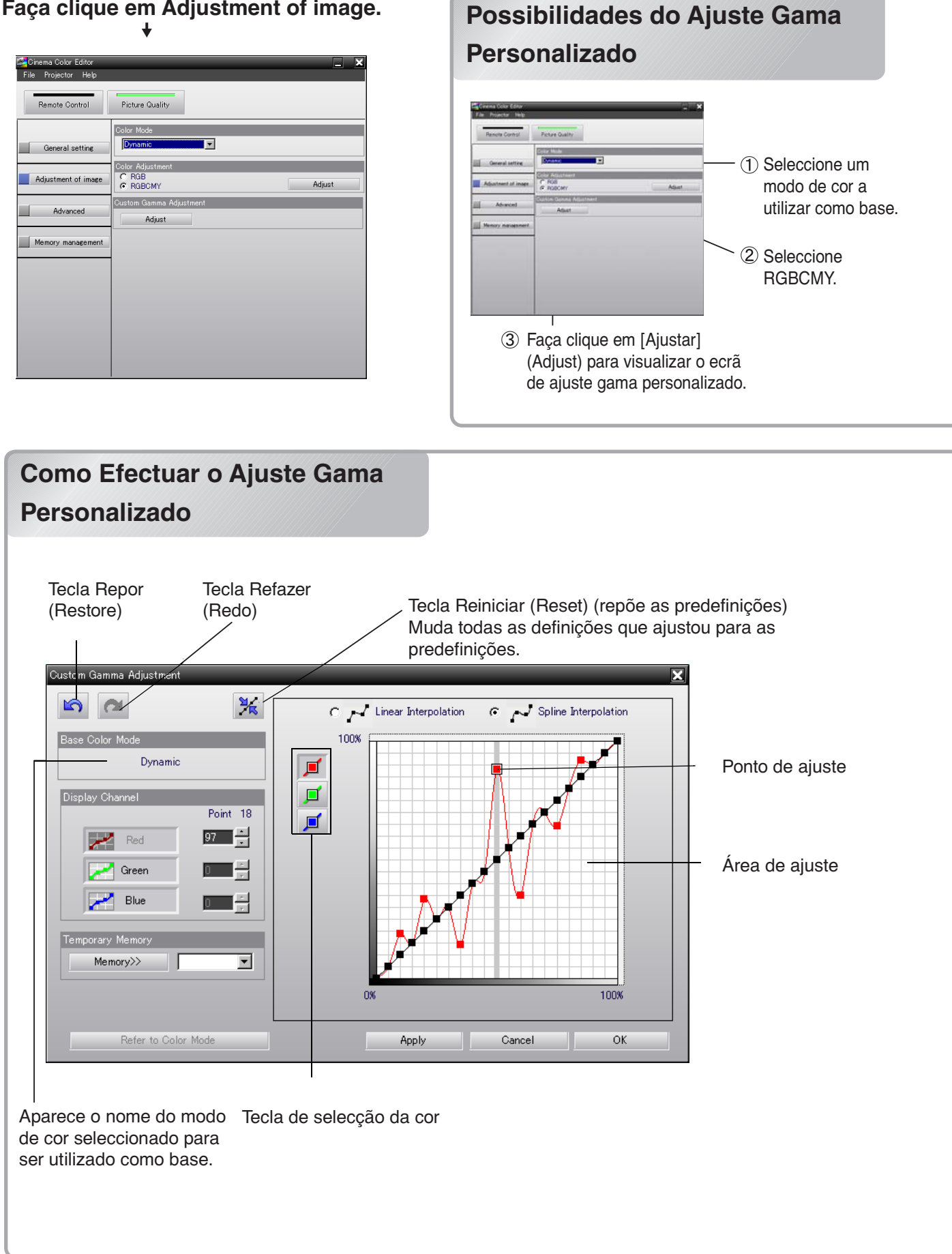

Seleccione o modo de cor que preferir. As definições de gama personalizadas para cada cor (vermelho [R], azul [B] e verde [G]) são efectuadas com base nas definições de gama do modo de cor seleccionado. Depois de efectuar o ajuste gama personalizado, as novas definições são aplicadas à imagem que está a ser projectada e são guardadas automaticamente na opção Personalizado (Customized) do Modo de Cor (Color Mode) do videoprojector. Pode seleccionar Personalizado (Customized) e aplicar as definições sempre que quiser.

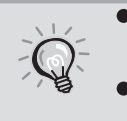

- Pode guardar as definições de gama personalizadas como Memória: Avançada (Memory:Advance) no videoprojector. 🖙 Pág. 35
- Se seleccionar Reinic. Tudo (All Reset) ou Reiniciar (Reset) no menu Imagem do menu de configuração (Image), as definições guardadas em Personalizado (Customized) serão apagadas.
- Na área de ajuste, aparece um gráfico com curvas lineares (linha de base) relativo às definições de gama do modo de cor seleccionado. A linha de base é constituída por 21 pontos que pode arrastar para cima e para baixo de modo a alterar as definições de gama originais (linha de base). Em primeiro lugar, faça clique numa das teclas de selecção da cor para seleccionar a cor que pretende ajustar.
- **2** Faça clique num dos pontos da curva linear para viusalizar uma barra que indica a área ajustável.

Não é possível efectuar ajustes para além da barra. Pode utilizar o rato para seleccionar vários pontos de modo a ajustá-los em simultâneo.

- **3** Arraste o ponto de ajuste para ajustar a gama que preferir.
- 4 Se pretender ajustar mais do que uma cor, volte a executar as operações dos pontos 1 a 3 para cada cor. Pode também fazer clique nas teclas de selecção da cor que pretender antes de iniciar o ajuste.

Depois de efectuar as definições, faça clique em [Aplicar] (Apply) para aplicar as alterações à imagem projectada.

- Na opção Memória Temporária (Temporary Memory), faça clique em [Memória] (Memória) para guardar temporariamente o estado actual na área de ajuste. Pode guardar até 10 estados. Quando necessitar de um dos estados guardados, seleccione o estado pretendido a partir das listas pendentes existentes na memória temporária para o visualizar na área de ajuste.
  - Se pretender ajustar apenas uma das três cores (vermelho, azul, verde), faça clique na tecla da cor que pretende ajustar em Canal de Visualização (Display Channel). Pode utilizar as teclas da definição Canal de Visualização quando não tiver seleccionado as teclas de selecção da cor da área de ajuste.
  - Se fizer clique em [Ver Modo de Cor] (Refer to Color Mode) e seleccionar um modo de cor, as definições de cor originais do modo de cor serão aplicadas à imagem projectada. Desta forma, poderá confirmar as diferenças entre a imagem original (definições do modo de cor) e a imagem à qual aplicou as alterações. Faça clique em [Fechar] (Close) na caixa de diálogo Ver Modo de Cor para que a imagem regresse ao estado anterior.

Faça clique em Memory management

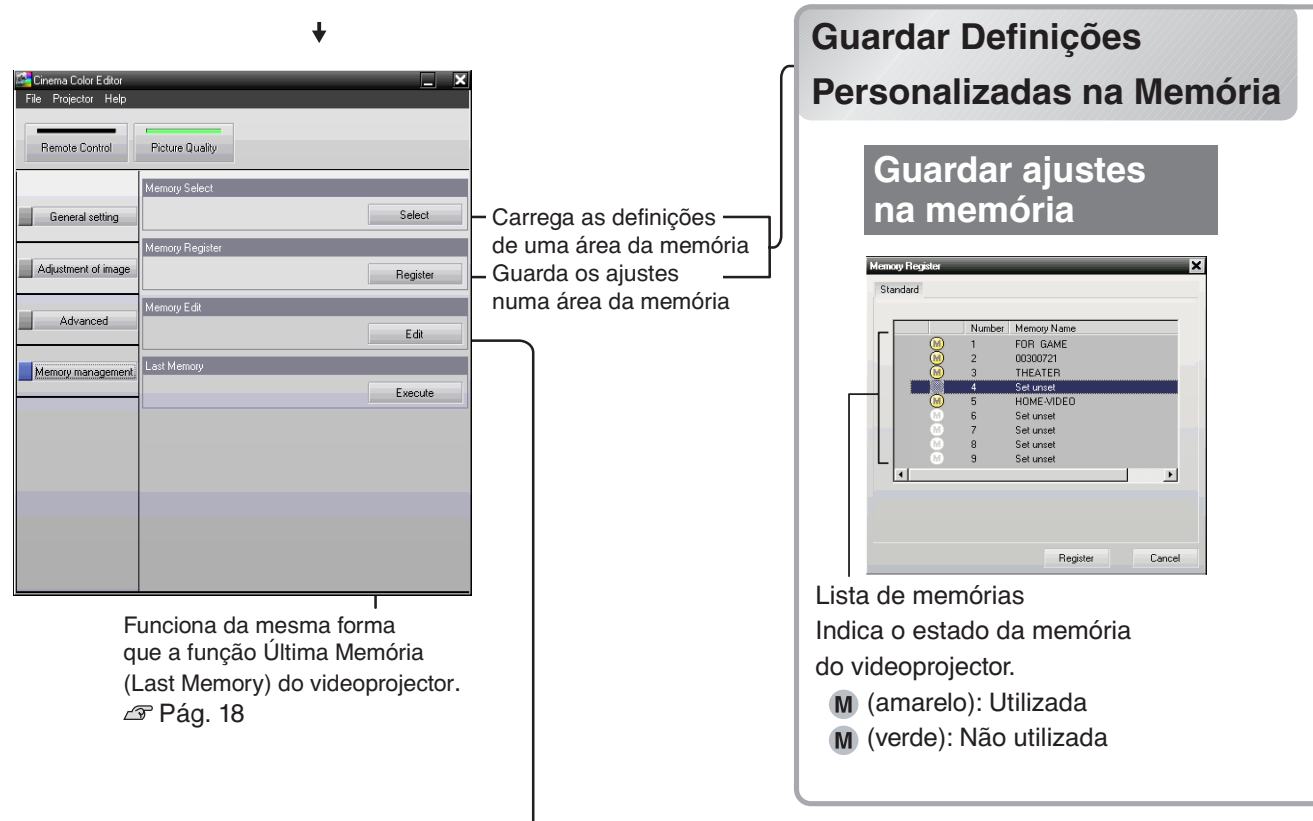

# Guardar/Carregar Definições da Memória e Editar Nomes de Áreas da Memória

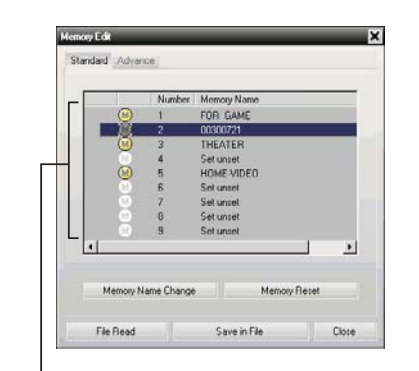

A definição Editar Memória (Memory Edit) permite efectuar facilmente as seguintes operações:

 Guardar definições da memória do videoprojector num computador como um ficheiro de dados de memória
 Carregar ficheiros de dados de memória de um computador para a memória do videoprojector

Esta opção permite guardar definições num computador sem estar limitado às áreas de memória disponíveis no videoprojector (Padrão: 9, Avançada: 3). Permite ainda carregar as definições do computador para a memória do videoprojector consoante necessário.

Lista de memórias

#### Guardar ajustes da memória do videoprojector no computador

- Seleccione a área da memória a utilizar para efectuar a gravação utilizando a lista de memórias.
- **2** Faça clique em [Guardar em Ficheiro] (Save in File).
- Seleccione o local de gravação, escreva um nome para o ficheiro e faça clique em [Guardar] (Save).

Se já existir um ficheiro com o mesmo nome, aparece uma mensagem.

# Carregar ajustes de um ficheiro guardado para a memória do videoprojector

- Seleccione o número da memória a utilizar para efectuar a gravação a partir da lista de memórias.
- **2** Faça clique em [Ler Ficheiro] (File Read).
- **3** Seleccione o ficheiro a carregar na janela de selecção de ficheiros e, em seguida, faça clique em [Abrir] (Open).

Se a área da memória guardada estiver seleccionada, aparece uma mensagem.

Pode guardar as suas definições na memória do videoprojector utilizando a opção Registar Memória (Memory Register). A opção Seleccionar Memória (Memory Select) permite carregar as definições guardadas a partir da memória tal como o botão (Memory) do comando à distância. Esta opção apresenta a

lista de memórias do videoprojector para que possa seleccionar a definição pretendida.

Seleccione a área da memória a utilizar.
Estão disponíveis dois tipos de memória:
a Padrão, onde pode guardar até 9 conjuntos de definições, e a Avançada, onde pode guardar até 3 conjuntos de definições.

#### Padrão (Standard)

Quando define o Ajuste de Cor (Color Adjustment) como RGB.

#### Avançada (Advance)

Quando define o Ajuste de Cor (Color Adjustment) como RGBCMY.

2 Seleccione a área da memória a utilizar para efectuar a gravação na lista de memórias e faça clique em [Registar] (Register).

| Number         Memory Name           0         1         FOR GAME           2         0000721           3         TFR-LTR           4         Set uset           5         HOME-NDED           6         Set uset           9         Set uset           9         Set uset           4         Setect | The set of the set of the set of | ory Solved |        | chingoe     | U gu   | x      | lac |
|----------------------------------------------------------------------------------------------------|----------------------------------------------------------------------------------------------------|------------|--------|-------------|--------|--------|-----|
| Number     Memory Name       1     FOR GAME       2     0000071       3     THEATER       4     Set unset       5     HOME-VDED       6     Set unset       0     Set unset       9     Set unset       9     Set unset                                                                                | Number Memory Name         1       FOR GANE         3       THEATER         5       HOME-VOEDD         5       Set unset         7       Set unset         9       Set unset         Set unset       Carcet         set unset       Carcet                                                                                                    | and and    |        |             |        |        |     |
| 1 FOR GAME     2 000021     3 THEATER     4 Set unade     5 Set unade     0 Set unade     9 Set unade     9 Set unade     9 Set unade     9 Set unade     9 Set unade     9 Set unade     9 Set unade     9 Set unade     Setect     Setect     Cancel                                                 | a clique no separador Padrão<br>andard) ou Avançada (Advanced)                                                                                                    |            | Number | Memory Name |        |        |     |
| 2         0000721           3         THEATER           4         Set unset           6         Set unset           7         Set unset           8         Set unset           9         Set unset           9         Set unset           4         Set unset                                        | a clique no separador Padrão<br>andard) ou Avançada (Advanced)                                                                                                    |            | 1      | FOR GAME    |        |        |     |
| 3 Incates     3 Setuce     5 HOME-VIGED     6 Setunde     7 Setunde     6 Setunde     9 Setunde     setunde     setunde     Setect     Setect     Cancel                                                                                                    | a clique no separador Padrão<br>andard) ou Avançada (Advanced)                                                                                                    |            | 2      | 00300721    |        | 10     |     |
| S     Set unset     Set unset     Set unset     Set unset     Set unset     Set unset     Seternet     Seternet     Seternet     Seternet     Seternet     Seternet                                                                                                    | a clique no separador Padrão<br>andard) ou Avançada (Advanced)                                                                                                    | w w        | 4      | Set unset   |        |        |     |
|                                                                                                    | a clique no separador Padrão<br>andard) ou Avançada (Advanced)                                                                                                    |            | 5      | HOME-MIDEO  |        |        |     |
| 2 Set unset     9 Set unset     set     set     set     Setect     Cancel                                                                                                    | a clique no separador Padrão<br>andard) ou Avançada (Advanced)                                                                                                    | 0          | 6      | Set unset   |        |        |     |
| Select Cancel                                                                                                    | a clique no separador Padrão<br>andard) ou Avançada (Advanced)                                                                                                    | l s        | 8      | Set unset   |        |        |     |
| select Cancel                                                                                                    | a clique no separador Padrão<br>andard) ou Avançada (Advanced)                                                                                                    | ŏ          | 9      | Set unset   |        |        |     |
| dancer Carter                                                                                                    | a clique no separador Padrão<br>andard) ou Avançada (Advanced)                                                                                                    |            |        | Select      | Cancel |        |     |
|                                                                                                    | a clique no separador Padrão<br>andard) ou Avançada (Advanced)                                                                                                    |            |        |             |        |        |     |
|                                                                                                    | andard) ou Avançada (Advanced)                                                                                                    | ,          |        |             |        |        |     |
|                                                                                                    | ,                                                                                                    | anda       | ard) c | ou Avanca   | da (A  | dvance | d)  |
| andard) ou Avancada (Advanced)                                                                                                    |                                                                                                    |            | .,     |             |        |        | - / |

Os ajustes seleccionados serão aplicados às imagens.

Seleccionar [Select].

• Alterar o nome de uma área de memória

Pode alterar os nomes predefinidos, tais como Memória1 (Memory1) e MemóriaA (MemoryA), para nomes que descrevam o conteúdo da área de memória. Assim, mesmo que tenha muitas definições de memória guardadas no computador, pode aceder facilmente às definições pretendidas.

#### • Inicializar a memória

Pode seleccionar e apagar individualmente as definições de memória que já não são necessárias.

#### Alterar o nome de uma área da memória

- Seleccione o nome a alterar na lista de memórias.
- **2** Faça clique em [Alterar Nome da Memória] (Memory Name Change).
- 3 Na janela Alterar Nome da Memória (Memory Name Change), escreva um nome para a memória até 12 caracteres.

Pode inserir caracteres alfanuméricos, espaços e alguns sinais de pontuação (ex. ! " % & ' ( ) \* + , - .). Inicializar uma área da memória

- Seleccione a área da memória a inicializar na lista de memórias.
- 2 Faça clique em [Reinic. Memória] (Memory Reset).
- 3 Na janela de confirmação, faça clique em [OK].

**4** Depois de escrever o nome, faça clique em [OK].

# Resolução de Problemas

### **Utilizar os Indicadores Luminosos**

O videoprojector possui os três indicadores luminosos apresentados em seguida. Estes indicadores assinalam o estado de funcionamento do videoprojector. As tabelas seguintes descrevem os indicadores e explicam como resolver os problemas que estes assinalam.

\*Se o indicador luminoso 🕁 não acender quando liga o videoprojector, o cabo de corrente pode não estar correctamente ligado ou o videoprojector pode não estar a receber corrente.

♂ Indicador luminoso de funcionamento
 ☆ Indicador luminoso da lâmpada

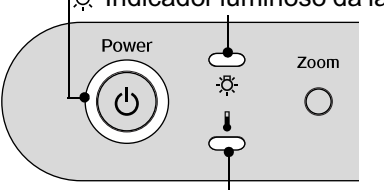

Indicador luminoso da temperatura

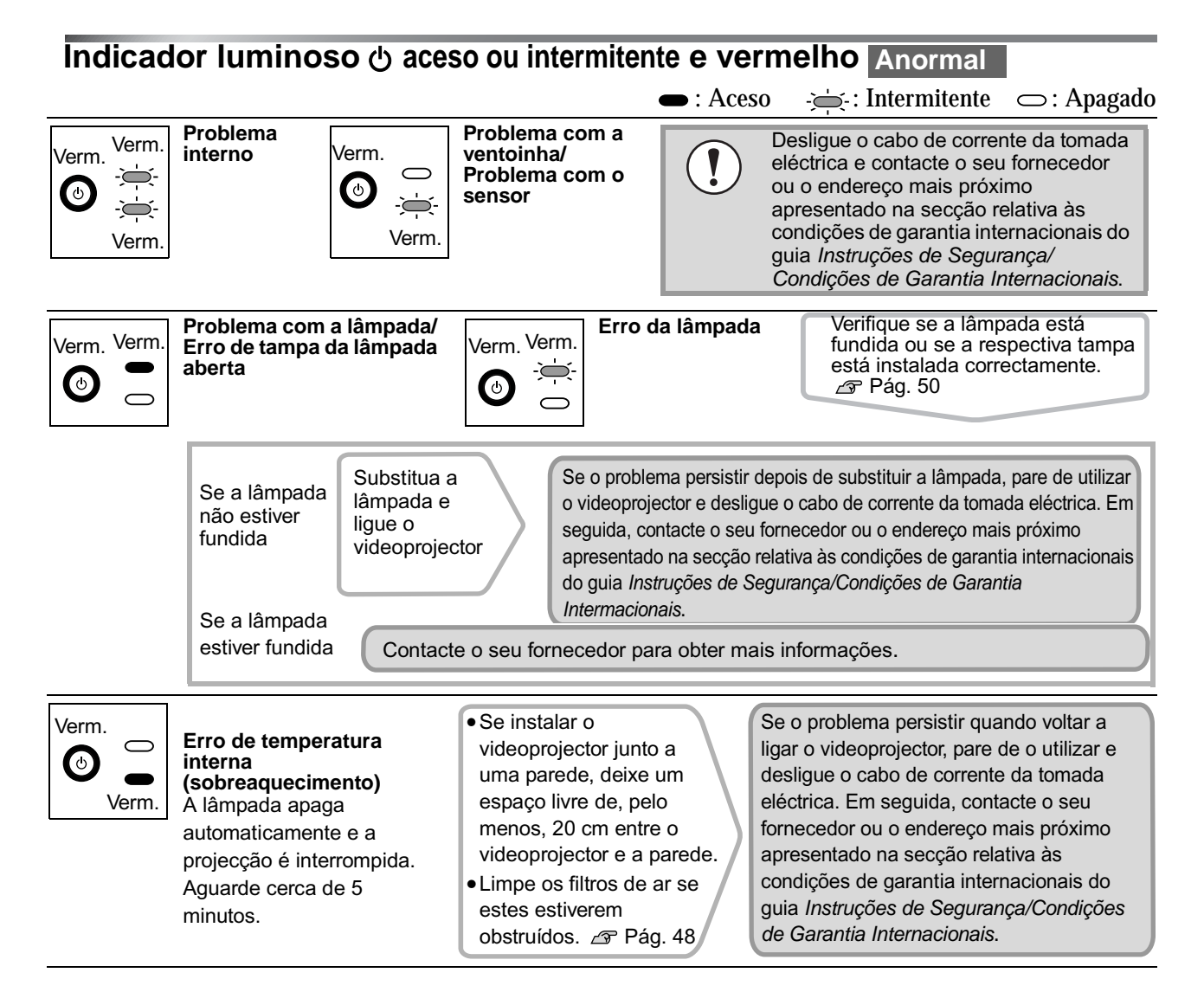

### Indicador luminoso 🔅 ou 🛿 intermitente e laranja Aviso

● : Aceso → : Intermitente ○ : Apagado

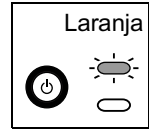

(0)

 $\bigcirc$ 

-)\_\_\_\_

Laranja

#### Notificação de substituição da lâmpada

O tempo de duração da lâmpada está a chegar ao fim. Substitua a lâmpada por uma nova assim que possível. 🔊 Pág. 50

Se continuar a utilizar a lâmpada usada, a probabilidade de a lâmpada fundir é maior. O estado do indicador luminoso varia consoante o estado do videoprojector.

#### Arrefecimento a alta velocidade em curso

Pode continuar a utilizar o videoprojector, mas se a temperatura voltar a subir, este desliga automaticamente. Execute as operações apresentadas em "Erro de temperatura interna (sobreaquecimento)".

O estado do indicador luminoso 🕁 varia consoante o estado do videoprojector.

### Indicador luminoso 🕁 aceso ou intermitente e verde ou laranja Normal

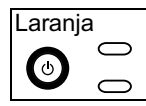

**Modo de espera** Se pressionar , a projecção inicia após um breve período de tempo.

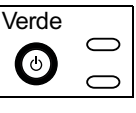

• : Aceso

Projecção em curso Funcionamento normal em curso. \*Se o comando Iluminação dos Botões (Button Illumination) do menu de configuração estiver desactivado, os indicadores não acendem. @ Pág. 22

- Intermitente : Apagado

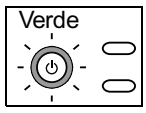

**Aquecimento em curso** O período de aquecimento é de cerca de 45 segundos. Não é possível desligar o

videoprojector durante o período de aquecimento.

|   |                      | 🔊 Pag. 22                                       |
|---|----------------------|-------------------------------------------------|
|   | Laranja              | Arrefecimento⋫ em curso                         |
| L | $\tilde{\mathbf{O}}$ | O período de arrefecimento é de cerca de 30     |
|   |                      | segundos.                                       |
|   |                      | Depois de este terminar, o videoprojector entra |
|   |                      | em modo de espera.                              |
|   |                      | Durante o período de arrefecimento, não é       |
|   |                      | possível utilizar o painel de controlo          |
|   |                      | nem o comando à distância.                      |

### Quando os Indicadores Luminosos Não Apresentam Solução

Se ocorrer qualquer um dos problemas apresentados em seguida e os indicadores não apresentarem solução, consulte a página relativa a cada problema.

#### Problemas relativos a imagens

- Não aparecem imagens A Pág. 40 A projecção não inicia, a área de projecção está totalmente preta, a área de projecção está totalmente azul, etc.

- A imagem aparece cortada (grande) ou pequena
   Pág. 42
  - Aparece apenas parte da imagem.

A imagem aparece arroxeada ou esverdeada, a preto e branco, as cores aparecem esbatidas, etc.

Os monitores de computador e os monitores LCD têm definições de reprodução de cor diferentes, pelo que as cores projectadas pelo videoprojector e as cores que aparecem no monitor podem não ser exactamente iguais. No entanto, esta situação não significa que exista um problema.

- As imagens aparecem escuras
   Pág. 43

#### Outros problemas

- O videoprojector não liga A Pág. 44
- A ventoinha de exaustão não pára depois de desligar o videoprojector 
  Pág. 45

#### Problemas com ligações em rede

O videoprojector não é reconhecido

 Pág. 46

### Problemas relativos a imagens

■ Não aparecem imagens

| Pressionou o botão [Power]?                                                                                                    | Pressione $\textcircled{O}$ no comando à distância ou $\textcircled{O}$ no painel de controlo do videoprojector.                                                                                                    |
|----------------------------------------------------------------------------------------------------|----------------------------------------------------------------------------------------------------|
| O indicador luminoso ტ estava<br>aceso e cor-de-laranja antes de<br>ligar o videoprojector?                                                               | Desligue o cabo de corrente e, em seguida, volte a ligá-lo.<br><i>Gar Guia de Instalação</i><br>Verifique o disjuntor para se certificar de que o videoprojector está a<br>receber corrente.                                                                                                    |
| O modo em branco está<br>activado?                                                                                                    | Pressione Blank no comando à distância para cancelar a respectiva função.                                                                                                    |
| Está a ser recebido um sinal<br>de vídeo?                                                                                                    | <ul> <li>Verifique se o equipamento ligado ao videoprojector está ligado. Se tiver activado o comando (Mensagem (Message), aparecem as mensagens relativas aos sinais de imagem.</li> <li>Configuração (Setting) - Apresentação no Ecrã (On-Screen Display)</li> <li>Mensagem (Message) - Pág. 23</li> </ul> |
| As definições de formato do<br>sinal de imagem estão<br>correctas?                                                                                        | Utilize o comando Sinal Vídeo (Video Signal) para seleccionar o<br>formato do sinal correspondente à fonte de sinal que está ligada.                                                                                                    |
| Efectuou correctamente as<br>definições do menu de<br>configuração?                                                                                       | Tente repor todas as predefinições. 🖙 Pág. 25                                                                                                    |
| Ligou o videoprojector ao<br>computador quando estes já<br>estavam ligados?<br>Apenas quando projectar<br>imagens de computador                           | Se efectuar a ligação com os dispositivos já ligados, a tecla de função<br>(Fn) que muda o sinal de vídeo do computador para saída externa pode<br>não funcionar. Desligue o videoprojector e o computador e, em seguida,<br>volte a ligá-los.                                                               |
| A definição de saída do<br>computador está definida<br>apenas para o ecrã acessório<br>do computador?<br>Apenas quando projectar<br>imagens de computador | Os sinais de imagem têm de ser reproduzidos externamente. Altere a<br>definição de saída apenas para um destino externo ou para um destino<br>externo e para o próprio monitor do computador.                                                                                                    |

Aparece a mensagem Não Suportada. (Not Supported.)

| As definições de formato do<br>sinal de imagem estão<br>correctas?        | Se estiverem a ser recebidos sinais de <u>vídeo composto</u> <sup>**</sup> ou <u>S-Vídeo</u> <sup>**</sup><br>Se a projecção não iniciar quando tiver definido o comando Sinal Vídeo<br>(Video Signal) para Auto, seleccione o formato do sinal correspondente<br>à fonte do sinal. <i>P</i> Configuração (Setting) - Sinal Entrada (Input<br>Signal) - Sinal Vídeo (Video Signal) - Pág. 24 |
|---------------------------------------------------------------------------|----------------------------------------------------------------------------------------------------|
|                                                                           | Se ligado à porta [InputA] ou [InputB]<br>Certifique-se de que os conectores do cabo de ligação estão inseridos<br>nas portas correctas. 🔊 Guia de Instalação                                                                                                    |
| O modo corresponde à<br>frequência e à resolução dos<br>sinais de imagem? | Utilize o comando Resolução (Resolution) para verificar os sinais que<br>estão a ser recebidos e consulte a lista de tipos de visualização de<br>monitor suportados para se certificar de que os sinais são compatíveis.                                                                                                    |
| Apenas quando projectar<br>imagens de computador                          | <ul> <li>Info - Resolução (Resolution)</li> <li>"Lista de Tipos de Visualização de Monitor Suportados" - Pág. 53</li> </ul>                                                                                                    |

Aparece a mensagem Sem sinal. (No Signal.)

| Os cabos estão correctamente ligados?                                                                                             | Verifique se todos os cabos necessários para efectuar a projecção estão bem ligados. 🔊 Guia de Instalação                                                                                                    |
|----------------------------------------------------------------------------------------------------|----------------------------------------------------------------------------------------------------|
| Seleccionou a porta de entrada de vídeo correcta?                                                                                 | Pressione , (nput A), (nput B), (HDMI), (S-video) ou (Video) no comando à distância ou ) no painel de controlo do videoprojector para alterar a fonte da imagem. <i>Guia de Instalação</i>                                                                                                    |
| Os equipamentos ligados ao<br>videoprojector estão ligados?                                                                       | Ligue os dispositivos.                                                                                                    |
| Os sinais de imagem estão a<br>ser enviados para o<br>videoprojector?<br>Apenas quando<br>projectar imagens<br>provenientes de um | Se os sinais de imagem estiverem a ser enviados apenas para o monitor<br>LCD do computador ou para o monitor acessório, tem de alterar a opção<br>de saída. Para alguns computadores, quando os sinais de imagem são<br>enviados externamente, não aparecem no monitor LCD ou no monitor<br>acessório. |
| computador portatil ou<br>de um computador com<br>um ecrã LCD integrado                                                           | Se efectuar a ligação quando os dispositivos estão ligados, a tecla de<br>função [Fn] que muda o sinal de vídeo do computador para saída<br>externa pode não funcionar. Desligue o videoprojector e o computador e<br>volte a ligá-los. A Guia de Instalação                                           |

| U U                                                    | •                                                                                                    |
|--------------------------------------------------------|----------------------------------------------------------------------------------------------------|
| Ajustou correctamente a focagem?                       | Ajuste a focagem. 🔊 Guia de Instalação                                                                                                    |
| A tampa da lente ainda está instalada?                 | Retire a tampa da lente.                                                                                                    |
| O videoprojector está a uma distância correcta?        | A distância recomendada entre o videoprojector e o ecrã é de 87–1365<br>cm para um ecrã de formato 16:9, e de 108–1672 cm para um ecrã de<br>formato 4:3. Instale o videoprojector de forma a que a distância de<br>projecção se situe entre estes valores. <i>Par Guia de Instalação</i>                                                                                                    |
| O valor de ajuste <i>keystone</i> é demasiado elevado? | Diminua o ângulo de projecção para reduzir a correcção <i>keystone</i> .<br><i>🖙 Guia de Instalação</i>                                                                                                    |
| Ocorreu formação<br>de condensação na lente            | Se mudar o videoprojector de um ambiente frio para um ambiente<br>quente ou se ocorrer uma súbita alteração da temperatura ambiente,<br>poderá formar-se condensação na superfície da lente e as imagens<br>poderão aparecer desfocadas. Instale o videoprojector na sala de<br>apresentação uma hora antes de ser utilizado. No caso de se formar<br>condensação na lente, desligue o videoprojector e aguarde até que a<br>condensação desapareça. |

As imagens não estão nítidas ou aparecem desfocadas

As imagens aparecem distorcidas ou com interferências

| As definições de formato do<br>sinal de imagem<br>estão correctas?                                                                                                    | Se estiverem a ser recebidos sinais de <u>vídeo composto</u> <sup>**</sup> ou <u>S-Vídeo</u> <sup>**</sup><br>Se a projecção não iniciar não tiver definido o comando Sinal Vídeo<br>(Video Signal) para Auto, seleccione o formato do sinal correspondente<br>à fonte do sinal.                                                                                                    |  |  |
|----------------------------------------------------------------------------------------------------|----------------------------------------------------------------------------------------------------|--|--|
|                                                                                                    | Se ligado à porta [InputA] ou [InputB]<br>Certifique-se de que os conectores do cabo de ligação estão inseridos<br>nas portas correctas. 🔊 Guia de Instalação                                                                                                    |  |  |
| Os cabos estão correctamente ligados?                                                                                                    | Verifique se todos os cabos necessários para efectuar a projecção estão bem ligados. 🔊 Guia de Instalação                                                                                                    |  |  |
| Está a utilizar uma extensão?                                                                                                    | Se utilizar uma extensão, podem ocorrer mais interferências.<br>Experimente ligar um amplificador de sinal.                                                                                                    |  |  |
| Efectuou correctamente as<br>definições <u>Sinc.</u> <sup>**</sup> (Sync.) e<br><u>Alinhamento</u> <sup>**</sup> (Tracking)?<br>Apenas quando projectar<br>imagens de computador | O videoprojector dispõe de uma função de ajuste automático que<br>permite projectar as imagens ideais. No entanto, para alguns tipos de<br>sinal, poderá não ser possível obter os ajustes correctos mesmo depois<br>de efectuar o ajuste automático. Nesses casos, utilize os comandos<br>Alinhamento (Tracking) e Sinc. (Sync.) para efectuar os ajustes.<br>Imagem (Image) - Qualidade de Imagem (Picture Quality) -<br>Alinhamento (Tracking), Sinc. (Sync.) - Pág. 16 |  |  |
| Seleccionou a resolução<br>correcta?<br>Apenas quando projectar<br>imagens de computador                                                                                         | Configure o computador de modo a que os sinais enviados sejam<br>compatíveis com este videoprojector.                                                                                                    |  |  |

### A imagem aparece cortada (grande) ou pequena

| Seleccionou a relação de<br>aspecto correcta?                                                                                 | Pressione Aspect para seleccionar a relação de aspecto correspondente<br>ao sinal de entrada. A Pág. 8<br>Se projectar imagens com legendas utilizando a função de Zoom, utilize<br>o comando Valor de Zoom (Zoom Caption) para ajustar as imagens.<br>A Pág. 21                                                                                                    |
|----------------------------------------------------------------------------------------------------|----------------------------------------------------------------------------------------------------|
| Ajustou correctamente a definição Posição (Position)?                                                                         | Utilize o comando Posição (Position) para efectuar o ajuste.<br>Profiguração (Setting) - Ecrã (Screen) - Posição (Position)<br>- Pág. 21                                                                                                    |
| Configurou o computador para<br>apresentação parcial (em duas<br>partes)?<br>Apenas quando projectar<br>imagens de computador | Se tiver activado a opção de apresentação parcial nas propriedades de<br>apresentação do painel de controlo do computador, o videoprojector<br>apresentará apenas metade da imagem no monitor do computador. Para<br>visualizar toda a imagem no monitor do computador, desactive a<br>definição de apresentação parcial.<br>Procumentação do controlador de vídeo do computador |
| Seleccionou a resolução<br>correcta?<br>Apenas quando projectar<br>imagens de computador                                      | Configure o computador de modo a que os sinais enviados sejam<br>compatíveis com este videoprojector.                                                                                                    |

| · · · · · · · · · · · · · · · · · · ·                              |                                                                                                    |  |  |
|--------------------------------------------------------------------|----------------------------------------------------------------------------------------------------|--|--|
| As definições de formato do<br>sinal de imagem estão<br>correctas? | Se estiverem a ser recebidos sinais de <u>vídeo composto</u> <sup>**</sup> ou <u>S-Vídeo</u> <sup>**</sup><br>Se a projecção não iniciar quando tiver definido o comando Sinal Vídeo<br>(Video Signal) para Auto, seleccione o formato do sinal correspondente<br>à fonte do sinal. |  |  |
|                                                                    | Se a fonte do sinal estiver ligada à porta [InputA], [InputB] ou [D4]<br>Utilize o comando Sinal Entrada (Input Signal) para definir o fornato do<br>sinal correspondente ao sinal que está a ser projectado pelo<br>equipamento ligado.                                            |  |  |
| Os cabos estão correctamente ligados?                              | Verifique se todos os cabos necessários para efectuar a projecção estão bem ligados. 🔊 Guia de Instalação                                                                                                    |  |  |
| Ajustou correctamente o<br>Contraste da imagem?                    | Utilize os comandos Contraste (Contrast) ou Nível de Branco (White<br>Level) para ajustar o contraste.<br>The agem (Image) - Qualidade de Imagem (Picture Quality) - Ajuste<br>de Entrada (Input Adjustment) - Pág. 16                                                              |  |  |
| Ajustou correctamente a cor?                                       | Utilize o comando Ajuste de Cor (Color Adjustment) para ajustar a cor.<br>Tragem (Image) - Ajuste de Cor (Color Adjustment) - Pág. 17                                                                                                    |  |  |
| Ajustou correctamente a<br>intensidade da cor e a<br>coloração?    | Utilize o comando Intensidade da Cor (Color Intensity) e Coloração<br>(Tint) para ajustar a cor e a coloração.<br>Timagem (Image)- Qualidade de Imagem (Picture Quality) -<br>Intensidade da Cor (Color Intensity), Coloração (Tint) - Pág. 16                                      |  |  |
| imagens provenientes<br>de uma fonte de vídeo                      |                                                                                                    |  |  |

### ■ As imagens aparecem escuras

| Ajustou correctamente o brilho<br>da imagem? | Utilize os comandos Ajuste de Entrada (Input Adjustment) e "Brilho<br>(Brightness) para efectuar os ajustes.                                                                       |
|----------------------------------------------|----------------------------------------------------------------------------------------------------|
| Ajustou correctamente o contraste da imagem? | Utilize os comandos Contraste (Contrast) ou Nível de Branco (White<br>Level) para ajustar o contraste.                                                                             |
| É necessário substituir a<br>lâmpada?        | Quando for necessário substituir a lâmpada, a imagem fica mais escura<br>e a qualidade da cor diminui. Quando isto acontecer, deve substituir a<br>lâmpada por uma nova. 🖙 Pág. 50 |

### As cores da imagem não estão correctas

Aparecem faixas verticais nas imagens projectadas

| Efectuou a definição Ajuste do<br>Painel LCD (LCD Panel<br>Adjustment)? | <ul> <li>Efectue o Ajuste das Faixas Verticais R (Vertical Stripe Adjustmen<br/>o Ajuste das Faixas Verticais G (Vertical Stripe Adjustment G) e o<br/>Ajuste das Faixas Verticais B (Vertical Stripe Adjustment B) na<br/>definição Ajuste do Painel LCD (LCD Panel Adjustment) do menu<br/>configuração.</li> <li>"Efectuar o Ajuste do Painel LCD" Pág. 47<br/>Exemplo:</li> </ul> |                      |  |  |  |
|-------------------------------------------------------------------------|----------------------------------------------------------------------------------------------------|----------------------|--|--|--|
|                                                                         | Imagem com faixas verticais                                                                                                    | Imagem após o ajuste |  |  |  |

### A projecção pára automaticamente

| Activou o modo de repouso? | Se o videoprojector estiver ligado e não receber sinais de imagem, a<br>lâmpada apaga automaticamente após algum tempo e o videoprojector<br>muda para o modo de espera. Pressione o botão () no comando à<br>distância ou o botão () no painel de controlo do videoprojector para<br>voltar a ligar o videoprojector. Para cancelar a definição do modo de<br>repouso, desactive o comando Modo Repouso (Sleep Mode). |
|----------------------------|----------------------------------------------------------------------------------------------------|
|                            | repouso, desactive o comando Modo Repouso (Sleep Mode).<br>Sconfiguração (Setting) - Funcionamento (Operation) - Modo<br>Repouso (Sleep Mode) - Pág. 21                                                                                                    |

### **Outros problemas**

O videoprojector não liga

| Pressionou o botão [Power]?                                                      | Pressione $\textcircled{\mbox{$\square$}}$ no comando à distância ou $\textcircled{\mbox{$\boxtimes$}}$ no painel de controlo do videoprojector.                                                                                                    |
|----------------------------------------------------------------------------------|----------------------------------------------------------------------------------------------------|
| O comando Bloquear<br>Funcionamento (Operation<br>Lock) está activado?           | Se o comando Bloquear Funcionamento (Operation Lock) estiver<br>activado, não é possível utilizar os botões do painel de controlo do<br>videoprojector. Pressione <sup>(2)</sup> no comando à distância.<br><sup>(2)</sup> Configuração (Setting) - Funcionamento (Operation) - Definição de<br>Bloqueio (Lock Setting) - Bloquear Funcionamento (Operation Lock) -<br>Pág. 22             |
| O indicador luminoso () está<br>aceso e cor-de-laranja?                          | Desligue o cabo de corrente e, em seguida, volte a ligá-lo.<br><i>Provinsional de Instalação</i><br>Verifique o disjuntor para se certificar de que o videoprojector está a<br>receber corrente.                                                                                                    |
| Os indicadores luminosos<br>apagam e acendem quando<br>toca no cabo de corrente? | Desligue o videoprojector, desligue o cabo de corrente e, em seguida,<br>volte a ligá-lo. Se o problema persistir, o problema poderá ser do cabo<br>de corrente. Contacte o seu fornecedor ou o endereço mais próximo<br>apresentado na secção relativa às condições de garantia internacionais<br>do guia <i>Instruções de Segurança/Condições de Garantia</i><br><i>Internacionais</i> . |

### O comando à distância não funciona

| Quando utiliza o comando à<br>distância, a área de emissão<br>de luz do comando está<br>voltada para a área de<br>recepção de luz do mesmo?   | Direccione o comando à distância para a área de recepção de luz do<br>comando à distância. O ângulo de funcionamento do comando à<br>distância é de aproximadamente ±30º na horizontal e ±30º na vertical. |
|----------------------------------------------------------------------------------------------------|----------------------------------------------------------------------------------------------------|
| O comando à distância está<br>demasiado afastado<br>do videoprojector?                                                                        | O alcance de funcionamento do comando à distância é de aproximadamente 10 m. 🖙 Guia de Instalação                                                                                                    |
| A área de recepção de luz do<br>comando à distância está<br>exposta a luz solar directa ou<br>a luz proveniente de lâmpadas<br>fluorescentes? | Coloque o videoprojector num local onde a área de recepção de luz do<br>comando à distância não fique sujeita a luz intensa.                                                                               |
| As pilhas estão gastas<br>ou inseridas de forma<br>incorrecta?                                                                                | Insira pilhas novas e verifique se estão instaladas correctamente.<br><i>© Guia de Instalação</i>                                                                                                    |

A ventoinha de exaustão não pára depois de desligar o videoprojector

| O comando Monitorização de | Se o comando estiver activado, a ventoinha de exaustão não pára depois |
|----------------------------|------------------------------------------------------------------------|
| Rede (Network Monitoring)  | de o período de arrefecimento terminar.                                |
| está activado?             | 🖙 Configuração (Setting) - Funcionamento (Operation) -                 |
|                            | Monitorização de Rede (Network Monitoring) - Pág. 22                   |

### Problemas com ligações em rede

O videoprojector não é reconhecido

| O videoprojector e o<br>computador estão ligados<br>correctamente à rede?      | Ligue o cabo de rede correctamente.                                                                                                    |
|--------------------------------------------------------------------------------|----------------------------------------------------------------------------------------------------|
| O videoprojector está<br>correctamente configurado<br>para uma ligação emrede? | Verifique as definições do comando Rede (Network).                                                                                                    |
| O comando Monitorização de<br>Rede (Network Monitoring)<br>está activado?      | Para ligar o videoprojector a partir de um computador enquanto o<br>videoprojector está no modo de espera, tem de activar em primeiro<br>lugar o comando Monitorização de Rede (Network Monitoring).<br>Configuração (Setting) - Funcionamento (Operation) -<br>Monitorização de Rede (Network Monitoring) - Pág. 22 |
| O videoprojector está a<br>receber corrente?                                   | Verifique se o local onde instalou o videoprojector deixou de receber<br>corrente ou se o disjuntor da tomada eléctrica à qual ligou o<br>videoprojector disparou.                                                                                                    |

# Efectuar o Ajuste do Painel LCD

Podem aparecer faixas verticais nas imagens projectadas. Se estas faixas não permitirem uma visualização correcta das imagens, pode ajustá-las executando as operações apresentadas em seguida.

#### Procedimento

Quando efectuar as operações apresentadas em seguida, tenha em atenção o seguinte:

- Ligue o videoprojector e aguarde cerca de 10 minutos depois de a lâmpada acender antes de efectuar as operações apresentadas em seguida.
- O ajuste apresentado em seguida poderá ser efectuado com maior eficácia se antes de o iniciar escurecer a sala.
- Pode efectuar o ajuste sem qualquer fonte de imagem ligada.
- Se, depois de efectuar o ajuste, as faixas verticais voltarem a aparecer enquanto utiliza o videoprojector, pode efectuar novamente o ajuste para corrigir as imagens.

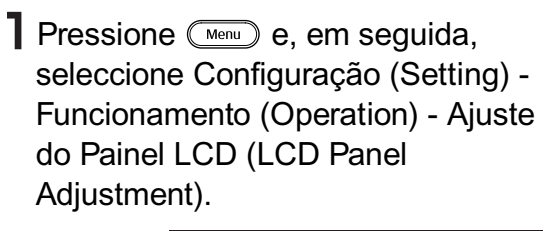

| Image           | [Operation]                  | Return      |
|-----------------|------------------------------|-------------|
| Setting         | Sleep Mode                   | 30min.      |
| Info            | Network Monitoring           | OFF         |
| Reset           | Trigger Out                  | OFF         |
|                 | Button Illumination          | ON          |
|                 | <u>(LCD Panel Adjustment</u> | •           |
|                 |                              |             |
| [Esc]:Return [4 | Description: Select]: Enter  | [Menu]:Exit |

2 Efectue a definição de ajuste das faixas verticais para cada componente de cor R/G/B. Em primeiro lugar, seleccione Ajuste das Faixas Verticais R (Vertical Stripe Adjustment R) e, em seguida, pressione . Aparece o ecrã de ajuste do tom vermelho.

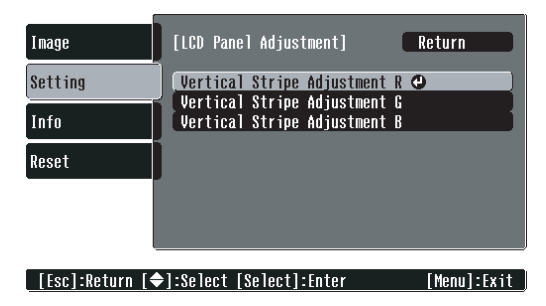

3 Enquanto consulta o ecrã de ajuste do tom, ajuste as definições a começar pela definição onde as faixas verticais são mais notórias. Se as faixas forem mais notórias nas áreas claras da imagem, ajuste em primeiro lugar a definição Cor Clara (Bright Color). Em seguida, ajuste a definição Cor Escura (Dark Color) para corrigir as faixas verticais que aparecem nas áreas mais escuras da imagem. Depois de efectuar os dois ajustes, seleccione Aplicar (Apply) e pressione

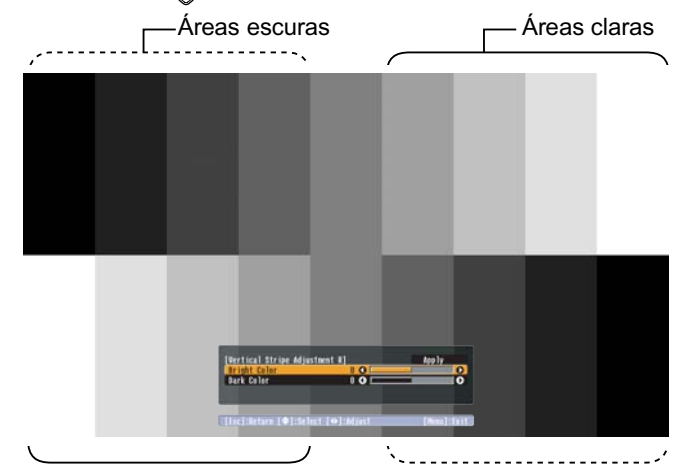

- 4 Volte a executar as operações dos pontos 2 e
  3 para ajustar as definições Ajuste das Faixas Verticais G (Vertical Stripe Adjustment G) e Ajuste das Faixas Verticais B (Vertical Stripe Adjustment B).

# Manutenção

Esta secção descreve as operações de manutenção, tais como limpar o videoprojector e substituir consumíveis.

### Limpar

Deve limpar o videoprojector se este ficar sujo ou se a qualidade das imagens projectadas diminuir.

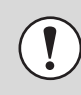

Para mais informações sobre como manusear o videoprojector com segurança antes de o limpar, leia as *Instruções de Segurança/Condições de Garantia Internacionais*.

### Limpar o filtro de ar

Se o filtro de ar ficar obstruído com pó ou se aparecer uma mensagem a indicar que o videoprojector está demasiado quente e que deve verificar se a abertura para saída de ar está obstruída ou que deve limpar ou substituir o filtro de ar (The projector is overheating. Make sure nothing is blocking the air vent, and clean or replace the air filter), limpe o filtro de ar. Coloque o videoprojector na posição apresentada na figura e utilize um aspirador para limpar o filtro de ar.

> Se o filtro de ar ficar obstruído com pó, poderá provocar o sobreaquecimento e problemas de funcionamento ou diminuir o período de duração dos componentes ópticos. Recomenda-se que limpe o filtro de ar de três em três meses. Se utilizar o videoprojector em locais com muito pó, deve limpar o filtro de ar com maior frequência.

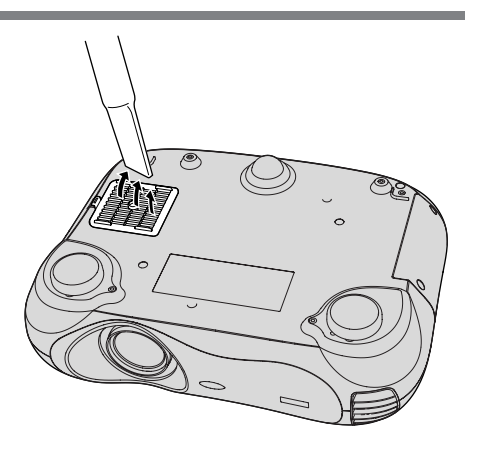

### Limpar a caixa exterior do videoprojector

Limpe cuidadosamente a caixa exterior do videoprojector com um pano macio. Se o videoprojector estiver demasiado sujo, humedeça o pano em água que contenha uma pequena quantidade de detergente neutro e, em seguida, torça-o muito bem antes de o utilizar para limpar a caixa exterior do videoprojector. Em seguida, volte a limpar a caixa exterior com um pano seco e macio.

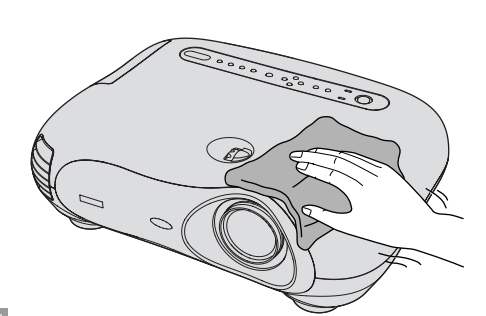

Não utilize substâncias voláteis, tais como cera, álcool ou diluente para limpar a caixa exterior do videoprojector. Se o fizer, poderá danificar a caixa e o respectivo revestimento

### Limpar a lente

Utilize um compressor (disponível no mercado) ou papel especial para limpeza de lentes para limpar a lente.

Não utilize materiais abrasivos para limpar a lente nem a sujeite a choques, pois poderá danificá-la facilmente.

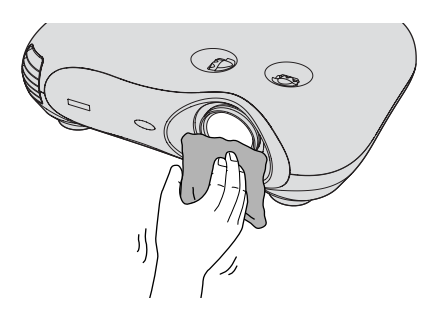

### Períodos de Substituição de Consumíveis

### Período de substituição do filtro de ar

Quando o filtro de ar estiver danificado ou demasiado sujo para poder ser limpo

substitua-o por um filtro de ar opcional:

Apêndice: Acessórios Opcionais" - Pág. 52

### Período de substituição da lâmpada

 Quando a mensagem Substitua a Lâmpada. (Replace the lamp.) aparecer no ecrã ao iniciar a projecção

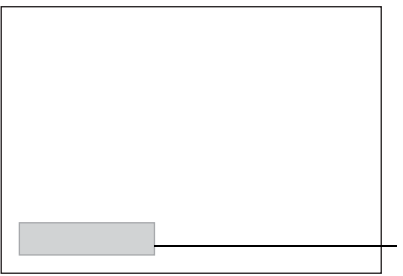

Aparece uma mensagem.

- Quando as imagens projectadas ficarem mais escuras ou a qualidade diminuir.
- Quando o indicador luminoso 🔅 estiver intermitente e cor-de-laranja.

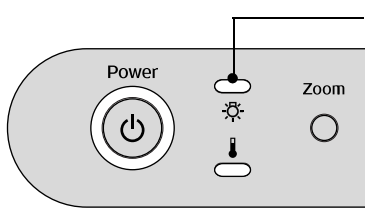

Intermitente e cor-de-laranja

 A mensagem de substituição da lâmpada está definida para aparecer após um mínimo de 1.600 horas de utilização da lâmpada, para que seja possível manter o brilho e a qualidade iniciais das imagens projectadas. O período de tempo que a mensagem demora a aparecer varia consoante as condições de utilização, tais como as definições relativas ao modo de cor.
 Se continuar a utilizar a lâmpada após este período, a probabilidade de a lâmpada fundir é maior. Quando aparecer a mensagem de substituição da lâmpada, substitua

fundir é maior. Quando aparecer a mensagem de substituição da lâmpada, substitua a lâmpada por uma nova, mesmo que esta ainda funcione.

- Como a duração de cada lâmpada varia consoante as características da lâmpada e a forma como foi utilizada, a lâmpada pode ficar escura ou deixar de funcionar antes da mensagem de aviso aparecer. Deve ter sempre uma lâmpada sobresselente disponível.
- Para adquirir uma lâmpada sobresselente, contacte o fornecedor.

### Substituir Consumíveis

### Substituir o filtro de ar

Deite fora os filtros de ar usados de acordo com as normas locais. Moldura do filtro: Plástico ABS Filtro de ar: Polipropileno

Desligue o videoprojector, aguarde até que o período de <u>arrefecimento</u><sup>th</sup> termine (cerca de 30 segundos), e, em seguida, desligue o cabo de corrente.

1

2 Retire a tampa do filtro de ar.
1 Coloque o dedo na reentrância.
2 Puxe para cima.

### Substituir a lâmpada

Desaperte os parafusos Desligue o videoprojector, aquarde até que o período de fixação da tampa da de arrefecimento termine lâmpada. Se tiver de substituir a (cerca de 30 segundos) e. lâmpada porque esta em seguida, desligue o deixou de funcionar, é cabo de corrente. possível que a lâmpada \* Aquarde até que a tenha fundido. lâmpada arrefeca (cerca Se estiver a substituir a de 1 hora). lâmpada de um videoprojector instalado no tecto, deve sempre 6 Instale a lâmpada nova. **7** Aperte bem os assumir que a lâmpada parafusos de fixação está fundida e deve ter Certifique-se de que a lâmpada da lâmpada. cuidado quando a retirar. fica na posição correcta. Para além disso, não deve permanecer por baixo do videoprojector. mas sim ao lado do mesmo.

### Reiniciar o tempo de funcionamento da lâmpada

Depois de substituir a lâmpada, é necessário reiniciar a contagem do tempo de funcionamento da lâmpada. O videoprojector possui um contador integrado que, após um determinado tempo de funcionamento da lâmpada, apresenta uma mensagem a indicar que a deve substituir.

Pressione i para ligar o videoprojector.

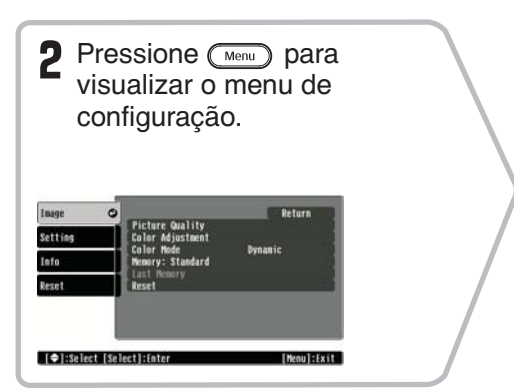

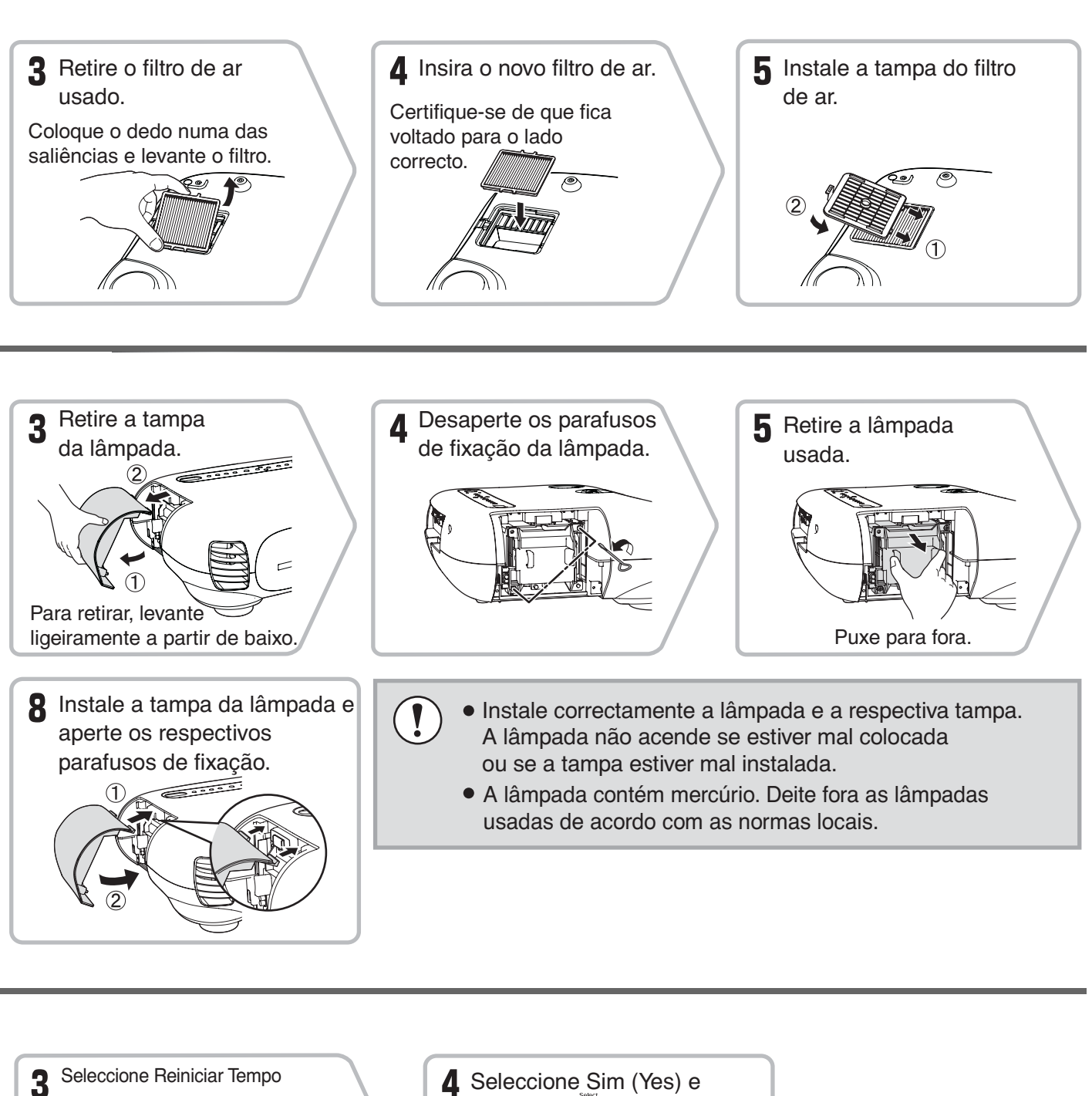

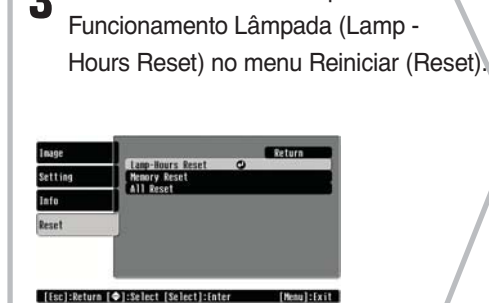

[Menul:Exit

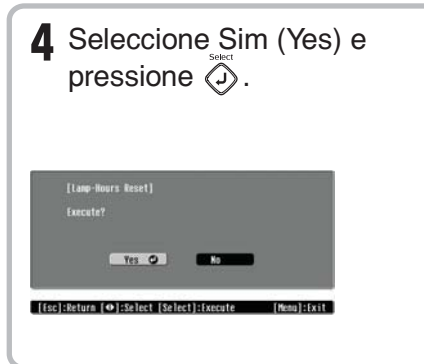

# Acessórios Opcionais

Pode adquirir os acessórios opcionais indicados em seguida. Esta lista de acessórios opcionais data de Julho de 2004. As informações relativas aos acessórios estão sujeitas a alterações sem aviso prévio.

| Lâmpada sobresselente                                                 | ELPLP28                                                  | Suporte para   |  |  |
|-----------------------------------------------------------------------|----------------------------------------------------------|----------------|--|--|
| (1 lâmpada sobresselente)<br>Utilize esta lâmpada para substituir lâm | (com suporte pa<br>Utilize este supo<br>videoprojector i |                |  |  |
| Filtro de ar                                                          | ELPAF04                                                  | <b>D</b>       |  |  |
| (1 filtro de ar)<br>Utilize este filtro para substituir filtros       | (600 mm /bra                                             |                |  |  |
|                                                                       | Utilize-o quand<br>num tecto alto c                      |                |  |  |
| Ecrã portátil de 50"                                                  | 50" ELPSC06                                              |                |  |  |
| Ecrã compacto e fácil de transportar.<br>(Relação de aspecto de 4:3). | *É necessário u<br>suspender o vi                        |                |  |  |
| Ecrã de 60"<br>Ecrã de 80"<br>Ecrã de 100"                            | ELPSC07<br>ELPSC08<br>ELPSC10                            | o ponto de ven |  |  |
|                                                                       |                                                          |                |  |  |

Ecrãs portáteis (tipo rolo). (Relação de aspecto de 4:3)

montagem no tecto\* ELPMB17

ara fixação no tecto) orte quando pretender instalar o no tecto.

| Braço do suporte de tecto 600 |         |
|-------------------------------|---------|
| (600 mm /branco)*             | ELPFP07 |

o pretender instalar o videoprojector ou num tecto com painéis de

m método especial de instalação para deoprojector a partir do tecto. Se zar este método de instalação, contacte ıda.

| <u>Vídeo componente</u> */Vídeo RGB           |                                                                                |                     | 4:3 16:9 : Relação de aspecto Unidade: Pontos |                     |                      |                                          |                     |
|-----------------------------------------------|--------------------------------------------------------------------------------|---------------------|-----------------------------------------------|---------------------|----------------------|------------------------------------------|---------------------|
|                                               |                                                                                | Modo de aspecto     |                                               |                     |                      |                                          |                     |
| Sinal                                         | Resolução                                                                      | Normal              | Compressão<br>(Squeeze)                       | Zoom                | Directo<br>(Through) | Comp.<br>Directo<br>(Squeeze<br>through) | Largo<br>(Wide)     |
| <u>SDTV</u> <sup>▶▶</sup> (525i,<br>60Hz)(D1) | 640×480<br>640×360 (zoom)                                                      | 960×720<br>4:3      | 1.280 × 720<br>16:9                           | 1.280 × 720<br>16:9 | 596×446<br>4:3       | 794×446<br>16:9                          | 1.280 × 760<br>16:9 |
| SDTV(625i,<br>50Hz)                           | 768 × 576<br>768 × 432 (zoom)                                                  | 960×720<br>4:3      | 1.280 × 720<br>16:9                           | 1.280×720<br>16:9   | 708×528<br>4:3       | 944×528<br>16:9                          | 1.280×760<br>16:9   |
| SDTV(525p)<br>(D2)                            | $\begin{array}{c} 640 \times 480 \\ 640 \times 360 \text{ (zoom)} \end{array}$ | 960×720<br>4:3      | 1.280 × 720<br>16:9                           | 1.280×720<br>16:9   | 596×446<br>4:3       | 794×446<br>16:9                          | 1.280×760<br>16:9   |
| SDTV(625p)                                    | 768×576<br>768×432 (zoom)                                                      | 960×720<br>4:3      | 1.280 × 720<br>16:9                           | 1.280 × 720<br>16:9 | 708×528<br>4:3       | 944 × 528<br>16:9                        | 1.280×760<br>16:9   |
| HDTV <sup>▶</sup> (750p)<br>16:9(D4)          | 1.280×720                                                                      | 1.280 × 720<br>16:9 | -                                             | -                   | 1.176×664<br>16:9    | -                                        | -                   |
| HDTV(1125i)<br>16:9(D3)                       | 1.920×1.080                                                                    | 1.280 × 720<br>16:9 | -                                             | -                   | -                    | -                                        | -                   |

Os seguintes valores variam consoante as definições de Escala de Saída (Output Scaling).

### Vídeo composto»/S-Vídeo»

4:3 16:9 : Relação de aspecto Unidade: Pontos

|                                      |                                                                                | Modo de aspecto  |                     |                     |                |                   |                     |
|--------------------------------------|--------------------------------------------------------------------------------|------------------|---------------------|---------------------|----------------|-------------------|---------------------|
| Sinal                                | Resolução                                                                      | Normal           | Compressão          | Zoom                | Directo        | Comp.<br>Directo  | Largo               |
| TV( <u>NTSC</u> ♥♥)                  | $\begin{array}{c} 640 \times 480 \\ 640 \times 360 \text{ (zoom)} \end{array}$ | 960×720<br>4:3   | 1.280×720<br>16:9   | 1.280 × 720<br>16:9 | 596×446<br>4:3 | 794 × 446<br>16:9 | 1.280 × 720<br>16:9 |
| TV( <u>PAL</u> ),<br><u>SECAM</u> )) | 768 × 576<br>768 × 432 (zoom)                                                  | 960 × 720<br>4:3 | 1.280 × 720<br>16:9 | 1.280 × 720<br>16:9 | 708×528<br>4:3 | 944 × 528<br>16:9 | 1.280 × 720<br>16:9 |

### Sinais RGB analógicos/Sinais recebidos pela porta [HDMI]

Unidade: Pontos

|                                                                |                                                                                    | Modo de aspecto               |                 |                  |                  |                    |                 |
|----------------------------------------------------------------|------------------------------------------------------------------------------------|-------------------------------|-----------------|------------------|------------------|--------------------|-----------------|
| Sinal                                                          | Resolução                                                                          | Normal                        | Compressão      | Zoom             | Directo          | Comp.<br>Directo   | Largo           |
| <u>VGA</u> <sup>▶</sup> 60,<br><u>SDTV</u> <sup>▶</sup> (525p) | 640×480<br>640×360 (zoom)                                                          | 960 × 720                     | 1.280 × 720     | 1.280 × 720      | 640×480          | 853×480            | 1.280 × 720     |
| VESA72/75/85                                                   | 640 × 480<br>640 × 360 (zoom)                                                      | 960 × 720                     | 1.280×720       | 1.280 × 720      | 640×480          | 853×480            | 1.280 × 720     |
| <u>SVGA</u> <sup>▶▶</sup> 56/60/<br>72/75/85                   | $\begin{array}{c} 800 \times 600 \\ 800 \times 450 \text{ (zoom)} \end{array}$     | 960 × 720                     | 1.280 × 720     | 1.280×720        | 800×600          | 1.066 × 600        | 1.280 × 720     |
| <u>XGA</u> <sup>▶▶</sup> 43i/60/<br>70/75                      | $\begin{array}{c} 1.024 \times 768 \\ 1.024 \times 576 \text{ (zoom)} \end{array}$ | 960 × 720                     | 1.280×720       | 1.280×720        | -                | -                  | 1.280×720       |
| MAC13"                                                         | 640×480                                                                            | 960 × 720                     | 1.280 	imes 720 | 1.280 	imes 720  | 640 	imes 480    | 853 	imes 480      | 1.280 	imes 720 |
| MAC16"                                                         | 832 	imes 624                                                                      | 960 × 720                     | 1.280 	imes 720 | 1.280 	imes 720  | $832 \times 624$ | $1.109 \times 624$ | 1.280 	imes 720 |
| MAC19"                                                         | 1.024 	imes 768                                                                    | 960×720                       | 1.280 	imes 720 | 1.280 	imes 720  | -                | -                  | 1.280 	imes 720 |
| SDTV(525i,<br>60Hz)                                            | 640 × 480<br>640 × 360 (zoom)                                                      | 960×720                       | 1.280×720       | 1.280 × 720      | 640×480          | 853×480            | 1.280 × 720     |
| SDTV(625i,<br>50Hz)                                            | 768 × 576<br>768 × 432 (zoom)                                                      | 960 × 720                     | 1.280×720       | 1.280 × 720      | 768×576          | 1.024 × 576        | 1.280 × 720     |
| SDTV(625p)                                                     | 768 × 576<br>768 × 432 (zoom)                                                      | 960 × 720                     | 1.280×720       | $1.280\times720$ | 768 	imes 576    | $1.024\times576$   | 1.280 × 720     |
| HDTV(750p)                                                     | 1.280×720                                                                          | $1.\overline{280} \times 720$ | -               | -                | 1.280 	imes 720  | -                  | -               |
| HDTV(1125i)                                                    | $1.920 \times 1080$                                                                | $1.\overline{280} \times 720$ | -               | -                | -                | -                  | -               |

Os sinais MAC são suportados apenas em formato analógico.

corresponde a sinais recebidos através da porta [HĎMI].

É possível projectar sinais que não constam da tabela anterior. No entanto, nem todas as funções são suportadas com esses sinais.

# **Características Técnicas**

| Nome do produto                 | Home Project                                                                                             | or EMP-TW50                         | 0          |                          |  |
|---------------------------------|----------------------------------------------------------------------------------------------------|-------------------------------------|------------|--------------------------|--|
| Dimensões                       | 450 (L) × 119 (A) × 345 (P) mm (não inclui os pés)                                                       |                                     |            |                          |  |
| Painel                          | 0,7"                                                                                                    |                                     |            |                          |  |
| Método<br>de visualização       | TFT de poliss                                                                                            | TFT de polissilício e matriz activa |            |                          |  |
| Resolução                       | 921.600 pixéi                                                                                            | is (1280 [L] × 7                    | 20 [A] po  | $(ontos) \times 3$       |  |
| Frequências de varrimento       | Analógico                                                                                                | Taxa de<br>renovação de<br>pixéis:  | 13,5 - 8   | 1 MHz                    |  |
|                                 |                                                                                                    | Horizontal:                         | 15 - 60    | KHz                      |  |
|                                 |                                                                                                    | Vertical:                           | 50 - 85    | Hz                       |  |
|                                 | Digital                                                                                                  | Taxa de<br>renovação de             | 10 5 0     | 4 5 477                  |  |
|                                 |                                                                                                    | pixels:                             | 13,5 - 8   |                          |  |
|                                 |                                                                                                    | Horizontal:                         | 15 - 60    | KHZ                      |  |
|                                 |                                                                                                    | Vertical:                           | 50 - 85    | HZ                       |  |
| Ajuste da focagem               | Electronico                                                                                              | 1 1 1                               |            |                          |  |
| Ajuste do zoom                  | Electrónico (a                                                                                           | aprox. 1 : 1.5)                     | <b>.</b> . |                          |  |
| Ajuste da lente                 | Manual (aprox. 100% para cima [máximo], aprox. 50% para baixo [máximo], aprox. 50% para o lado [máximo]) |                                     |            |                          |  |
| Lâmpada<br>(fonte de luz)       | Lâmpada UH                                                                                               | E, 200 W, Mode                      | elo n.º: E | LPLP28                   |  |
| Fonte de energia                | 100 - 240 V C                                                                                            | CA 50/60 Hz 3,3                     | 3 - 1,5 A  |                          |  |
| Temperatura em<br>funcionamento | +5°-+35°C (s                                                                                             | sem condensaçã                      | io)        |                          |  |
| Temperatura em<br>armazém       | -10°- +60°C (                                                                                            | sem condensaç                       | ão)        |                          |  |
| Peso                            | Aprox. 6,2 kg                                                                                            |                                     |            |                          |  |
| Portas                          | D4 (apenas n                                                                                             | o Japão)                            | 1          | D4                       |  |
|                                 | InputA                                                                                                   |                                     | 1          | Jack RCA × 5             |  |
|                                 | InputB                                                                                                   |                                     | 1          | Jack RCA × 5             |  |
|                                 | <u>HDMI</u> ₩                                                                                            |                                     | 1          | HDMI                     |  |
|                                 | Video                                                                                                    |                                     | 1          | Jack RCA                 |  |
|                                 | S-Video                                                                                                  |                                     | 1          | Mini DIN de 4 pinos      |  |
|                                 | Network                                                                                                  |                                     | 1          | RJ-45                    |  |
|                                 | Control (RS-2                                                                                            | 232C)                               | 1          | D-Sub de 9 pinos (macho) |  |
|                                 | USB *                                                                                                    |                                     | 1          | Conector USB (tipo B)    |  |
|                                 | Trigger out                                                                                              |                                     | 1          | Mini jack de 3,5 mm      |  |

\* Não é possível garantir o funcionamento correcto do conector USB com todos os dispositivos compatíveis com USB.

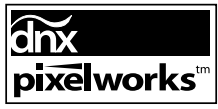

Neste videoprojector, são utilizados circuitos integrados Pixelworks DNX<sup>TM</sup>.

### Computadores Compatíveis para Utilizar o Cinema Color Editor

|                          | Windows                                                                                                    | Macintosh                                                                                                    |
|--------------------------|----------------------------------------------------------------------------------------------------|----------------------------------------------------------------------------------------------------|
| Sistema operativo        | Windows 98SE, NT4.0(SP6a), Me, 2000<br>Professional, XP Home Edition, XP<br>Professional Edition<br>* Tem de estar instalado o Internet<br>Explorer Ver. 5 ou posterior. | Mac OS 8.6, 9.0.4, 9.1, 9.2.x MAC OS<br>X 10.1.5, 10.2.x, 10.3.x<br>* Não compatível com o ambiente<br>Classic do Mac OS X ou superior. |
| Processador              | Pentium MMX a 166 MHz ou superior<br>(Pentium II a 233 MHz ou superior<br>recomendado)                                                                                   | Power PC G3 ou superior<br>(300 MHz ou superior recomendado)                                                                            |
| Capacidade<br>de memória | 10 MB ou mais                                                                                                    | 7 MB ou mais                                                                                                    |
| Espaço livre<br>em disco | 2 MB ou mais                                                                                                    | 5 MB ou mais                                                                                                    |
| Monitor                  | Monitor com resolução $\underline{XGA}^{\clubsuit}$ (1024 × 768 superior                                                                                                 | 3) ou superior, de 16 bits a cores ou                                                                                                   |

### Esquema do Cabo RS-232C

- Formato do conector:
- D-Sub de 9 pinos (macho)
- Conector de entrada do videoprojector:

e sub de c philos (ind

Control (RS-232C)

<Videoprojector>

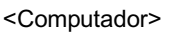

0

10101

0000 000000

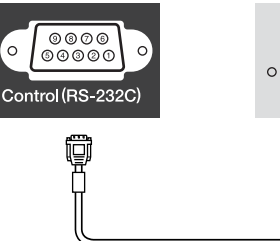

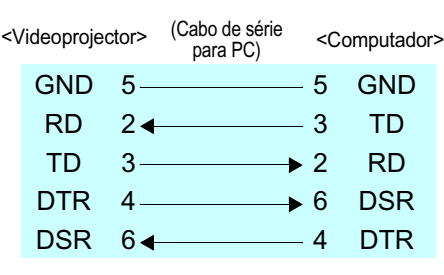

| Sinal | Função                   |
|-------|--------------------------|
| GND   | Sinal Terra              |
| TD    | Transmissão de dados     |
| RD    | Recepção de dados        |
| DSR   | Conjunto de dados pronto |
| DTR   | Terminal de dados pronto |

#### Segurança

E.U.A. UL1950 3.ª Edição Canadá CSA C22.2 N.º 950-95 (cUL) Comunidade europeia Directiva 73/23/CEE relativa à baixa tensão IEC60950 2.ª Edição, +Emd.1, 2, 3, 4

#### EMC

E.U.A. FCC 47CFR Parte 15B Classe B (DoC) Canadá ICES-003 Classe B

Comunidade europeia Directiva 89/336/EEC relativa à compatibilidade electromagnética (EMC) EN55022, 1998 Classe B EN55024, 1998 IEC61000-4-2, IEC61000-4-3, IEC61000-4-4, IEC61000-4-5, IEC61000-4-6, IEC61000-4-8, IEC61000-4-11, IEC61000-3-2, IEC61000-3-3 Austrália/Nova Zelândia AS/NZS 3548:1995, A1:1997, A2:1997 Classe B CISPR Pub.22:1993, A1:1995, A2:1996, Classe B

#### DECLARAÇÃO de CONFORMIDADE

De acordo com a norma 47CFR, Parte 2 e 15 para Computadores Pessoais e Periféricos de Classe B e/ou Processadores e Fontes de Energia

Nós: Sediados em: EPSON AMERICA, INC. 3840 Kilroy Airport Way MS: 313 Long Beach, CA 90806 562-290-5254

Telefone:

Declaramos que este produto está em conformidade com as normas 47 CFR, Parte 2 e 15 das normas FCC como um dispositivo digital de Classe B. Cada produto comercializado é idêntico à unidade correspondente testada e é compatível com as normas. Os registos mantidos continuam a reflectir que o equipamento produzido está dentro dos limites de variação aceites, tendo em conta a quantidade produzida e testada segundo uma base estatística e de acordo com as exigências da norma 47CFR 2.909. O funcionamento está sujeito a duas condições: (1) este dispositivo não pode provocar interferências prejudiciais e (2) este dispositivo tem de aceitar qualquer interferência recebida, inclusive interferências que possam provocar um funcionamento indesejado.

| Designação comercial: | EPSON          |
|-----------------------|----------------|
| Tipo de produto:      | Videoprojector |
| Modelo:               | EMP-TW500      |

#### Declaração de Conformidade FCC Para Utilizadores dos Estados Unidos da América

Este equipamento foi testado e considerado em conformidade com os limites para um dispositivo digital de Classe B, de acordo com a Parte 15 das normas FCC. Estes limites visam proporcionar uma protecção razoável contra interferências nocivas em instalações domésticas. Este equipamento gera, utiliza e pode irradiar radiofrequências. Se o equipamento não for instalado e utilizado de acordo com as instruções, poderá causar interferências que prejudiquem a recepção do sinal de televisão ou de rádio. No entanto, não é possível garantir que tais interferências não possam ocorrer em casos pontuais. Se este equipamento estiver a causar interferências na recepção do sinal de rádio e televisão, o que pode verificar se ligar e desligar o equipamento, tente solucionar o problema de uma das seguintes formas:

- Mude a orientação ou a posição da antena receptora.
- Aumente a distância entre o equipamento e o receptor.
- Ligue o equipamento a uma tomada de um circuito diferente do da tomada à qual o receptor está ligado.
- · Contacte o fornecedor ou um técnico de rádio/televisão qualificado.

#### ATENÇÃO

Se ligar um cabo de interface não blindado a este equipamento, invalidará a Certificação ou Declaração FCC deste dispositivo e os níveis de interferências poderão exceder os limites estabelecidos pela norma FCC para este equipamento. É da responsabilidade do utilizador a aquisição e utilização de um cabo de interface blindado juntamente com este dispositivo. Se este equipamento possuir mais do que um conector para interface, não deixe os cabos ligados a interfaces que não está a utilizar. Se efectuar alterações não aprovadas pelo fabricante, pode perder o direito de utilização do equipamento.

# Glossário

Em seguida, é apresentada a explicação de alguns termos utilizados ao longo deste guia que pode não conhecer ou que não foram explicados no guia. Poderá obter mais informações consultando outras publicações disponíveis no mercado.

#### Alinhamento

Os sinais enviados a partir de computadores têm uma frequência específica. Se a frequência do videoprojector não corresponder a essa frequência, as imagens finais não terão boa qualidade. O processo de correspondência das frequências destes sinais (o número de altos do sinal) é designado de "alinhamento". Se o alinhamento não for efectuado correctamente, aparecerão faixas verticais nas imagens projectadas.

#### Arrefecimento

Processo utilizado para arrefecer a lâmpada do videoprojector após a utilização. Este processo é iniciado automaticamente quando pressiona o botão [Power] do comando à distância ou do painel de controlo do videoprojector para desligar o videoprojector. Não desligue o cabo de corrente do videoprojector durante este processo, caso contrário o processo não será efectuado correctamente. Se este processo for interrompido, a lâmpada e os componentes internos do videoprojector permanecem quentes, o que poderá reduzir o tempo de duração da lâmpada e provocar o mau funcionamento do videoprojector. O período de arrefecimento dura cerca de 30 segundos, mas a duração pode variar consoante a temperatura ambiente.

#### DHCP

Abreviatura de Dynamic Host Configuration Protocol. Este protocolo de configuração atribui automaticamente um endereço IP → a dispositivos ligados a uma rede.

#### Endereco IP

Série de números que identifica um dispositivo ligado a uma rede.

#### Endereço IP do Trap

Endereço IP → do computador de destino para quando o SNMP → enviar um relatório a indicar que ocorreu um problema.

#### Endereco MAC

Abreviatura de Media Access Control (Controlo de Acesso a Dispositivos). O endereço MAC é um número de identificação (ID) único atribuído a cada adaptador de rede. A cada adaptador de rede é atribuído um endereço único que é utilizado como base para a comunicação entre cada adaptador de rede.

#### Entrelaçado

É um método de varrimento de imagens no qual a largura de banda do sinal utilizada é aproximadamente metade da necessária para o varrimento sequencial quando são emitidas imagens com a mesma resolução fixa.

#### Fecho de segurança

Dispositivo que consiste numa caixa de protecção com um orifício no qual pode inserir um cabo anti-roubo (disponível no mercado) para fixar o dispositivo a uma secretária ou a um suporte. Este videoprojector é compatível com o sistema de segurança Micro-Saver Security System fabricado pela Kensington.

#### HDMI

Abreviatura de High Definition Multimedia Interface (interface multimédia de elevada definição). Refere-se a uma interface padrão para transmisão digital de imagens de elevada definição e de sinais áudio multicanal.

HDMI é uma interface destinada a equipamento digital de uso doméstico e a computadores que permtem transmitir sinais digitais com a elevada qualidade original sem necessidade de compressão e que inclui ainda uma função de encriptação do sinal digital.

#### HDTV

É a abreviatura de televisão de alta definição (High-Definition Television). Refere-se a sistemas de alta definição que estão de acordo com as seguintes condições:

- resolução vertical de 750p ou 1125i ou superior (p = progressivo, i = entrelaçado )
- relação de aspecto de 16:9 recepção áudio e reprodução (ou saída) Dolby Digital

### Máscara de sub-rede

Série de números que define o número de bits a ser utilizado nos endereços de rede de uma rede (sub-rede) dividida de acordo com os <u>endereços IP</u>.

#### NTSC

Abreviatura de National Television Standards Committee (Comité de normas de televisão nacionais [E.U.A.]) e formato das emissões de televisão a cores analógicas e terrestres. Este formato é utilizado no Japão, na América do Norte, na América Central e na América do Sul.

#### PAL

Abreviatura de Phase Alternation by Line (linha com alternância de fase) e formato para emissões de televisão a cores analógicas e terrestres. Este formato é utilizado nos países da Europa ocidental (excepto em França), em países asiáticos como, por exemplo, a China e em África.

#### Porta de ligação

Servidor (encaminhador) utilizado para a comunicação através de uma rede dividida de acordo com as máscaras de sub-rede\*.

#### S-Vídeo

É um sinal de vídeo cujo componente de luminância está separado do componente de cor, de modo a proporcionar uma melhor qualidade de imagem.

Refere-se a imagens compostas por dois sinais independentes: Y (sinal de luminância) e C (sinal de cores).

#### SDTV

Abreviatura de Standard Definition Television (televisão de definição padrão). Refere-se a sistemas televisivos que não estão em conformidade com as normas da televisão de alta definição 

#### SECAM

Abreviatura de Sequential Couleur A Memoire (cor sequencial com memória) e formato de emissões televisivas a cores analógicas e terrestres. Este formato é utilizado em França, na Europa de Leste, na ex-União Soviética, no Médio Oriente e em África.

#### Sinc. (Sincronização)

Os sinais enviados a partir de computadores têm uma frequência específica. Se a frequência do videoprojector não corresponder a essa frequência, as imagens finais não terão boa qualidade. O processo de correspondência das fases destes sinais (a posição relativa dos altos e baixos do sinal) é designado de "sincronização". Se os sinais não estiverem sincronizados, poderão ocorrer problemas, como, por exemplo, as imagens podem aparecer trémulas, desfocadas ou com interferências horizontais.

#### SNMP

Abreviatura de Simple Network Management Protocol. Em redes TCP/IP, este protocolo é utilizado para estabelecer a comunicação entre encaminhadores e outros dispositivos ligados à rede, como, por exemplo, computadores e terminais, para que estes dispositivos possam ser controlados e monitorizados na rede.

#### sRGB

É uma norma internacional para intervalos de cor concebida para que as cores reproduzidas por equipamento de vídeo possam ser facilmente utilizadas pelos sistemas operativos dos computadores e pela Internet.

#### SVGA

É um tipo de sinal de imagem com uma resolução de 800 (horizontal)  $\times$  600 (vertical) pontos que é utilizado por computadores compatíveis com IBM PC/AT.

#### SXGA

É um tipo de sinal de imagem com uma resolução de 1.280 (horizontal)  $\times$  1.024 (vertical) pontos que é utilizado por computadores compatíveis com IBM PC/AT.

#### Taxa de renovação

O elemento emissor de luz de uma apresentação mantém a mesma luminosidade e cor durante um curto período de tempo. Por este motivo, a imagem tem de ser varrida várias vezes por segundo para actualizar o elemento de emissão de luz. O número de actualizações por segundo é designado "taxa de renovação" e é expresso em hertz (Hz).

#### VGA

É um tipo de sinal de vídeo com uma resolução de 640 (horizontal) × 480 (vertical) pontos que é utilizado por computadores compatíveis com IBM PC/AT.

#### Vídeo componente

São sinais de vídeo cujos sinais de brilho e sinais de cor estão separados, de modo a proporcionar uma melhor qualidade de imagem.

Nas televisões de alta definição (HDTV), refere-se a imagens compostas por três sinais independentes: Y (sinal de luminância), Pb e Pr (sinais de diferenças de cor).

#### Vídeo composto

São sinais de vídeo cujos sinais de brilho e sinais de cor estão associados. É o tipo de sinal normalmente utilizado por equipamento de vídeo de uso doméstico (formatos <u>NTSC</u><sup>→</sup>, PAL<sup>→</sup> e SECAM<sup>→</sup>).

São compostos por um sinal portador Y (sinal de luminância) existente no sinal de barras de cor e por um sinal cromático ou de cor (CbCr).

#### XGA

É um tipo de sinal de vídeo com uma resolução de 1.024 (horizontal)  $\times$  768 (vertical) pontos que é utilizado por computadores compatíveis com IBM PC/AT.

#### YCbCr

O sinal portador existente no sinal da barra de cores utilizado nas transmissões de televisão actuais. A designação tem origem no sinal Y (luminância) e nos sinais CbCr (cromáticos [cores]).

#### YPbPr

O sinal portador existente no sinal da barra de cores utilizado nas transmissões de televisão de alta definição (HDTV). A designação tem origem no sinal Y (luminância) e nos sinais PbPr (diferença das cores).

"GI" refere-se ao Guia de Instalação.

### Α

| A partir do tecto (Ceiling)             | . 15, 21, GI |
|-----------------------------------------|--------------|
| Abertura para entrada de ar             | 6            |
| Acessórios Opcionais                    |              |
| Ajuste da focagem                       | 4, 5, GI     |
| Ajuste da lente                         | 4, GI        |
| Ajuste da posição da imagem projectada  | GI           |
| Ajuste de Cor (Color Adjustment)        | 14, 17       |
| Ajuste de Entrada (Input Adjustment)    | 14, 16       |
| Ajuste de gama                          | 11, 14, 17   |
| Ajuste de zoom                          | 4, 5, GI     |
| Ajuste do ganho                         | 11, 14, 17   |
| Ajuste do limite                        | 10, 14, 17   |
| Ajuste do Painel LCD                    |              |
| (LCD Panel Adjustment)                  | 15, 22       |
| Ajuste da tonalidade e da saturação     | 10           |
| Ajuste RGB                              | 10, 14, 17   |
| Alinhamento (Tracking)                  | 14, 16       |
| Apresentação no Ecrã (On-Screen Display | ) 15, 23     |
| Arrefecimento                           | 57, GI       |
| Auto                                    | 8            |
| Auto Ajuste (Auto Setup)                | . 14, 18, GI |
| Avançado (Advanced)                     | 15, 19       |
| Aviso (Trigger Out)                     | 15, 22       |
|                                         |              |

### В

| Barra de navegação  | 14,   | 15, | 23 |
|---------------------|-------|-----|----|
| Brilho (Brightness) | ••••• | 14, | 16 |

### С

| Cabo de corrente                                  | GI     |
|---------------------------------------------------|--------|
| Características Técnicas                          | 54     |
| Cinema Color Editor                               | 27     |
| Coloração (Tint)                                  | 14, 16 |
| Comando à Distância                               | 5, GI  |
| Compressão (Squeeze)                              | 8      |
| Compressão Directo (Squeeze Through)              | 9      |
| Computadores Compatíveis<br>(Cinema Color Editor) | 55     |
| Contraste (Contrast)                              | 14, 16 |
| Cor de Fundo (Background Color)                   | 15, 24 |
| Cor do Menu (Menu Color)                          | 15, 23 |
| Corrigir a distorção keystone                     | 4, GI  |
| Corrigir a inclinação do videoprojector           | 4, GI  |

### D

| Definição de Bloqueio (Lock Setting)      | 15, 22 |
|-------------------------------------------|--------|
| Desinstalar                               | 28     |
| Desligar o Videoprojector                 | GI     |
| Detecção do Movimento (Motion Detection). | 15, 19 |
| DHCP                                      | 15, 30 |
| Directo (Through)                         | 9      |
| Distância de projecção                    | GI     |

### Ε

| Ecrã (Screen)                           | 15, 21 |
|-----------------------------------------|--------|
| Ecrã Inicial (Startup Screen)           | 15, 24 |
| Editar Memória (Memory Edit)            |        |
| Efectuar a Ligação a uma Fonte de Vídeo | GI     |
| Efectuar a Ligação a um Computador      | 28, GI |
| Endereço da porta de ligação            | 15, 30 |
| Endereço IP (IP Address)                | 15, 30 |
| Endereço MAC (MAC Address)              | 15, 30 |
| EPSON Super White                       | 15, 19 |
| Escala de Saída (Output Scaling)        | 15, 20 |

### F

| Filtro de ar              | 6      |
|---------------------------|--------|
| Filtro para cinema Epson  | 9, 18  |
| Fonte (Source)            | 15     |
| Funcionamento (Operation) | 15, 21 |

### G

| Gama personalizado |  | 34 |
|--------------------|--|----|
|--------------------|--|----|

### Η

| HDTV | <br>53 |
|------|--------|

### 

| Iluminação dos Botões (Button Illumination). | 15, 22 |
|----------------------------------------------|--------|
| Indicadores luminosos                        | 4, 37  |
| Indicador luminoso da lâmpada                | 4      |
| Indicador luminoso da temperatura            | 4      |
| Indicador luminoso de funcionamento          | 4, GI  |
| Info. Sinc. (Sync. Info)                     | 15     |
| Instalar                                     |        |
| Intensidade da Cor (Color Intensity)         | 14, 16 |

### Κ

| Keystone | 15, | 21, | GI |
|----------|-----|-----|----|
|----------|-----|-----|----|

### L

| Largo (Wide)                              | 8      |
|-------------------------------------------|--------|
| Limpar a caixa exterior do videoprojector |        |
| Limpar a lente                            |        |
| Limpar o filtro de ar                     | 48     |
| Língua (Language)                         | 15, 24 |
| Logótipo do Utilizador (User's Logo)      | 15, 23 |

### Μ

| Máscara de sub-rede (Subnet Mask)15, 30 |
|-----------------------------------------|
| Memória (Memory)5, 12                   |
| Memória: Padrão/Avançada                |
| (Memory: Standard/Advance)12, 14, 18    |
| Mensagem (Message)15, 23                |
| Menu Configuração (Setting) 15, 19      |
| Menu da linha 14, 26                    |
| Menu de configuração14                  |
| Menu de selecção8, 12, GI               |
| Menu Imagem (Image) 14, 16              |
| Menu Info 15                            |
| Menu Reiniciar (Reset)15, 25            |
| Menu superior14                         |
| Menus                                   |
| Menus completos14, 26                   |
| Modelo de verificação5, GI              |
| Modo de Cor (Color Mode)                |
| Modo Repouso (Sleep Mode)15, 21         |
| Monitorização de Rede                   |
| (Network Monitoring) 15, 22             |

### Ν

| Nitidez (Sharpness)                       | 14, 16 |
|-------------------------------------------|--------|
| Nível de Branco (White Level)             | 14, 16 |
| Nível de Configuração (Setup Level)       | 15, 20 |
| Nível de Entrada (Input Level)            | 14, 16 |
| Nível de Preto (Black Level)              | 14, 16 |
| Nível de Vídeo DVI (DVI Video LEVEL)      | 15, 20 |
| Nome do Videoprojector (Projector Name) 1 | 15, 30 |
| Normal                                    | 8      |

### Ρ

| Painel de Controlo                 | 4          |
|------------------------------------|------------|
| Pé frontal regulável               | 4, GI      |
| Período de substituição das pilhas |            |
| (comando à distância)              | GI         |
| Porta                              | 6, 54, GI  |
| Porta COM (COM Port)               | 15, 22, 29 |
| Porta [Control (RS-232C)]          | 6, 29      |
| Porta [D4]                         | 6, 54, GI  |
| Porta [HDMI]                       | 6, 54, GI  |
| Porta [InputA]                     | 6, 54, GI  |
| Porta [InputB]                     | 6, 54, GI  |
| Porta [Network]                    |            |
| Porta [S-Video]                    | 6, 54, GI  |
| Porta [Trigger out]                | 6, 54      |
| Porta [USB]                        |            |
| Porta [Video]                      | 6, 54, GI  |
| Posição (Position)                 |            |
| Posição do Menu (Menu Position)    |            |
| Progressiva (Progressive)          |            |
| Projecção (Projection)             | 15. 21. GI |
| -J - 3 - ( - J )                   |            |

### Q

Qualidade de Imagem (Picture Quality) ...... 14, 16

### R

| Rede (Network)                        | 6, 15, 22    |
|---------------------------------------|--------------|
| Redução do Ruído (Noise Reduction)    | 15, 19       |
| Reiniciar (Reset)14,                  | 15, 18, 24   |
| Reiniciar Memória (Memory Reset)      | 15, 25       |
| Reiniciar Tempo Funcionamento Lâmpada |              |
| (Lamp - Hours Reset)                  | 15, 25, 51   |
| Relação de aspecto                    | 8, 12, 53    |
| Resolução (Resolution)                | 15, 53       |
| RGBCMY                                | . 10, 14, 17 |

### S

| S-Vídeo                       | 53, GI   |
|-------------------------------|----------|
| SDTV                          | 53       |
| Seleccionar a fonte da imagem | 4, 5, GI |
| Sinal Entrada (Input Signal)  |          |
| Sinal Vídeo (Video Signal)    |          |
| Sinc. (Sync.)                 | 14, 17   |
| Sobreaquecimento              |          |
| sRGB                          |          |
| Submenu                       |          |
| Substituir a lâmpada          | 50       |
| Substituir as pilhas          | GI       |
| Substituir o filtro de ar     |          |

### Τ

| Tamanho da imagemGI                           |
|-----------------------------------------------|
| Tamanho do ecraGI                             |
| Tampa da lâmpada4, 50                         |
| Tampa da lente4, GI                           |
| Taxa de Renovação (Refresh Rate)15            |
| Temperatura de Cor Absoluta                   |
| (Abs. Color Temp.)10, 14, 17                  |
| Tempo Funcionamento Lâmpada (Lamp Hours) 15   |
| Tipos de Visualização de Monitor Suportados53 |
| Tomada de corrente6, GI                       |
| Tom da Pele (Flesh Tone)10, 14, 18            |

### U

| Última Memória (Last Memory)      | . 13, | 14, | 18 |
|-----------------------------------|-------|-----|----|
| Utilizar os Menus de Configuração |       |     | 26 |

### V

| Valor de Zoom (Zoom Caption) | 9, 15, 21 |
|------------------------------|-----------|
| Vídeo componente             | 53, GI    |
| Vídeo composto               | 53, GI    |
| Vídeo RGB (RGB-Video)        | 53, GI    |

### Y

Ζ

| YCbCr | 15, | GI |
|-------|-----|----|
| YPbPr | 15, | GI |

# 

Todos os direitos reservados. Esta publicação não pode ser integral ou parcialmente reproduzida, arquivada nem transmitida por qualquer processo electrónico, mecânico, fotocópia, gravação ou outro, sem a prévia autorização por escrito da SEIKO EPSON CORPORATION, que não assume qualquer responsabilidade de patente no que respeita ao uso das informações aqui contidas, nem se responsabiliza por quaisquer danos resultantes do uso das informações aqui contidas.

O comprador deste produto ou terceiros não podem responsabilizar a SEIKO EPSON CORPORATION, ou as suas filiais, por quaisquer danos, perdas, custos ou despesas incorridos por ele ou por terceiros, resultantes de acidentes, abusos ou má utilização do produto, de modificações não autorizadas, reparações ou alterações do produto, ou (excluindo os E.U.A.) que resultem da inobservância estrita das instruções de utilização e de manutenção estabelecidas pela SEIKO EPSON CORPORATION.

A SEIKO EPSON CORPORATION não se responsabiliza por quaisquer avarias ou problemas provocados pela utilização de opções ou consumíveis não reconhecidos como sendo produtos genuínos EPSON ou produtos aprovados pela SEIKO EPSON CORPORATION.

#### Aviso Geral:

EPSON é uma marca registada da SEIKO EPSON CORPORATION.

Macintosh, Mac e iMac são marcas registadas da Apple Computer, Inc.

IBM é uma marca registada da International Business Machines Corporation.

Windows e Windows NT são designações comerciais da Microsoft Corporation nos Estados Unidos da América.

Pixelworks e DNX são designações comerciais da Pixelworks, Inc.

"DCDi<sup>®</sup> by Faroudja" é uma marca registada da Genesis Microchip Inc.

HDMI e High-Definition Multimedia Interface são designações comerciais ou marcas registadas da HDMI Lic ensing LLC.

3LCD é uma designação comercial da SEIKO EPSON CORPORATION.

Todos os outros nomes de produtos referidos ao longo do manual têm uma finalidade meramente informativa, podendo ser designações comerciais dos respectivos proprietários. A EPSON não detém quaisquer direitos sobre essas marcas.